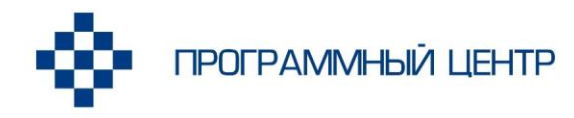

Соответствует Приказу Минобрнауки РФ от 23.01.2014 г. №36

# РУКОВОДСТВО ПОЛЬЗОВАТЕЛЯ

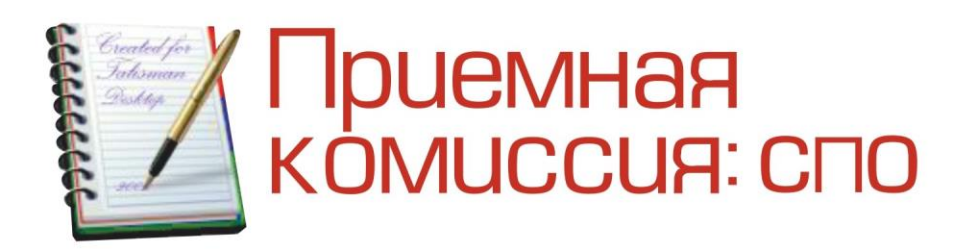

#### Программа для автоматизации работы приемной комиссии образовательных учреждений среднего профессионального образования

**Телефоны:** 8 (8332) 47-31-47 8 (499) 600-600-0

Наш сайт: ПрограммныйЦентр.РФ pbprog.ru

## ОТДЕЛ ПРОДАЖ

e-mail: sales@pbprog.ru телефон: 8-800-707-41-80 (звонок бесплатный)

## ТЕХПОДДЕРЖКА

**e-mail:** help@pbprog.ru **телефон:** 8-800-100-58-90 (звонок бесплатный)

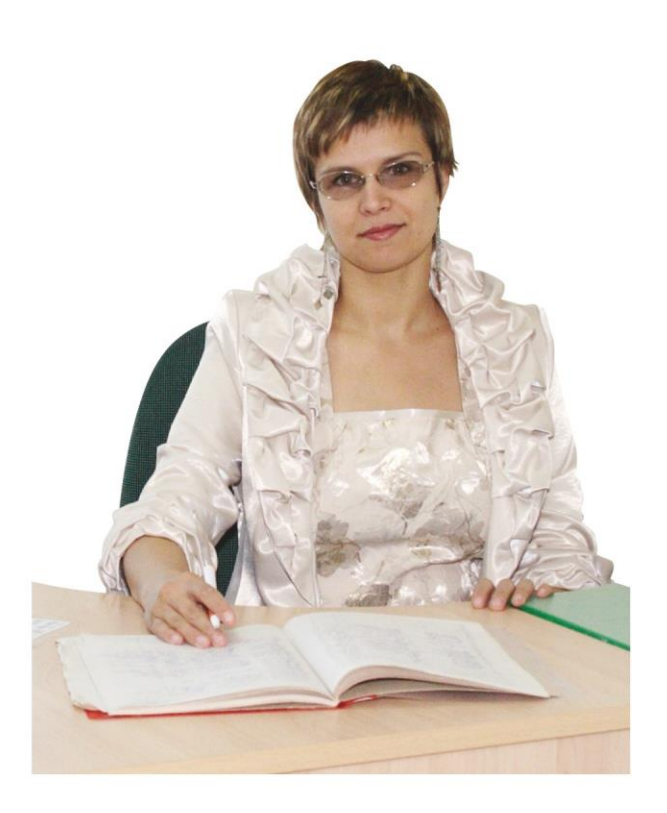

## Содержание

| ВВЕДЕНИЕ                                             | 5  |
|------------------------------------------------------|----|
| ПОДГОТОВКА К РАБОТЕ С ПРОГРАММОЙ                     | 8  |
| Технические требования                               | 8  |
| Получение программы и обновлений                     | 8  |
| Установка программы                                  | 10 |
| Установка сетевой версии программы                   | 15 |
| Компоненты программы                                 | 16 |
| Запуск программы                                     | 16 |
| Работа в демонстрационном режиме                     | 17 |
| Регистрация программы                                | 19 |
| Автоматическая регистрация программы                 | 20 |
| Регистрация программы вручную                        | 22 |
| Перенос лицензии на другой компьютер                 | 25 |
| Обновление программы. Получение обновлений программы | 26 |
| Автоматическое обновление программы                  | 27 |
| Обновление программы вручную                         | 31 |
| Наборы прав                                          | 32 |
| Обновление данных в окнах                            | 34 |
| Монопольный режим                                    | 34 |
| Хранение информации в базе данных                    | 34 |
| Техническая поддержка                                | 35 |
| Сеанс управления Вашим компьютером                   | 37 |
| ГЛАВНОЕ ОКНО ПРОГРАММЫ                               | 39 |
| Структура окна программы                             | 40 |
| Главное меню                                         | 40 |
| Панель инструментов                                  | 45 |
| Работа с вложенными окнами                           | 47 |
| Установка пароля                                     | 48 |
| РАБОТА С ПРОГРАММОЙ                                  | 49 |
| Порядок работы с программой                          | 49 |
| Работа со справочниками, документами                 | 52 |
| Выделение строк в таблицах                           | 55 |
| Печать справочников и документов                     | 56 |
| Работа с шаблонами                                   | 57 |
| Импорт данных                                        | 59 |
| Поиск абитуриентов                                   | 61 |

| СПРАВОЧНИКИ                                 | 63  |
|---------------------------------------------|-----|
| Порядок заполнения справочников             | 63  |
| Работа со справочниками                     | 65  |
| Сведения об учреждении                      | 65  |
| Справочник «Отделения»                      | 66  |
| Справочник «Специальности (профессии)»      | 67  |
| Справочник «Курсы»                          | 68  |
| Справочник «Контрольные цифры»              | 69  |
| Справочник «Уровни образования»             | 70  |
| Справочник «Формы обучения»                 | 71  |
| Справочник «Виды финансирования»            | 72  |
| Справочник «Виды испытаний»                 | 73  |
| Справочник «Дисциплины»                     | 74  |
| Справочник «Экзаменаторы»                   | 75  |
| Справочник «Вступительные испытания»        | 75  |
| Справочник «Виды документов»                | 76  |
| Справочник «Виды свидетельств»              | 77  |
| Справочник «Иностранные языки»              | 78  |
| Справочник «Виды льгот/преимуществ»         | 79  |
| Справочник «Абитуриенты»                    | 80  |
| Справочник «Склонение ФИО по падежам»       | 97  |
| Справочник «Пользователи»                   | 98  |
| ДОКУМЕНТЫ                                   | 99  |
| Общие сведения о документах                 | 99  |
| Работа с журналами документов и документами | 99  |
| Экзаменационные ведомости                   | 99  |
| Зачисление 1                                | 105 |
| ОТЧЕТЫ1                                     | 109 |
| Количество заявлений и конкурс 1            | 10  |
| Результаты вступительных испытаний 1        | 111 |
| Итоги приема 1                              | 113 |
| План приема и вступительные испытания 1     | 115 |
| Журнал регистрации 1                        | 117 |
| Журнал учета документов 1                   | 119 |
| Рейтинг по аттестату 1                      | 121 |
| Отчет по половому признаку 1                | 122 |
| Отчет по возрастному признаку 1             | 123 |

| РАБОТА С БАЗОЙ ДАННЫХ                             |  |
|---------------------------------------------------|--|
| Создать новую базу данных                         |  |
| Открыть базу данных                               |  |
| Сохранить базу данных в другом файле              |  |
| Сжатие и восстановление базы данных               |  |
| Архивирование и рекомендации по защите информации |  |
| Копирование базы данных на съемный диск           |  |
| Восстановление базы данных со съемного диска      |  |
| Переход на новую базу данных                      |  |

#### Как работать с электронным руководством?

Если Вы работаете с электронной версией настоящего руководства пользователя, то Вы можете, удерживая клавишу **Ctrl**, навести **мышь на нужную строку** и нажать **левую кнопку** мыши – Вы перейдете в начало соответствующего раздела руководства. В тексте руководства Вы можете, удерживая **Ctrl**, навести мышь на <u>гиперссылку</u>, и нажать **левую кнопку** мыши – Вы перейдете на нужный раздел руководства.

## Введение

Для любого учебного заведения приемная комиссия является ключевым отделом. Главная задача приемной комиссии – это организация и проведение приемной кампании – одного из наиболее напряженных периодов работы.

Низкий уровень автоматизации, регламентированные сроки оглашения результатов поступления, большой объем информации, нуждающейся в обработке, невозможность получить актуальные аналитические данные в любой момент проведения приемной кампании, обилие регламентов, предписаний и требований министерства образования – вот типичные задачи, решать которые приходится практически любому учебному заведению.

При анализе работы сотрудников приемной комиссии образовательных учреждений СПО нами были выделены следующие технологические этапы: прием заявлений абитуриентов, вступительные испытания, зачисление и подведение итогов приема в образовательное учреждение.

Автоматизация этапов приемной кампании предоставляет учебному заведению возможность предложить свои образовательные услуги большему количеству абитуриентов, способствует повышению престижности учебного заведения, позволяет выполнить план приема, зачисляя самый подготовленный контингент абитуриентов.

На основании вышесказанного была разработана программа «<u>Приемная</u> комиссия: СПО».

Программа «<u>Приемная комиссия: СПО</u>» соответствует **Приказу Министерства просвещения РФ от 02 сентября 2020 г. № 457** «Об утверждении Порядка приема на обучение по образовательным программам среднего профессионального образования».

#### Возможности программы:

1. Прием документов от абитуриентов и ввод данных в программу.

2. Формирование и печать **необходимых** документов: карточка абитуриента, заявление, расписка в приеме документов, экзаменационный лист и др.

3. Ввод и импорт из MS Excel справочников, в том числе списков абитуриентов.

4. Уникальная возможность – формирование журналов регистрации и учета документов абитуриентов.

5. Автоматическое формирование групп абитуриентов, допущенных для сдачи вступительных испытаний.

6. Формирование и печать экзаменационных и рейтинговых (сводных) ведомостей.

7. Формирование и печать результатов вступительных испытаний.

8. Получение ежедневной информации о количестве поданных заявлений и конкурсе приема.

9. Формирование статистических данных о ходе приемной кампании.

10. Автоматическое формирование списков абитуриентов, рекомендованных к зачислению, и резервных списков.

11. Возможность зачисления абитуриентов по среднему баллу аттестата или по среднему баллу профильных предметов. Вступительные испытания учитываются при поступлении на специальности творческих профессий в соответствии с приказом.

12. Возможность выбора шаблона для печати заявления абитуриента и расписки.

13. Вывод необходимых отчетов в виде веб-страницы для опубликования их на официальном сайте учебного заведения.

14. Возможность копирования базы данных на флеш-накопитель, восстановления с него для резервного копирования или переноса информации на другой компьютер.

15. Возможность автоматической отправки базы данных разработчику.

16. Установка пароля на вход в программу.

17. Функция автоматической регистрации и автоматического обновления программы.

18. Работа с онлайн заявлениями на веб-ресурсе <u>https://entrant.ru/</u>.

19. «Ваш помощник» – краткая инструкция по работе с программой.

Данный программный продукт многофункционален – дает возможность автоматизировать работу сотрудников приемной комиссии.

Программа **проста** в освоении, так как наследует знакомые пользователю приемы и методы работы, стандартный вид окна и интерфейс.

Программа надежна в работе, так как в программе имеются механизмы надежного хранения и резервного копирования данных.

Программа настраиваема – Вы можете корректировать шаблоны документов в Microsoft Excel и Word, расширяя тем самым возможности программы.

Программа документирована – данное руководство пользователя содержит сведения не только по использованию готовых возможностей, но и описание технического характера.

Уважаемые коллеги, наши программы постоянно дорабатываются, поэтому, пожалуйста, присылайте свои предложения. Это позволит сделать программу более функциональной, удобной и максимально соответствующей Вашим ожиданиям и запросам!

С уважением к Вам и надеждой на плодотворное сотрудничество, автор и разработчик программы «Приемная комиссия: СПО», П.С. Батищев.

Авторское право на программу зарегистрировано в Федеральной службе по интеллектуальной собственности, патентам и товарным знакам, подтверждено свидетельством о государственной регистрации программы для ЭВМ, автор и правообладатель: Батищев П.С.

## Подготовка к работе с программой

## Технические требования

- Microsoft Windows XP(SP2)/7/8/8.1/10 (любая из перечисленных).
- Microsoft Office 2000/XP/2003/2007/2010/2013 (любая версия из перечисленных, *!кроме версии 2010 Starter*), в том числе:
  - Microsoft Word (печать документов);
  - Microsoft Excel (вывод отчетов, импорт данных).

*Примечание 1:* программы MS Excel и MS Access входят в комплект программ Microsoft Office и наиболее часто бывают установлены на компьютере.

*Примечание 2:* Microsoft Access (либо компонент DAO360.dll) – хранение информации; Microsoft Word, Excel – для формирования печатных документов.

• Для работы автообновления необходимо скачать и установить программу <u>Microsoft.NET Framework 3.5</u> или выше.

• Программа требует наличия на компьютере мыши. Работа без мыши невозможна.

## Получение программы и обновлений

Получить программу можно либо на компакт-диске, либо через Интернет:

- 1. Компакт-диск высылается Почтой России после оплаты, либо наложенным платежом.
- 2. Наиболее быстро можно получить программу через Интернет, для этого после оплаты Вам сразу предоставляется возможность **скачать программу** с сайта разработчика.

**Примечание:** как правило, предлагается скачать программу с сайта разработчика, а диск будет Вами получен позднее. Если Вы скачаете программу с сайта и установите на компьютер, то с диска повторно устанавливать программу не нужно, т.к. на диске содержится та же самая программа, а версия, скачиваемая с сайта, может оказаться даже новее, чем на диске.

#### Для приобретения программы:

- зайдите на сайт разработчика и зарегистрируйтесь;
- перейдите на вкладку «Купить» и заполните форму заказа.

После заполнения формы Вы можете распечатать счет, квитанцию, либо оплатить заказ непосредственно на сайте любым удобным для Вас способом.

Список сделанных заказов Вы сможете найти на вкладке «Личный кабинет» в разделе «Список заказов».

Как только оплата поступит, на Вашу электронную почту будет выслано письмо с информацией о том, как скачать программу.

#### Для скачивания программы:

• Зайдите <u>на сайт разработчика</u> с помощью Вашего логина и пароля (которые Вы указывали при регистрации на сайте);

- Перейдите на вкладку «Личный кабинет»;
- Перейдите в раздел «Мои программы»;
- Нажмите ссылку «Скачать» напротив названия нужной программы:

| отя<br>8-8<br>ПРОГРАММНЫЙ ЦЕНТР<br>Томощь образованию! |                                          |                        | тдел<br>-80( | продаж:<br>)-707-41-8<br>8 (49<br>= Компьк | Техп<br>30 8-8<br>9) 600-60<br>этерные про | оддержка:<br>20-100-5<br>0-0<br>граммы и и<br>15 лет с 1 | 58-90<br>материалы<br>Важи! <b>G</b> + |         |        |
|--------------------------------------------------------|------------------------------------------|------------------------|--------------|--------------------------------------------|--------------------------------------------|----------------------------------------------------------|----------------------------------------|---------|--------|
|                                                        |                                          |                        |              |                                            | _                                          |                                                          | -                                      |         | Ð      |
|                                                        |                                          | Главная                | Продукты     | Купить                                     | J                                          | Інчный кабі                                              | инет Ок                                | омпании | Форум  |
| Личный кабинет                                         | Главная — Личный кабинет — Мои программы |                        |              | сделать заказ                              |                                            |                                                          |                                        |         |        |
| Настройки пользователя                                 |                                          |                        |              |                                            |                                            |                                                          |                                        |         |        |
| Список заказов                                         |                                          |                        |              |                                            |                                            |                                                          |                                        |         |        |
| Заявления в УЦ                                         |                                          |                        |              |                                            |                                            |                                                          |                                        |         |        |
| Мон программы                                          | No                                       |                        |              |                                            | К.                                         | Лата                                                     | Дата                                   | Сканать | Запрос |
| Переход на Полигон Про                                 | заказа                                   | Наименование программы |              | BO                                         | sakasa                                     | окончания<br>сервиса                                     | файл                                   | кода    |        |
| Учебный центр                                          | 158921                                   | Приемная комиссия: СПО |              | 1                                          | 04.06.2018                                 | 03.06.2019                                               | Скачать                                | Код     |        |

#### Обновление программы:

Чтобы узнать, появилось ли обновление программы, Вы можете нажать на название программы «Приемная комиссия: СПО» в разделе «Мои программы» и перейти в карточку с описанием программы (либо открыть карточку любым другим способом). В верхней части страницы будет указана версия программы и дата последнего обновления, а ниже «Новое в версии» – указаны возможности, которые появились каждой из выпускаемых версий.

Для скачивания обновления нажмите на ссылку «Скачать» в разделе «Мои программы» (см. рис. выше). С помощью этой ссылки всегда скачивается самая последняя версия программы.

## Установка программы

Программа нуждается в корректной установке. Простого копирования программы с одного диска на другой (при отсутствии некоторых компонентов в системе) будет недостаточно.

#### Порядок установки программы:

Проверьте наличие установленных на компьютере программ: Microsoft Excel, Microsoft Word, Microsoft Access. Если данные программы отсутствуют, то установите их.

Запустите программу установки:

• если Вы скачали программу с сайта разработчика: дважды нажмите мышью по полученному файлу: 🖗 pks.exe;

**Внимание!** На компьютерах с операционными системами Windows 7/8/8.1/10 во избежание проблем с правами доступа **рекомендуется** запустить файл установки программы **под правами администратора**. Для этого нажмите **правой кнопкой мыши** на файл **ркз.ехе**. В открывшемся меню выберите строку «Запуск от имени администратора». • если Вы получили компакт-диск: вставьте компакт-диск в дисковод, программа установки запустится автоматически.

*Примечание*: если программа установки не запустилась, откройте Мой компьютер, компакт-диск и запустите файл: Pks.exe.

1. В появившемся окне с названием «Установка – Приемная комиссия СПО» нажмите «Далее»:

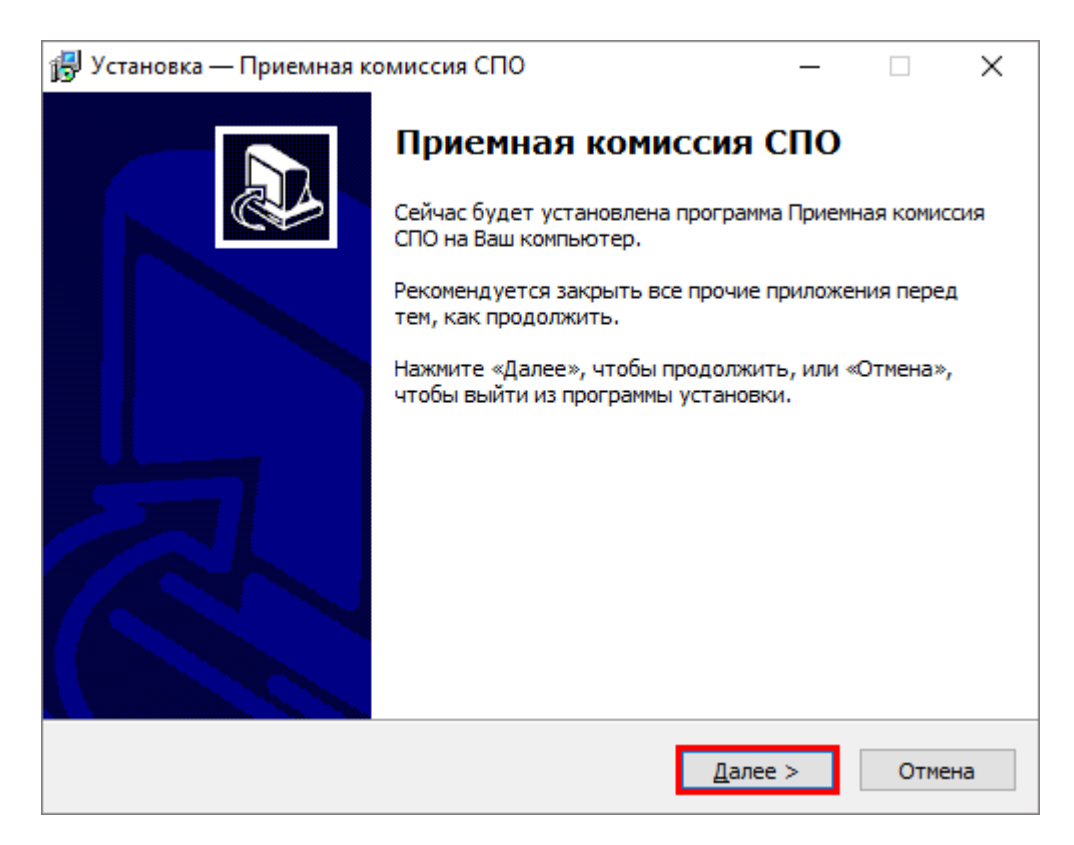

2. Прочитайте Лицензионное соглашение и если Вы согласны, то установите флажок «Я принимаю условия соглашения», затем нажмите «Далее».

| 🛃 Установка — Приемная комиссия СПО —                                                                                                    |           | ×    |
|----------------------------------------------------------------------------------------------------|-----------|------|
| Лицензионное Соглашение<br>Пожалуйста, прочтите следующую важную информацию перед тем, как<br>продолжить.                                                                                                    | :         | ð    |
| Пожалуйста, прочтите следующее Лицензионное Соглашение. Вы должн<br>принять условия этого соглашения перед тем, как продолжить.                                                                                                    | ны        |      |
| ЛИЦЕНЗИОННОЕ СОГЛАШЕНИЕ<br>на использование компьютерной программы (программы для ЭВМ)<br>"Приемная комиссия: СПО"                                                                                                    |           |      |
| Перед использованием программы, пожалуйста, ознакомьтесь с<br>условиями настоящего лицензионного соглашения. Любое использовани<br>вами программы означает полное и безоговорочное принятие вами услов<br>настоящего лицензионного соглашения.<br>Если вы не принимаете условия лицензионного соглашения в полном<br>объеме, вы не имеете права использовать программу в каких-либо целя | іе<br>зий |      |
|                                                                                                    |           | ~    |
| ● Я принимаю условия соглашения<br>О Я не принимаю условия соглашения                                                                                                    |           |      |
| < <u>Н</u> азад <u>Д</u> алее >                                                                                                    | От        | иена |

3. Проверьте папку установки, при необходимости измените (по умолчанию программа устанавливается в папку: С: \Приемная комиссия СПО).

| 🕮 Vстановка — Признира кониссия СПО                                                                            |          |          | ~   |
|----------------------------------------------------------------------------------------------------|----------|----------|-----|
| В эстановка — приемная комиссия спо                                                                            | _        |          | ^   |
| Выбор папки установки<br>В какую папку Вы хотите установить Приемная комиссия СПО?                             |          | Q        |     |
| Программа установит Приемная комиссия СПО в следую                                                             | щую па   | апку.    |     |
| Нажмите «Далее», чтобы продолжить. Если Вы хотите выбрать<br>нажмите «Обзор».                                  | другук   | о папку, |     |
| Рекомендуется устанавливать программу в папку, созданную в<br>диска С (важно для Windows Vista и Windows 7, 8) | корнев   | ой папке | :   |
| С: Приемная комиссия СПО                                                                                       | <u>0</u> | бзор     |     |
| Требуется как минимум 21,9 Мб свободного дискового простран                                                    | ства.    |          |     |
| < <u>Н</u> азад <u>Д</u> алее                                                                                  | >        | Отме     | ена |

**Примечание 1:** нельзя устанавливать программу на съемный диск (флеш-накопитель, съемный жесткий диск), т.к. система защиты программы анализирует параметры компьютера, и если компьютер будет другим, то программа не будет работать.

**Примечание 2:** программе нужен полный доступ в папку, где она будет установлена. Если Вы не знаете точно, имеется ли такой доступ, Вы можете установить программу в корень диска *С*:, создав папку «Приемная комиссия СПО».

#### Нажмите «Далее».

4. Проверьте папку для установки ярлыков в меню «Пуск». Нажмите «Далее».

| 🕞 Установка — Приемная комиссия СПО                                            | _      |               | ×   |
|--------------------------------------------------------------------------------|--------|---------------|-----|
| Выберите папку в меню «Пуск»<br>Где программа установки должна создать ярлыки? |        | C             |     |
| Программа создаст ярлыки в следующей папке меню «                              | Пуск»  |               |     |
| Нажмите «Далее», чтобы продолжить. Если Вы хотите выбрат<br>нажмите «Обзор».   | ь друг | ую папку,     |     |
| Приемная комиссия СПО                                                          |        | <u>О</u> бзор |     |
|                                                                                |        |               |     |
|                                                                                |        |               |     |
|                                                                                |        |               |     |
|                                                                                |        |               |     |
|                                                                                |        |               |     |
| < <u>Н</u> азад Далее                                                          | e >    | Отм           | ена |

5. Начнется установка программы.

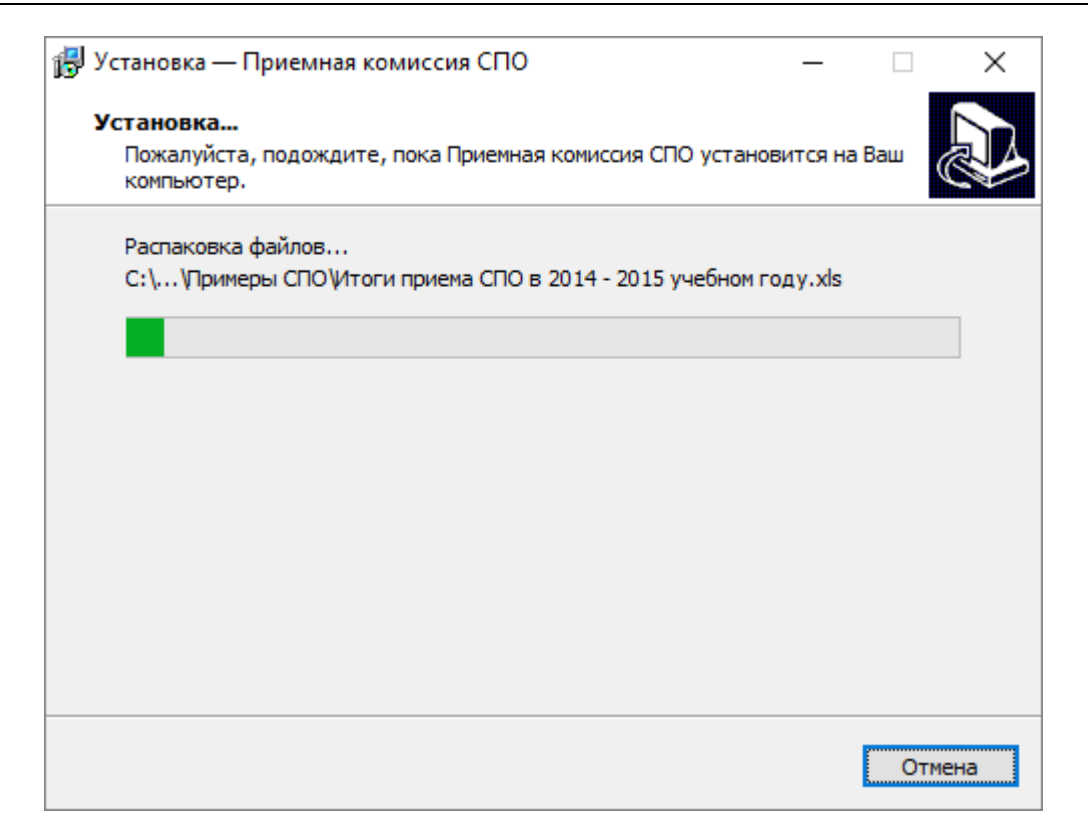

Нажмите «Завершить», чтобы выйти из программы установки.

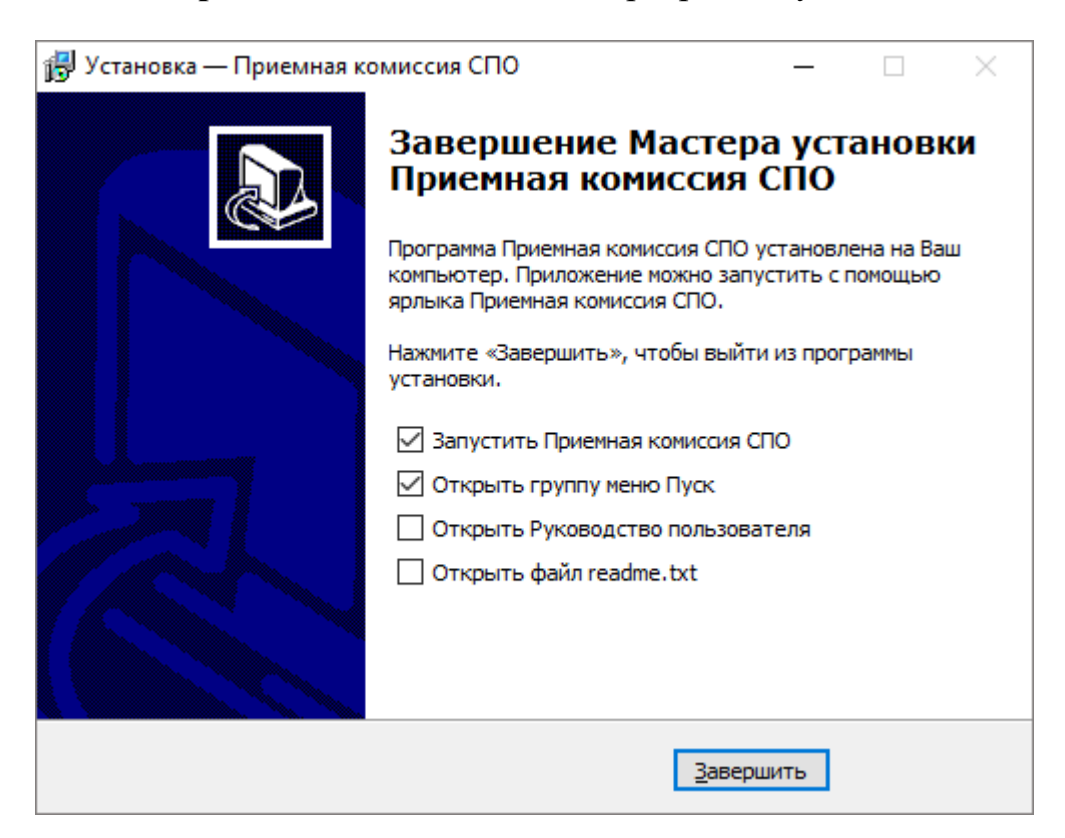

Если галочка в пункте «Запустить Приемная комиссия СПО» установлена, после выхода из программы установки программа «Приемная комиссия: СПО» будет запущена.

Если галочка в пункте «**Открыть группу меню Пуск**» установлена, после выхода из программы установки будет открыто меню Пуск.

Если галочка в пункте «**Открыть Руководство пользователя**» установлена, после выхода из программы установки будет открыто руководство пользователя в программе **Microsoft Word**.

#### Установка сетевой версии программы

Однопользовательская версия устанавливается на один компьютер, либо на несколько компьютеров при наличии нескольких лицензий одинаковым способом с помощью одного файла установщика, скаченного из личного кабинета или с одного компакт-диска.

Особенность установки сетевой версии программы состоит в том, что она может быть установлена на несколько компьютеров, которые работают с одной базой данных. Установка сетевой версии программы «Приемная комиссия: СПО» выполняется следующим образом (для однопользовательской версии см. «Установка программы»):

- 1. Программа устанавливается на каждый компьютер отдельно с одного файла установщика или одного компакт-диска (см. «<u>Установка</u> <u>программы</u>»).
- Регистрация необходима для каждого компьютера отдельно (см. «<u>Регистрация программы</u>»). Исходный код будет различным для каждого компьютера.
- 3. На одном (главном) компьютере создается база данных: **Файл** → Создать базу данных (см. «<u>Работа с базой данных</u>»).
- 4. Необходимо установить общий доступ на папку с базой данных и предоставить права на изменение информации тем пользователям, которые будут работать с программой.
- 5. На других компьютерах база данных выбирается отдельно с помощью меню Файл → Открыть базу данных (см. «Открыть базу данных»). Нужно выбрать общий файл базы данных, находящийся на главном компьютере (или сервере) по сети (через Сетевое окружение).

#### Компоненты программы

При установке программа создает папки и устанавливает все необходимые файлы для ее корректной работы.

Папка для размещения программы выбирается при установке. По умолчанию предлагается папка: С: \Приемная комиссия СПО.

**Примечание:** программе нужен полный доступ в папку, где она будет установлена, поэтому рекомендуем устанавливать программу в корень диска *С*:, создав папку «**Приемная** комиссия СПО»: С:\Приемная комиссия СПО.

В этой папке размещаются файлы:

- **pks.exe** программа;
- pks.mdb база данных (имена файлов могут быть любыми);
- **ReadMe**.txt общие сведения о программе;
- **Unins000.exe** файл для удаления программы;
- **Unins000.txt** параметры конфигурации;
- **Update**.exe компонент для обновления программы;
- Руководство пользователя;

также создаются подпапки:

- Шаблоны СПО для размещения шаблонов печатных форм документов и отчетов;
- Отчеты для размещения созданных отчетов;
- Документы для размещения созданных документов;
- Примеры СПО демонстрационные распечатанные документы;
- **Zip** для размещения программы-архиватора;
- Архив для размещения архивных копий базы данных;
- Помощник СПО для размещения помощника.

#### Запуск программы

Для запуска программы выполните:

Пуск — Программы (Все программы) — Приемная комиссия СПО — Приемная комиссия СПО.

Открыть настоящее Руководство пользователя:

Пуск → Программы (Все программы) → Приемная комиссия СПО → Руководство пользователя.

Также для открытия руководства в главном окне программы в панели инструментов нажмите кнопку Справка → Руководство пользователя, либо клавишу F1 на клавиатуре.

#### Страница о программе в Интернет:

Вы можете открыть страницу программы на сайте разработчика, где публикуется информация о выходе новых версий продукта:

Главная  $\rightarrow$  Продукты  $\rightarrow$  ВПО  $\rightarrow$  Приемная комиссия: СПО.

Адрес страницы:

https://pbprog.ru/products/programs.php?ELEMENT\_ID=707

#### Работа в демонстрационном режиме

Незарегистрированная копия рабочей версии программы работает в демонстрационном режиме.

*Примечание:* кроме рабочей версии имеется демонстрационная версия программы, которая служит для демонстрации возможностей программы.

Демо-версию можно скачать с веб-сайта разработчика по адресу:

https://pbprog.ru/upload/download/files/pks\_demo.exe

#### Руководство пользователя

| ПРОГРАМ<br>Толощ             | ИМНЫЙ ЦЕНТР _<br>ь образованию! - |                                                          | От,<br>8-і                    | дел продаж:<br>800-707-41-80<br>8 (499) 60<br>Компьютерны | Техподдержка:<br>8-800-100-5<br>00-600-0<br>ые программы и м<br>15 лет с 1 | 68-90<br>материалы<br>Зами! G+ |
|------------------------------|-----------------------------------|----------------------------------------------------------|-------------------------------|-----------------------------------------------------------|----------------------------------------------------------------------------|--------------------------------|
|                              |                                   |                                                          |                               |                                                           | -Э <u>Войти</u> 着 <u>Ре</u>                                                | <u>гистрация</u>               |
|                              | Главная                           | Продукты                                                 | Купить                        | Личный кабинет                                            | О компании                                                                 | Форум                          |
| Каталог                      | Главная Продукть                  | Каталог                                                  |                               |                                                           | версия                                                                     | сделать                        |
| Статьн                       | плавная у продукт                 | плавная > продукты > каталог                             |                               |                                                           |                                                                            |                                |
| Скачать                      |                                   |                                                          |                               |                                                           |                                                                            |                                |
| Видеоуроки                   | Приемная ком                      | иссия: СПС                                               | ,                             |                                                           |                                                                            |                                |
| Вебинары                     | Bepc                              | ия: 4.3.1                                                |                               |                                                           |                                                                            |                                |
| Руководства<br>пользователей | Дата Дата Дата Дата Дата          | выпуска: 26.05<br>последнего обно                        | .2011<br>эвления: (           | 09.06.2017                                                |                                                                            |                                |
| Часто задаваемые<br>вопросы  | A demo                            | Для работы ав<br>программу <u>Міс</u>                    | 2<br>тообновле<br>rosoft .NEI | ния необходимо скачая<br>Г Framework 2.0.50727.           | пь и установить                                                            |                                |
| Рекламные материалы          | Constanting                       |                                                          |                               |                                                           |                                                                            |                                |
| Партнерам                    | Руков                             | зодство пользов                                          | ателя: <u>ска</u>             | чать, посмотреть, чит                                     | ать                                                                        |                                |
| Отзывы пользователей         | Купить Цена<br>Вы экс             | а: <del>6000</del> <b>4990 р</b> у<br>ономите 1010 рубле | <b>vo.</b> *                  |                                                           |                                                                            |                                |

Демо-версия не содержит модуля формирования выходных документов, а содержит готовые примеры таких документов. Демонстрационная версия работает только в демонстрационном режиме, нажмите кнопку «Открыть программу».

Переход в демонстрационный режим выполняется нажатием на кнопку «Демонстрационный режим» в окне регистрации программы.

| 🔰 Приемная комисси                                                | ıя: СПО - Регистрация                                                                                                    | ×                                        |
|-------------------------------------------------------------------|----------------------------------------------------------------------------------------------------|------------------------------------------|
| Внимание!                                                         | Соответствует Приказу Минобрнауки РФ от 23.01.2014 г.                                                                         | . №36 (в ред. от 11.12.2015 г.<br>№1456) |
| Данная копия програ<br>демонстрацинном ре;<br>необходимо зарегист | ммы не зарегистрирована! Возможна работа только в<br>жиме. Для использования всех возможностей программы ее<br>рировать.      | Версия 4.5.1                             |
| - Автоматическа<br>Введите Логин и Паро                           | <b>ая регистрация:</b><br>оль от Личного кабинета на сайте https://pbprog.ru                                                  |                                          |
| Логин:                                                            |                                                                                                    |                                          |
| Пароль:                                                           |                                                                                                    |                                          |
| В случае затруднений с<br>8-800-707-41-80 (звонок                 | обратитесь по электронной почте sales@pbprog.ru либо по теле<br>: бесплатный), 8 (8332) 47-31-47, сообщите № заказа или догов | фонам 8 (499) 600-600-0,<br>зора.        |
|                                                                   | Регистрация Помощь Де                                                                                                    | емонстрационный режим                    |

В демо-режиме и демо-версии программы можно вводить данные, а также доступны многие возможности, за исключением:

- сохранения и открытия файлов;
- печати документов, но можно просмотреть готовые образцы документов, сформированные в рабочей версии программы при нажатии на кнопку
   – «Печать».

Остальные функции программы работают в полном объеме. Поэтому в данном режиме можно ознакомиться со всеми возможностями программы.

#### Регистрация программы

При первом запуске программа выдает окно «Приемная комиссия: СПО – Регистрация»:

| 🔟 Приемная комисси                                                 | я: СПО - Регистрация                                                                                                    | ×                                     |
|--------------------------------------------------------------------|----------------------------------------------------------------------------------------------------|---------------------------------------|
| Внимание!                                                          | Соответствует Приказу Минобрнауки РФ от 23.01.2014 г. №3                                                                         | 36 (в ред. от 11.12.2015 г.<br>№1456) |
| Данная копия програ<br>демонстрацинном реж<br>необходимо зарегистр | ммы не зарегистрирована! Возможна работа только в<br>киме. Для использования всех возможностей программы ее<br>рировать.         | Версия 4.5.1                          |
| - Автоматическа<br>Введите Логин и Паро                            | <b>ая регистрация:</b><br>эль от Личного кабинета на сайте https://pbprog.ru                                                     |                                       |
| Логин:                                                             |                                                                                                    |                                       |
| Пароль:                                                            |                                                                                                    |                                       |
| В случае затруднений о<br>8-800-707-41-80 (звонок                  | братитесь по электронной почте sales@pbprog.ru либо по телефон<br>бесплатный), 8 (8332) 47-31-47, сообщите № заказа или договора | нам 8 (499) 600-600-0,<br>а.          |
|                                                                    | Регистрация Помощь Демо                                                                                                    | нстрационный режим                    |

Окно «Приемная комиссия: СПО – Регистрация»

Регистрация программа может осуществляться двумя способами:

1 способ: автоматическая регистрация программы (подробнее см. «Автоматическая регистрация программы»);

2 способ: ручная регистрация программы при отсутствии подключения к интернету – для получения ответного кода необходимо зайти на сайт <u>http://ПрограммныйЦентр.РФ</u> (<u>https://pbprog.ru</u>) в Личный кабинет или обратиться в отдел продаж по тел. 8-800-707-41-80. (подробнее см. «<u>Регистрация программы</u> вручную»).

Рассмотрим подробнее оба способа регистрации программы.

#### Автоматическая регистрация программы

*Внимание!* Для осуществления автоматической регистрации необходимо, чтобы Ваш компьютер, на котором установлена программа, был подключен к **Интернету**.

Для выполнения автоматической регистрации программы в окне регистрации введите **логин** и **пароль**, которые Вы используете для входа в Личный кабинет на сайте <u>http://ПрограммныйЦентр.РФ</u> (<u>https://pbprog.ru</u>), и нажмите кнопку «**Регистрация**»:

| 🕌 Приемная комис                                              | сия: СПО - Регистрация                                                                                                    | ×                                     |
|---------------------------------------------------------------|----------------------------------------------------------------------------------------------------|---------------------------------------|
| Внимание!                                                     | Соответствует Приказу Минобрнауки РФ от 23.01.2014 г. №                                                                              | 36 (в ред. от 11.12.2015 г.<br>№1456) |
| Данная копия прогр<br>демонстрацинном р<br>необходимо зарегио | аммы не зарегистрирована! Возможна работа только в<br>ежиме. Для использования всех возможностей программы ее<br>ггрировать.         | Версия 4.5.1                          |
| – <b>Автоматичесн</b><br>Введите Логин и Па                   | к <b>ая регистрация:</b><br>роль от Личного кабинета на сайте https://pbprog.ru                                                      |                                       |
| Логин:                                                        | (Marriel)                                                                                                    |                                       |
| Пароль:                                                       | *******                                                                                                    |                                       |
| В случае затруднений<br>8-800-707-41-80 (звоно                | обратитесь по электронной почте sales@pbprog.ru либо по телефон<br>ок бесплатный), 8 (8332) 47-31-47, сообщите № заказа или договора | нам 8 (499) 600-600-0,<br>а.          |
|                                                               | Регистрация Помощь Демо                                                                                                    | нстрационный режим                    |

Окно регистрации программы

Программа будет зарегистрирована автоматически.

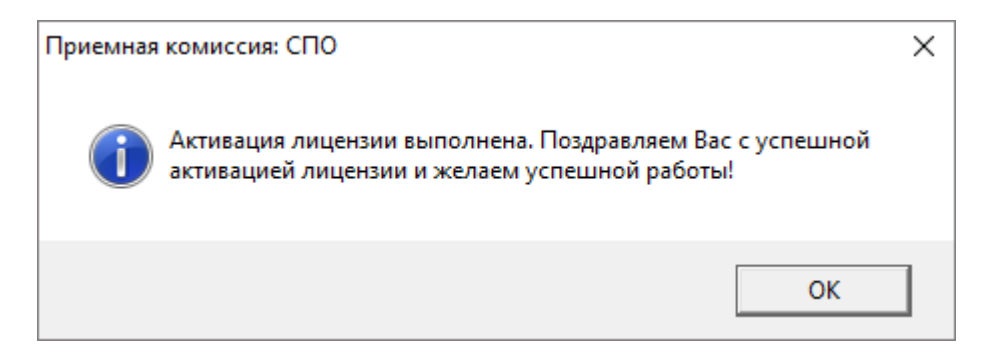

Если у Вас возникли проблемы при авторегистрации программы, обратитесь в отдел продаж по электронной почте <u>sales@pbprog.ru</u>, либо по телефону 8-800-707-41-80. При обращении сообщите:

- наименование программы;
- номер заказа или договора (по которому приобреталась программа);
- причину регистрации новая установка, переустановка программы после форматирования диска;
- опишите проблему.

**Примечание 1:** если сведения о номере заказа или договора неизвестны, то сообщите наименование организации или фамилию, имя, отчество частного лица – покупателя программы. В этом случае Вас сложнее будет найти в базе данных пользователей, поэтому возможна задержка с ответом.

**Примечание 2:** при отсутсвии подключения к Интернету более 30 дней, программа перейдет в демонстрационный режим. Для продолжения работы необходимо подключение к Интернету, после чего программа автоматически активируется и Вы сможете продолжить работу.

#### Регистрация программы вручную

Если подключение к интернету отсутствует, Вы можете зарегистрировать программу вручную.

Для этого введите логин и пароль, которые Вы используете для входа в Личный кабинет на сайте <u>http://ПрограммныйЦентр.РФ</u> (<u>https://pbprog.ru</u>), и нажмите кнопку «**Регистрация**»:

| 🔟 Приемная комисс                                               | ия: СПО - Регистрация                                                                                                    | ×                                      |
|-----------------------------------------------------------------|----------------------------------------------------------------------------------------------------|----------------------------------------|
| Внимание!                                                       | Соответствует Приказу Минобрнауки РФ от 23.01.2014 г. М                                                                         | №36 (в ред. от 11.12.2015 г.<br>№1456) |
| Данная копия програ<br>демонстрацинном ре<br>необходимо зарегис | аммы не зарегистрирована! Возможна работа только в<br>жиме. Для использования всех возможностей программы ее<br>трировать.      | Версия 4.5.1                           |
| – <b>Автоматическ</b><br>Введите Логин и Пар                    | <b>ая регистрация:</b><br>роль от Личного кабинета на сайте https://pbprog.ru                                                   |                                        |
| Логин:                                                          |                                                                                                    |                                        |
| Пароль:                                                         | ******                                                                                                    |                                        |
| В случае затруднений<br>8-800-707-41-80 (звоно                  | обратитесь по электронной почте sales@pbprog.ru либо по телеф<br>к бесплатный), 8 (8332) 47-31-47, сообщите № заказа или догово | онам 8 (499) 600-600-0,<br>ра.         |
|                                                                 | Регистрация Помощь Дем                                                                                                    | ионстрационный режим                   |

Окно «Приемная комиссия: СПО – Регистрация»

После нажатия на кнопку «**Регистрации**» программа проверит наличие подключения к Интернету и при его отсутствии выдаст следующие сообщение. Дважды ответьте «Да»:

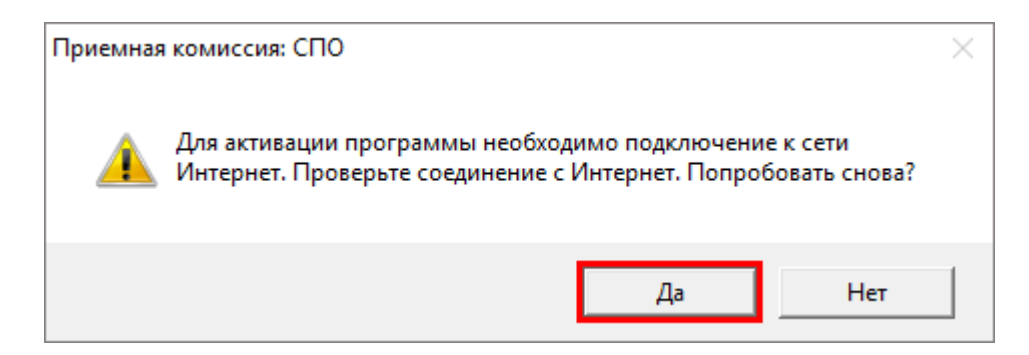

Для ручного ввода кода активации на следующий вопрос о проверке соединения ответьте «**Het**»:

| Приемная | комиссия: СПО                                                                                                    | × |
|----------|----------------------------------------------------------------------------------------------------|---|
| 4        | Не удается подключиться к сети Интернет. Нажмите Да для<br>повторной проверки соединения, либо Нет, если Вы желаете<br>вручную ввести код активации программы. Попробовать снова? |   |
|          | Да Нет                                                                                                    | ] |

#### В окне регистрации появится исходный код:

| 🔟 Приемная комисси                                                  | я: СПО - Регистрация                                                                  |                                         | ×                                              |
|---------------------------------------------------------------------|---------------------------------------------------------------------------------------|-----------------------------------------|------------------------------------------------|
| Внимание!                                                           | Соответствует Приказу Минобрна                                                        | ауки РФ от 23.01.                       | 2014 г. №36 (в ред. от 11.12.2015 г.<br>№1456) |
| Данная копия програм<br>демонстрацинном реж<br>необходимо зарегистр | имы не зарегистрирована! Возможна<br>киме. Для использования всех возмо:<br>рировать. | работа только в<br>жностей програм      | Версия 4.5.1                                   |
| Автоматическа<br>Введите Логин и Паро                               | <b>ія регистрация:</b><br>ль от Личного кабинета на сайте https                       | ://pbprog.ru                            |                                                |
| Логин:                                                              | Renall                                                                                |                                         |                                                |
| Пароль:                                                             | ****                                                                                  |                                         |                                                |
| Для получения кода от<br>договора и исходный к                      | гвета обратитесь в отдел продаж по ти<br>код, после чего Вам выдадут код отве         | ел. 8-800-707-41-8<br>та для регистраці | Ю. Сообщите № заказа или<br>ии программы.      |
| Исходный код:                                                       | 940091827446742                                                                       |                                         |                                                |
| Код ответа:                                                         |                                                                                       |                                         |                                                |
| В случае затруднений об<br>8-800-707-41-80 (звонок                  | братитесь по электронной почте sales(<br>бесплатный), 8 (8332) 47-31-47, сообщ        | @pbprog.ru либо г<br>ите № заказа илі   | ю телефонам 8 (499) 600-600-0,<br>и договора.  |
|                                                                     | Регистрация                                                                           | Помощь                                  | Демонстрационный режим                         |

Обратитесь в отдел продаж по телефону: 8-800-707-41-80 (звонок бесплатный), при обращении сообщите:

- наименование программы;
- номер заказа или договора (по которому приобреталась программа);
- исходный код (15 цифр).

**Примечание:** если сведения о номере заказа или договора неизвестны, то сообщите наименование организации или фамилию, имя, отчество частного лица – покупателя программы. В этом случае Вас сложнее будет найти в базе данных пользователей, поэтому возможна задержка с ответом.

• Введите полученный код ответа в программу и нажмите на кнопку «Регистрация». После ввода программа будет работать в обычном (рабочем) режиме:

| 🔟 Приемная комисси                                               | ия: СПО - Регистрация                                                                                                    | ×                    |
|------------------------------------------------------------------|----------------------------------------------------------------------------------------------------|----------------------|
| Внимание!                                                        | Соответствует Приказу Минобрнауки РФ от 23.01.2014 г. №36 (в ред. от 11.                                                                              | 12.2015 r.<br>№1456) |
| Данная копия програ<br>демонстрацинном ре<br>необходимо зарегист | аммы не зарегистрирована! Возможна работа только в Версия<br>жиме. Для использования всех возможностей программы ее<br>грировать.                     | 4.5.1                |
| - Автоматическа<br>Введите Логин и Пар                           | ая регистрация:<br>юль от Личного кабинета на сайте https://pbprog.ru                                                                                 |                      |
| Логин:                                                           | Manual .                                                                                                    |                      |
| Пароль:                                                          | XXXXX                                                                                                    |                      |
| Для получения кода о<br>договора и исходный                      | ответа обратитесь в отдел продаж по тел. 8-800-707-41-80. Сообщите № заказа ил<br>і код, после чего Вам выдадут код ответа для регистрации программы. | пи                   |
| Исходный код:                                                    | 940091827446742                                                                                                    |                      |
| Код ответа:                                                      | 355365531302417                                                                                                    |                      |
| В случае затруднений о<br>8-800-707-41-80 (звоною                | обратитесь по электронной почте sales@pbprog.ru либо по телефонам 8 (499) 600-<br>к бесплатный), 8 (8332) 47-31-47, сообщите № заказа или договора.   | 600-0,               |
|                                                                  | Регистрация Помощь Демонстрационный                                                                                                    | режим                |

Окно регистрации программы

| Приемная комиссия: СПО                                                                                 | × |
|----------------------------------------------------------------------------------------------------|---|
| Активация лицензии выполнена. Поздравляем Вас с успешной активацией лицензии и желаем успешной работы! |   |
| ОК                                                                                                    |   |

**Примечание:** при отсутствии подключения к Интернету более 30 дней, программа перейдет в демонстрационный режим. Для продолжения работы необходимо подключение к Интернету, после чего программа автоматически активируется и Вы сможете продолжить работу.

#### Перенос лицензии на другой компьютер

Если Вы хотите активировать лицензию на программу на другом компьютере, в подменю «Сервис» нажмите «Деактивировать программу»:

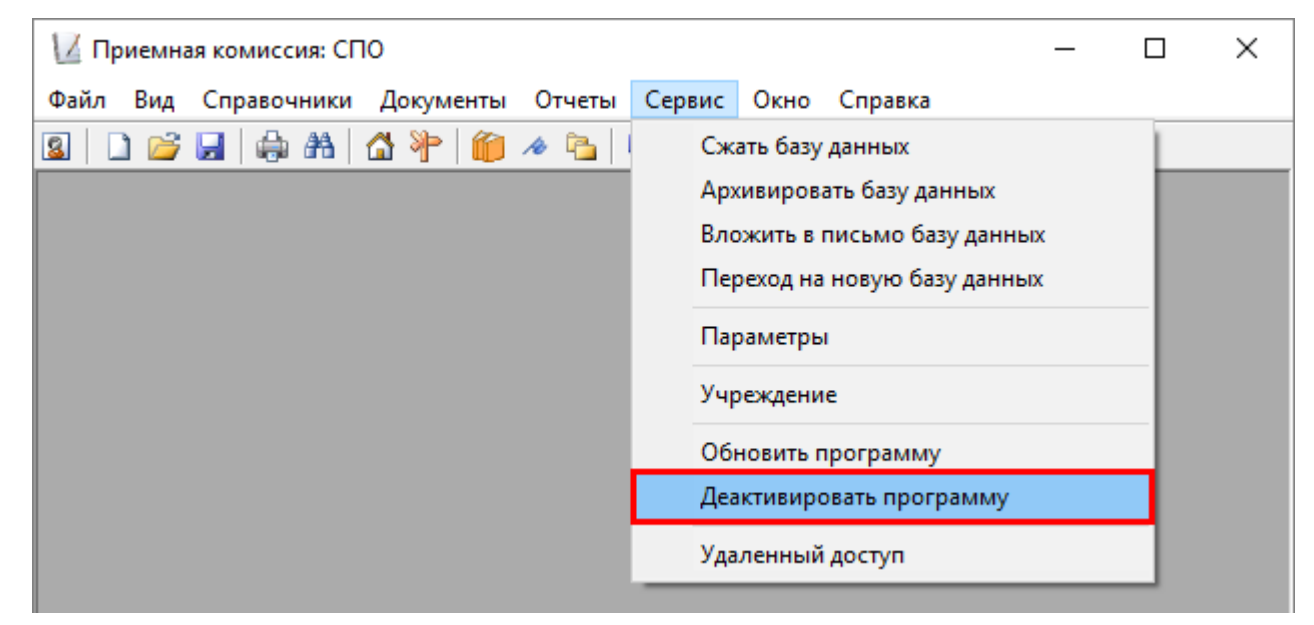

Меню «Сервис», деактивировать программу

Подтвердите деактивацию программы:

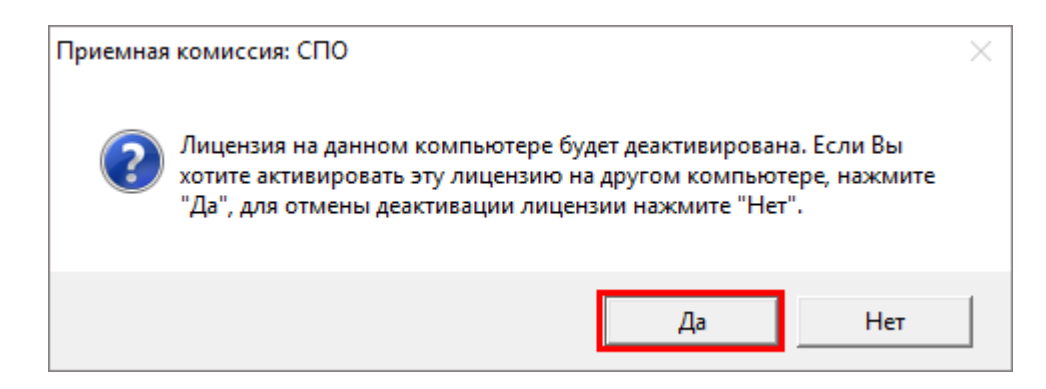

Появится сообщение об успешной деактивации. Нажмите «ОК».

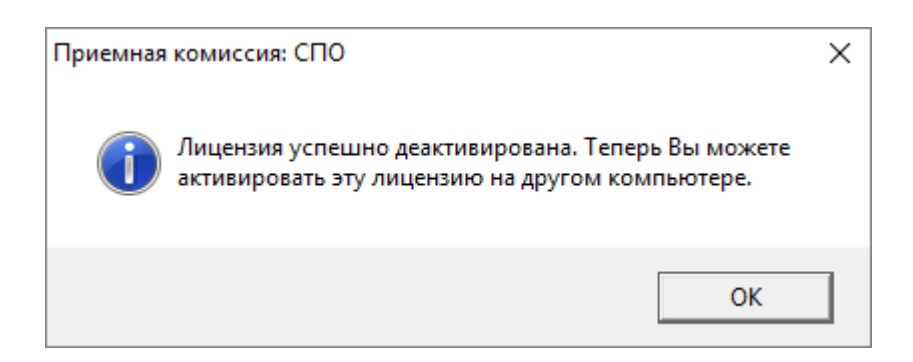

*Внимание!* После деактивации программа перейдет в демонстрационный режим.

Теперь Вы можете активировать эту лицензию на другом компьютере (см. «<u>Регистрация программы</u>»).

#### Обновление программы. Получение обновлений программы

Программа отслеживает выпуск новых версий и настоятельно рекомендует Вам обновить программу. Данная проверка включается автоматически при запуске программы или при выборе команды: Сервис — Обновить программу:

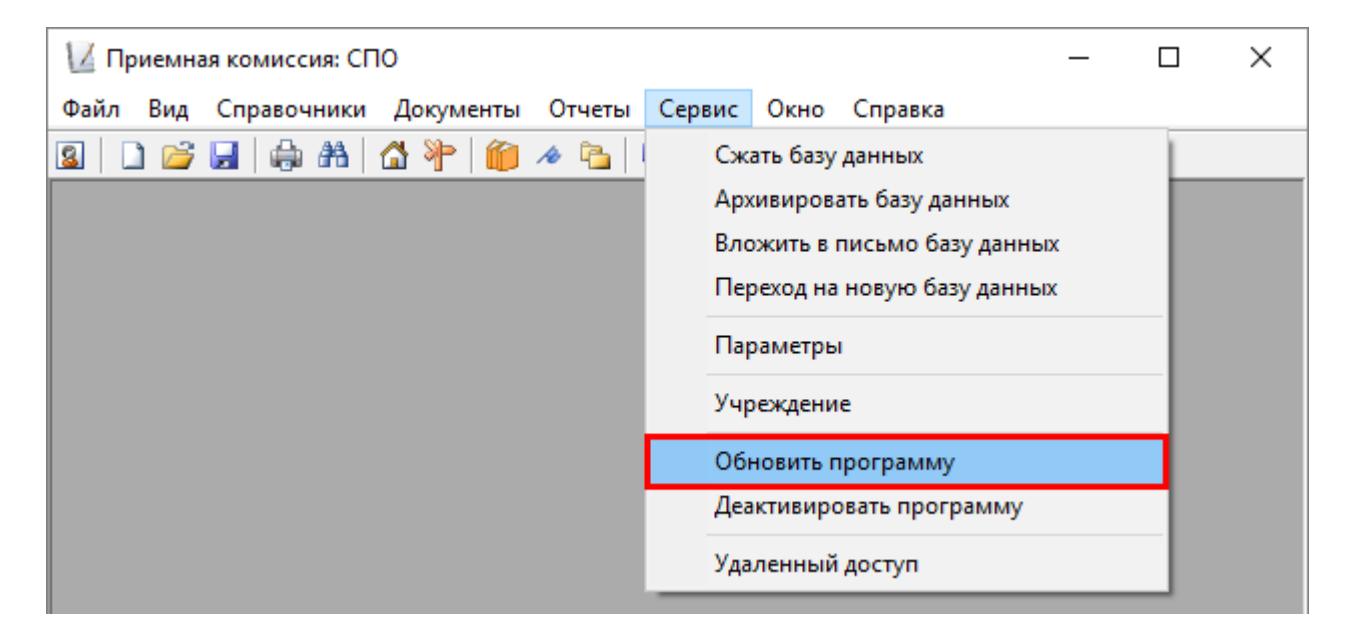

Также чтобы узнать, появилось ли обновление программы, Вы можете на сайте <u>https://pbprog.ru</u>, если нажать на название программы «<u>Приемная комиссия:</u> <u>СПО</u>» в разделе «**Мои программы**» в Вашем **Личном кабинете** и перейти в карточку с описанием программы. В верхней части страницы будет указана версия программы и дата последнего обновления, а ниже «**Новое в версии**» – возможности, которые появились в каждой из выпускаемых версий.

Установить обновление программы можно двумя способами:

1 способ: настройте автоматическое обновление программы (подробнее см. «<u>Автоматическое обновление программы</u>»).

2 способ: выполните обновление вручную – скачайте обновление в разделе «Мои программы» в Личном кабинете на нашем сайте, нажав на ссылку «Скачать напротив наименования программы. С помощью этой ссылки всегда скачивается самая последняя версия программы (подробнее см. «Обновление программы вручную»).

#### Автоматическое обновление программы

**Внимание!** Для осуществления автоматического обновления программы необходимо, чтобы Ваш компьютер, на котором установлена программа, был подключен к сети **Интернет**. Также для выполнения автообновления программы Вам потребуется:

 в окне «Параметры» (выберите меню Сервис → Параметры) установить настройки для выполнения автоматического обновления: введите логин и пароль, которые Вы используете для входа в Личный кабинет на сайте <u>https://pbprog.ru</u>:

| 🚺 Параметры                                      | >                                                                                                    | ×  |
|--------------------------------------------------|----------------------------------------------------------------------------------------------------|----|
| Зачислять по                                     | среднему баллу                                                                                                    |    |
| <ul> <li>аттестата</li> </ul>                    | С профильных предметов                                                                                                    |    |
| -Выберите шаб                                    | і́лон заявления для печати                                                                                                    |    |
| Заявление с вып                                  | пиской из приказа (2019 г.)                                                                                                    | •  |
| Выберите шаб                                     | і́лон расписки для печати                                                                                                    | _  |
| Расписка (Excel)                                 | •                                                                                                    | •  |
| Округление ср                                    | реднего балла                                                                                                    | _  |
| до сотых (1,55)                                  |                                                                                                    | •  |
|                                                  |                                                                                                    |    |
| Автоматическ                                     | ое обновление:                                                                                                    | _  |
| Сервер                                           | https://pbprog.ru/webservices/updat                                                                                                    | e. |
| Таймаут                                          | 150                                                                                                    |    |
| Авторизация д                                    | для сервиса автообновления:                                                                                                    |    |
| Логин                                            | and a second second sec | _  |
| Пароль                                           | ******                                                                                                    |    |
|                                                  |                                                                                                    |    |
| Для подачи онла<br>необходимо заре<br>entrant.ru | айн-заявления абитуриентами, Вам<br>егистрироваться на веб-ресурсе                                                                                                    |    |
|                                                  | Зарегистрировать                                                                                                    |    |
|                                                  | ОК Отмена Помощь                                                                                                    |    |

Окно «Учреждение»

2. программа «<u>Приемная комиссия: СПО</u>» обязательно должна быть запущена от имени администратора (для операционных систем Windows 7/8/8.1/10);

**Примечание:** для того чтобы программа «<u>Приемная комиссия: СПО</u>» всегда запускалась с правами администратора, выполните настройки. Для этого зайдите в папку, где установлена программа, нажмите правой кнопкой мыши на файл программы **pks.exe** и выберите «**Свойства**»:

## Приемная комиссия: СПО

## Руководство пользователя

| Средства р<br>Файл Главная Поделиться Вид<br>Файл Главная Поделиться Вид<br>Средства р<br>Средства р<br>Средства | Открыть<br>Sanyck от имени администратора<br>Исправление проблем с совместимостью<br>Запустить с графическим процессором<br>Закрепить на начальном экране<br>Закрепить в меню "Пуск" (Classic Shell)<br>7-Zip<br>CRC SHA<br>CRC SHA<br>CRC SHA<br>CRC SHA<br>CRC SHA<br>CRC SHA<br>CRC SHA<br>CRC SHA | - С Х<br>~ ?<br>Эыделить<br>><br>Триемная комис Р                                           |
|----------------------------------------------------------------------------------------------------|----------------------------------------------------------------------------------------------------|---------------------------------------------------------------------------------------------|
| <ul> <li>Изображени /</li> <li>Программы /</li> <li>_текст</li> <li>_текст</li> <li>Документы</li> <li>Документы</li> <li>Помощник СПО</li> <li>ГРП (обновленности в соблани)</li> <li>Приемная коми</li> <li>ОпеDrive</li> <li>Этот компьютер</li> <li>Видео</li> </ul>                                                                                                    | Расширенные функции<br>Закрепить на панели задач<br>Восстановить прежнюю версию<br>Отправить<br>Вырезать<br>Копировать<br>Создать ярлык<br>Удалить<br>Переименовать                                                                                                    | ><br>356 K5<br>1 K5<br>520 K5<br>520 K5<br>520 K5                                           |
| <ul> <li>Документы</li> <li>Документы</li> <li>Загрузки</li> <li>Изображения</li> <li>Музыка</li> <li>Рабочий стол</li> <li>Локальный дис</li> <li>Локальный дис</li> <li>Элементов: 18</li> <li>Выбран 1 элемент: 3,86 МБ</li> <li>Описание файда: Компьютерная программа: "Приемиза из</li> </ul>                                                                                                    | Свойства<br>04.06.2018 14:01 Microsoft Access<br>08.06.2017 14:36 Файл "ТХТ"<br>04.06.2018 12:43 Файл "DAT"<br>04.06.2018 11:54 Приложение<br>25.03.2016 15:07 Приложение<br>08.06.2017 14:30 Документ Micros                                                                                         | 0 K5<br>0 K5<br>532 K5<br>5 K5<br>15 K5<br>699 K5<br>1 678 K5<br>2 501 K5<br>E<br>Komphoten |

В открывшемся окне выберите вкладку «Совместимость», в пункте «Уровень привилегий (прав)» установите галочку «Выполнять эту программу от имени администратора» и нажмите «ОК».

| 🚺 Свойства: pks                                        |                             |                           |                               |                     | ×  |
|--------------------------------------------------------|-----------------------------|---------------------------|-------------------------------|---------------------|----|
| Полоби                                                 | _                           |                           |                               |                     | _  |
| Общие                                                  | Совме                       | стимость                  | предыдущие                    | версии              |    |
| Оощие                                                  | COBINIC<br>2                | CINMOCID                  | De                            | зопасность          |    |
| Если эта програм<br>Windows, попробу<br>совместимостью | има работае<br>ийте запусти | т неправил<br>ить средств | њно в данной<br>зо устранения | версии<br>проблем с |    |
| Запустить сре,                                         | дство устран                | нения проб                | лем с совмес                  | тимостью            |    |
| Как мне выбрать                                        | параметры                   | совмести                  | чости вручнук                 | <u>o?</u>           |    |
| Режим совмест                                          | имости                      |                           |                               |                     |    |
| 3апустить п                                            | оограмму в                  | режиме со                 | вместимости                   | c:                  |    |
| Windows 8                                              |                             |                           | $\sim$                        |                     |    |
|                                                        |                             |                           |                               |                     |    |
| Параметры                                              |                             |                           |                               |                     |    |
| Режим пони                                             | женной цвет                 | тности                    |                               |                     |    |
| 8-разрядный ц                                          | вет (256)                   | $\sim$                    |                               |                     |    |
| Использова                                             | ть разрешен                 | ние экрана                | 640 x 480                     |                     |    |
| Переопреде<br>разрешения<br>Масштабиро                 | лите режим<br>вание выпо    | масштаби;<br>лняется:     | оования высо                  | кого                |    |
| Приложение                                             |                             |                           | $\sim$                        |                     |    |
| Отключить о                                            | птимизацик                  | о во весь э               | кран                          |                     |    |
| 🗹 Запускать э                                          | ту программ                 | иу от имени               | администрат                   | гора                |    |
| Изменить пар                                           | аметры для                  | всех поль:                | зователей                     |                     |    |
|                                                        |                             | ОК                        | Отмена                        | Примени             | ть |

- 3. Ваш компьютер, на котором установлена программа, должен быть подключен к сети Интернет;
- 4. обязательно должна быть установлена программа Microsoft.NET **Framework** (скачать программу Microsoft.NET Framework 3.5 Вы можете из карточки товара «<u>Приемная комиссия: СПО</u>»).

*Примечание:* в операционных системах Widows 7/8/8.1/10 программа **Microsoft.NET Framework** обычно уже включена, и отдельно её устанавливать не требуется.

При выполнении функции автообновления программа проверяет, есть ли на сайте новая версия программы, и выдает сообщение:

| Информация об обновлениях                                                                                                    | —                                    |                        | ×   |
|----------------------------------------------------------------------------------------------------|--------------------------------------|------------------------|-----|
| Версия 4.3.1 от 09.06.2017 г.                                                                                                    |                                      |                        | ^   |
| <ul> <li>Внесены изменения в формирование списка рекозачислению в документе "Зачисление".</li> <li>Внесены исправления в импорт в справочник "Подготовки".</li> <li>Исправлена печать отчета "Результаты вступит испытаний" и "Отчет по половому признаку"</li> <li>Внесены корректировки в наборы прав пользоват</li> </ul> | мендуе<br>Напран<br>Тельнь<br>гелей. | емых к<br>зления<br>IX |     |
| Версия 4.2.5 от 17.06.2016 г.                                                                                                    |                                      |                        |     |
| <ul> <li>Внесены незначительные корректировки по заме<br/>пользователей.</li> </ul>                                                                                                    | чаниям                               | 1                      |     |
| Версия 4.2.3 от 17.09.2015 г.                                                                                                    |                                      |                        | ~   |
| Обн                                                                                                    | овить                                | Закрі                  | ыть |

*Внимание!* Данная проверка включается автоматически при запуске программы либо при выборе команды Сервис → Обновить программу.

Нажмите «Обновить» для обновления программы.

#### Обновление программы вручную

В данном случае установка обновления программы полностью аналогична установке самой программы, т.к. при этом Вы просто повторно и полностью устанавливаете программу.

Получение обновления производится точно так, как и получение непосредственно самой программы – путем скачивания файла на сайте разработчика. Компакт-диск высылается только один раз, а последующие обновления передаются в электронном виде.

#### При обновлении программы вручную:

• скачайте файл установки из Вашего Личного кабинета на нашем сайте и запустите его:

Примечание: в Личном кабинете всегда находится самая последняя версия программы.

| ПРОГРАММНЫЙ ЦЕНТР<br>Томощь образованию! |               |                    |                       | От<br>8- | дел<br>800 | продаж:<br>)-707-41-8<br>8 (49<br>= Компью | Техпо<br>30 8-80<br>9) 600-600<br>этерные прог | оддержка:<br>)0-100-5<br>)-0<br>раммы и м<br><i>15 лет с Е</i> | i8-90<br>материалы<br>Зами! G+<br>-Э |
|------------------------------------------|---------------|--------------------|-----------------------|----------|------------|--------------------------------------------|------------------------------------------------|----------------------------------------------------------------|--------------------------------------|
|                                          |               | Главная            | Продукты              | Купить   | J          | Інчный кабі                                | инет Око                                       | мпании                                                         | Форум                                |
| Личный кабинет                           |               |                    | и програми            | мы       |            | E se                                       | рсия<br>з печати                               | Сделать<br>заказ                                               |                                      |
| Настройки пользователя                   |               |                    |                       |          |            |                                            |                                                |                                                                |                                      |
| Список заказов                           |               |                    | ,                     |          |            |                                            |                                                |                                                                |                                      |
| Заявления в УЦ                           | моип          | рограмм            | ы (лицена             | вии)     |            |                                            |                                                |                                                                |                                      |
| Мон программы                            | No            |                    |                       |          | к.         | Лата                                       | Дата                                           | Скачать                                                        | Запрос                               |
| Переход на Полигон Про                   | sakasa        | Наименовани        | аименование программы |          | BO         | sakasa                                     | окончания<br>сервиса                           | файл                                                           | кода                                 |
| Учебный центр                            | <u>158921</u> | <u>Приемная ко</u> | миссия: СПО           |          | 1          | 04.06.2018                                 | 03.06.2019                                     | Скачать                                                        | Код                                  |

- установленную старую версию программы НЕ удаляйте;
- устанавливайте программу точно, как в первый раз и в ту же папку;
- все ранее наработанные данные сохраняются;
- код регистрации после установки обновления сохраняется, повторно вводить его не придется.

*Примечание:* до обращения в службу технической поддержки убедитесь, что у Вас установлена самая новая версия программы.

## Наборы прав

Для обеспечения сохранности информации и разграничения прав доступа в программе предусмотрен справочник **«Пользователи»**. Чтобы открыть справочник, выполните: Справочники → Пользователи.

По умолчанию в справочнике создается **1 пользователь**: Администратор с соответствующей одноименной ролью.

Роль определяет набор прав, то есть какие возможности программы может использовать пользователь, согласно своей роли. В данной версии наборы прав не могут быть изменены и выбираются только с помощью выбора нужной роли. Список прав приведен в следующей таблице.

| Возможность                  | Администратор | Onepamop | Пользователь |
|------------------------------|---------------|----------|--------------|
| Печать отчетов               | +             | +        | +            |
| Создать, открыть, сохранить  | +             | _        | -            |
| как базу данных              |               |          |              |
| Скопировать базу данных на   | +             | -        | -            |
| флеш-накопитель,             |               |          |              |
| восстановить базу данных     |               |          |              |
| Сжать, архивировать, вложить | +             | -        | -            |
| в письмо базу данных         |               |          |              |
| Отмена последних действий    | +             | +        | -            |
| Редактирование справочников  | +             | +        | +            |
| Изменить параметры           | +             | +        | -            |
| программы                    |               |          |              |
| Создать нового пользователя, | +             | +        | -            |
| изменить имя пользователя,   |               |          |              |
| роль                         |               |          |              |
| Изменить свой пароль         | +             | +        | -            |
| Изменить пароль другого      | +             | -        | -            |
| пользователя                 |               |          |              |
| Войти в программу в          | +             | -        | -            |
| монопольном режиме           |               |          |              |

#### Наборы прав

Как видно из таблицы, **Пользователь** может только просматривать информацию и производить печать отчетов. **Оператор** может вводить данные в программу, изменять их, производить печать отчетов. **Администратору** доступны все возможности.

#### Обновление данных в окнах

Поскольку несколько пользователей одновременно работают с одной базой данных, то встает проблема одновременного отображения сделанных изменений в окне программы у всех пользователей.

В программе предусмотрено автоматическое обновление окон, то есть считывание данных из базы данных и вывод на экран.

#### Монопольный режим

Монопольный режим – это режим работы с базой данных одного пользователя. Если один пользователь загрузил программу в монопольном режиме, то другие уже не смогут загрузить программу ни в обычном, ни в монопольном режиме (при работе с той же базой данных).

**Монопольный режим** предназначен для выполнения операций, связанных с выбором и обслуживанием базы данных. Это создание, открытие, сохранение, сжатие, архивирование базы данных. Данные операции нельзя выполнить в обычном режиме, т.к. другие пользователи будут обращаться к базе данных, а это необходимо исключить.

Запуск программы в монопольном режиме выполняется с помощью ярлыка «Приемная комиссия СПО Монопольно», либо указанием в командной строке ключа /m.

Монопольно могут работать Администратор или Оператор.

## Хранение информации в базе данных

Вся информация, с которой работает программа «Приемная комиссия: СПО» сохраняется в файле базы данных формата Microsoft Access 2000/XP/2003/2007/2010 (расширение файла \*.mdb). В файле базы данных хранится содержимое **справочников**, документов. Достаточно однажды создать базу данных, а затем при открытии программы база данных открывается автоматически. При обновлении версии программы структура базы данных корректируется также автоматически.

При **первом запуске** зарегистрированной программы будет создана новая база данных. Необходимо будет ответить на несколько вопросов программы, например, «Заполнить справочники демонстрационными данными?». На этот вопрос нужно ответить «**Het**», если Вы хотите получить чистую базу данных и начать работать с программой; «Да», если хотели бы ознакомиться с возможностями программы на демонстрационном примере.

Более подробно работа с базой данных описана в разделе: «<u>Работа с базой</u> данных».

#### Техническая поддержка

Если у Вас появились вопросы по использованию программы, и Вам необходима консультация специалиста – Вы можете обратиться в нашу службу технической поддержки.

#### Для обращения в службу технической поддержки:

- убедитесь, что у Вас установлена самая новая версия (!), так как, возможно, проблема, о которой пойдет речь, уже устранена;
- изучите материалы форума, размещенного на нашем сайте <u>https://www.pbprog.ru/forum</u>, возможно, там имеется ответ на Ваш вопрос;
- если вопрос *требует рассмотрения информации*, которую Вы ввели в программу, то выбирайте способ обращения по электронной почте, если вопрос не требует такого рассмотрения, то можно его задать по телефону нашим специалистам;
- предложения по улучшению программы и жалобы присылайте в письменном виде так они сразу будут рассмотрены.

#### При обращениях по электронной почте:

- присылайте сообщения на адрес <u>help@pbprog.ru;</u>
- укажите название программы, версию, номер заказа или договора;
- точно и полно опишите вопрос или возникшую проблему; укажите, где именно возникла проблема; в каком разделе, какой показатель или таблица, графа, строка и т.п., что на Ваш взгляд работает неверно или вызывает затруднения;
- приложите файл с Вашей базой данных для экспертизы;
- при ответе на письмо, при переписке с нашими специалистами сохраняйте историю переписки и все приложенные файлы (!).

#### Способы получения технической поддержки и помощи:

Специалисты службы технической поддержки могут оказать Вам помощь указанными ниже способами. Вы можете выбрать любой способ, но рекомендуем Вам сначала выбирать первый способ, если он не дал результата, то переходить к следующему и т.д.:

- по электронной почте, в том числе:
  - пересылка по электронной почте фотографий экрана,
  - запись видео с экрана и пересылка по электронной почте;
- звонок по телефону;
- сеанс управления Вашим компьютером с помощью программ <u>TeamViewer</u> (подробности опубликованы на нашем <u>форуме</u> и в данном руководстве пользователя);
- обучение пользователей по удаленному доступу с помощью программ <u>TeamViewer</u>.

#### Что важно для Вас и для нас!

Очень важно сделать программу лучше, а для этого специалисты службы поддержки собирают информацию о наиболее часто возникающих затруднениях у пользователей, а также о неверной работе программ в конкретных ситуациях. *Поэтому Ваше обращение очень важно для нас!* 

Подробнее о технической поддержке Вы можете прочитать на нашем сайте: <u>https://pbprog.ru/personal/tehpod.php</u>.
### Сеанс управления Вашим компьютером

Сеанс управления Вашим компьютером является особым видом технической поддержки, который заслуживает отдельного внимания.

Для удаленного доступа в подменю «Сервис» выберите пункт «Удаленный доступ». Запустится специальная программа.

| 🔁 Техподдержка —                                                                                           | -                      |                                | ×                    |
|----------------------------------------------------------------------------------------------------|------------------------|--------------------------------|----------------------|
|                                                                                                    | ٩M                     | ІМНЫ                           | Ā                    |
| Разрешить управле                                                                                          | ние                    |                                | \$                   |
| Для подключения к Ваше<br>сообщите нам по беспла <sup>.</sup><br>8-800-100-58-90 или e-ma<br>следующий Код | му к<br>гном<br>il: he | омпьют<br>1у телеф<br>!lp@pbpi | еру<br>ону<br>rog.ru |
| Код сеанса                                                                                                 |                        |                                |                      |
| s07-085-489                                                                                                |                        |                                |                      |
| Ваше имя                                                                                                   |                        |                                |                      |
| Manageri                                                                                                   |                        |                                |                      |
|                                                                                                    |                        | Отм                            | ена                  |
| www.teamviewer.com                                                                                         |                        |                                |                      |
| <ul> <li>Готов к подключению (е<br/>соединение)</li> </ul>                                                 | 6e30                   | пасное                         |                      |

Окно программы для управления Вашим компьютером

Сообщите код сеанса, которые увидите на экране, специалисту по телефону 8-800-100-58-90 (*звонок бесплатный*) или по электронной почте <u>help@pbprog.ru</u>. Специалист подключится и сможет не только видеть действия, которые Вы выполняете в программе, но и управлять Вашим компьютером.

| 🔁 Техподдержка —                                                                                                    | ×  |
|----------------------------------------------------------------------------------------------------|----|
| ПРОГРАММНЫЙ<br>ЦЕНТР                                                                                                    |    |
| Разрешить управление                                                                                                    | ₽  |
| Для подключения к Вашему компьютеру<br>сообщите нам по бесплатному телефону<br>8-800-100-58-90 или e-mail: help@pbprog.i<br>следующий Код | ru |
| Код сеанса                                                                                                    |    |
| s07-085-489                                                                                                    |    |
| Ваше имя                                                                                                    |    |
| (Managaran)                                                                                                    |    |
| Отмена                                                                                                    | 3  |
| www.teamviewer.com                                                                                                    |    |
| <ul> <li>Готов к подключению (безопасное<br/>соединение)</li> </ul>                                                                       |    |

Ваш код сеанса

Когда специалист будет подключаться к Вам, разрешите доступ к вашему компьютеру. Нажмите кнопку «Разрешить».

| 🔁 Татьяна | -Удаленное управление                                 | × |
|-----------|-------------------------------------------------------|---|
|           | Татьяна хочет видеть ваш рабочий стол и управлять им. |   |
|           | Разрешить?                                            |   |
|           | Разрешить Отмена (26)                                 | ) |

*Внимание!* Ввиду бесплатности услуги «Сеанс управления Вашим компьютером» установлены ограничения в обслуживании:

- бесплатный сеанс управления Вашим компьютером может быть предоставлен в течение 1 года с момента приобретения программы либо по завершении года, если лицензия на использование программы продлена;
- один бесплатный сеанс не может длиться более 20 минут, при необходимости дополнительного времени наши специалисты соединятся с Вами в другое время либо продлят сеанс для завершения начатого объяснения, но не более чем на 10 минут;
- при необходимости дополнительного времени поддержка может быть осуществлена платно.

# Главное окно программы

После запуска программы на экране появляется главное окно программы:

| 🔟 Приемная комиссия:                                                                            | : CПO                                                                 |                        |            | _    |            |
|-------------------------------------------------------------------------------------------------|-----------------------------------------------------------------------|------------------------|------------|------|------------|
| Фай Вид Действия                                                                                | Справочники Документь                                                 | ы Отчеты Сервис Окно   | arca       |      |            |
|                                                                                                 | 🔒 M   🛆 🦖   🍘 🔭                                                       |                        | Заголовок  | окна | 1          |
| <ul> <li>А Главное</li> <li>Склонение ФИС</li> <li>Склонение ФИС</li> <li>Выборка аб</li> </ul> | меню<br>О абитуриентов<br>битуриентов                                 | Панель<br>инструментов |            |      |            |
| Г 🖉 🗇 Зачисл<br>0 Г 🗃 🎒 3ачисл<br>0 Г 🚔 🖓 Э                                                     | ление<br>кзаменаторы                                                  |                        |            |      |            |
|                                                                                                 | 🗊 Дисциплины<br>🗃 🗃 🗮 👯 🔥  <br>Наименование 🛛 К                       | Вложенні<br>окна       | ые         | -    | • <b>×</b> |
|                                                                                                 | Биология<br>География<br>Иностранный язык<br>Информатика и ИКТ        |                        |            |      |            |
|                                                                                                 | история<br>Литература<br>Математика<br>Обществознание<br>Рисский азык |                        |            |      |            |
|                                                                                                 | Ризика<br>Физика<br>Химия                                             |                        |            |      |            |
|                                                                                                 |                                                                       | Статус-строка          |            |      |            |
| Выполняется проверка нал                                                                        | ичия онлайн-заявлений 🗸                                               |                        | 08.07.2020 |      | 9:01       |

Окно программы «Приемная комиссия: СПО»

# Структура окна программы

Для работы программы открывается **стандартное основное** окно Windows. Внутри этого окна могут открываться **вложенные окна**, в которых размещаются компоненты программы, такие как **справочники** и т.п.

- 1. Заголовок окна, в котором отображается наименование программы.
- 2. Главное меню служит для управления программой.
- 3. Панель инструментов служит для управления программой.
- 4. Статус-строка показывает текущее действие, которое выполняет программа и результат его завершения.

### Главное меню

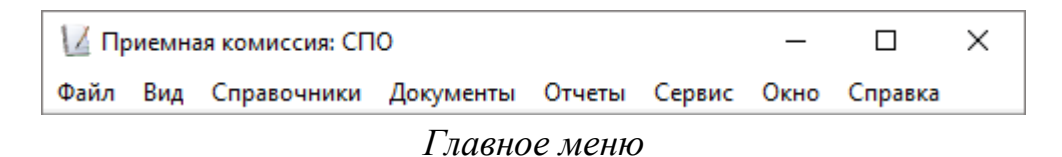

Меню «Файл» главного меню программы включает следующие пункты:

- «Создать базу данных...» (см. «Создать новую базу данных»);
- «Открыть базу данных...» (см. «<u>Открыть базу данных</u>»);
- «Закрыть окно» закрыть активное окно программы;
- «Сохранить базу данных как» (см. «Сохранить базу данных в другом файле»);
- «Скопировать на съемный диск» (см. «Копирование базы данных на съемный диск (флеш)»);
- «Восстановить со съемного диска» (см. «Восстановление базы данных со съемного диска (флеш)»);
- «Печать справочника...»;
- «Загрузить онлайн-заявления с веб-сервиса» позволяет загрузить заявления в программу, которые были поданы с помощью веб-сервиса;
- «Выход» выход из программы.

| 12  | Приемна | ая комиссия: СП | 0              |        |        |      |      | _   |     | $\times$ |   |
|-----|---------|-----------------|----------------|--------|--------|------|------|-----|-----|----------|---|
| Фай | л Вид   | Справочники     | Документы      | Отчеты | Сервис | Окно | Спра | вка |     |          |   |
|     | Создать | базу данных     |                |        | Ctrl+N |      | 2    | 0 🔟 | 🕜 🖄 |          |   |
|     | Открыт  | ь базу данных   |                |        | Ctrl+O |      |      |     |     |          | Ī |
|     | Закрыти | окно            |                |        |        |      |      |     |     |          |   |
|     | Сохрани | ить базу данных | как            |        |        |      |      |     |     |          |   |
|     | Скопир  | овать на съемнь | ый диск        |        |        |      |      |     |     |          |   |
|     | Восстан | овить со съемн  | ого диска      |        |        |      |      |     |     |          |   |
|     | Печать  | справочника     |                |        | Ctrl+P |      |      |     |     |          |   |
|     | Загрузи | ть онлайн-заявл | тения с веб-се | рвиса  |        |      |      |     |     |          |   |
| _   | Выход   |                 |                |        |        |      |      |     |     |          |   |

Меню «Файл»

Меню «**Ви**д» позволяет настроить внешний вид окна программы. Для этого в главном меню нажмите на кнопку «**Ви**д».

| 🔟 Пр  | иемн | ная комиссия: СПО   |         |       |        |      |        | _ |     | $\times$ |
|-------|------|---------------------|---------|-------|--------|------|--------|---|-----|----------|
| Файл  | Вид  | Справочники Докуме  | енты От | тчеты | Сервис | Окно | Справк | а |     |          |
| 🕲   💈 | ~    | Панель инструментов |         | 1     | ۵   ն  |      | ା 🗹 🖒  | Z | 0 🖻 |          |
|       | ~    | Статус строка       |         |       |        |      |        |   |     |          |
|       |      | Обновить            | F5      |       |        |      |        |   |     |          |

Меню «Вид»

В меню Вид можно:

- вывести на экран Панель инструментов (рекомендуется);
- включить или выключить отображение статус-строки. Она находится в нижней части основного окна, в ней выводятся сообщения о выполнении команды, а также текущая дата и время.

В меню **Вид** имеется команда «**Обновить**» (**F5**), которая позволяет обновить любое активное **вложенное окно** программы. Вложенные окна при их выделении обновляются автоматически, но при возникновении непредвиденных ситуаций можно использовать данную команду, чтобы снова прочитать содержимое базы данных и вывести данные на экран.

Меню «Действия» включает команды работы с программой:

- «Новая строка» добавить новую строку;
- «Изменить (открыть)»;
- «Копировать строку»;
- «Удалить строку».

| 🔟 Пр | иемна | ая комиссия | : СПО          |           |         |        | _    |         | × |
|------|-------|-------------|----------------|-----------|---------|--------|------|---------|---|
| Файл | Вид   | Действия    | Справочники    | Документы | Отчеты  | Сервис | Окно | Справка |   |
| 1    |       | Нова        | я строка       | 18 Î      | s   🔟 🕮 | ) 🖩 🖬  | 0 🛛  | 4 💿 🖄   |   |
|      |       | Изме        | нить (открыть) |           |         |        |      |         |   |
|      |       | Копи        | ровать строку  |           |         |        |      |         |   |
|      |       | Удали       | ить строку     |           |         |        |      |         |   |
|      |       |             |                | _         |         |        |      |         |   |

Меню «Правка»

Меню «Справочники» позволяет организовать работу со справочниками программы (подробнее см. «Справочники»).

| 🛛 Пр  | иемна  | я комиссия: СП       | 0                    |         |      |         |        |       | -            | _    |   | × |
|-------|--------|----------------------|----------------------|---------|------|---------|--------|-------|--------------|------|---|---|
| Файл  | Вид    | Справочники          | Документы            | Отчеты  | Серв | ис Окно | Спр    | равка |              |      |   |   |
| 2   🚰 | ]   [] | Абитурие<br>Склонени | нты<br>1е ФИО абитур | оиентов |      |         | II 📝   | Ċ     | <u>V</u> @ ( | ٩    |   |   |
|       |        | Обучение             | :                    |         | >    | Отд     | елени  | я     |              |      |   |   |
|       |        | Испытани             | ія                   |         | >    | Спе     | циаль  | ности | і (профес    | сии) |   |   |
|       |        | Документ             | ы                    |         | >    | Кур     | сы     |       |              |      |   |   |
|       |        | Зачислен             | ие                   |         | >    | Кон     | тролы  | ные ц | џифры        |      |   |   |
|       |        | Учрежден             | ие                   |         |      | Уро     | вни об | бразо | вания        |      |   |   |
|       |        | Пользова             | тели                 |         |      | Фор     | омы об | бучен | ия           |      |   |   |
|       |        |                      |                      |         |      | Вид     | ы фин  | анси  | рования      | _    | _ |   |

Меню «Справочники»

Меню «Документы» позволяет организовать работу с журналами (подробнее см. «<u>Документы</u>»):

| При | емная комиссия: С     | IO P        | уководство       | пользон | зателя |   | П.С. | Батище | B |
|-----|-----------------------|-------------|------------------|---------|--------|---|------|--------|---|
|     | Приемная комиссия: СГ | 0           |                  |         |        | _ |      | ×      |   |
|     | Файл Вид Справочники  | Документы О | )тчеты Сервис    | Окно Сг | травка |   |      |        |   |
| Ę   | 👌   🛛   🗅 📂 🗔   🖨     | Экзаменац   | ционные ведомос  | ти      | 0 🛛 📀  | ٢ |      |        |   |
|     |                       | Зачислени   | ие               |         |        |   |      |        |   |
|     |                       | Автоматич   | ческое зачислени | e       |        |   |      |        |   |

Меню «Документы»

Меню «**Отчеты**» позволяет открыть все отчеты, которые предусмотрены в программе для вывода их на печать (подробнее см. «<u>Отчеты</u>»):

| 🔟 Приемная комиссия: СПО               | -                                                                                                    | × |
|----------------------------------------|----------------------------------------------------------------------------------------------------|---|
| Файл Вид Справочники Документы         | Отчеты Сервис Окно Справка                                                                                                    |   |
| VI I I I I I I I I I I I I I I I I I I | Количество заявлений и конкурс<br>Результаты вступительных испытаний<br>Итоги приема<br>План приема и вступительные испытания<br>Журнал регистрации<br>Журнал учета документов<br>Рейтинг по аттестату<br>Отчет по половому признаку<br>Отчет по возрастному признаку |   |

Меню «Отчеты»

Меню «Сервис» включает команды:

- «Сжать базу данных» (см. «<u>Сжатие и восстановление базы данных</u>»);
- «Архивировать базу данных» (см. «<u>Архивирование и рекомендации по</u> <u>защите информации</u>»);
- «Вложить в письмо базу данных»;
- «Переход на новую базу данных» (см. «<u>Переход на новую базу</u> <u>данных</u>»);
- «Параметры» (см. «<u>Порядок работы с программой</u>»);
- «Учреждение» (см. «<u>Сведения об учреждении</u>»);

- «Обновить программу» (см. «Обновление программы. Получение обновлений программы»);
- «Деактивировать программу» (см. «<u>Перенос лицензии на другой</u> компьютер»);
- «Удаленный доступ» (см. «<u>Сеанс управления Вашим компьютером</u>»);

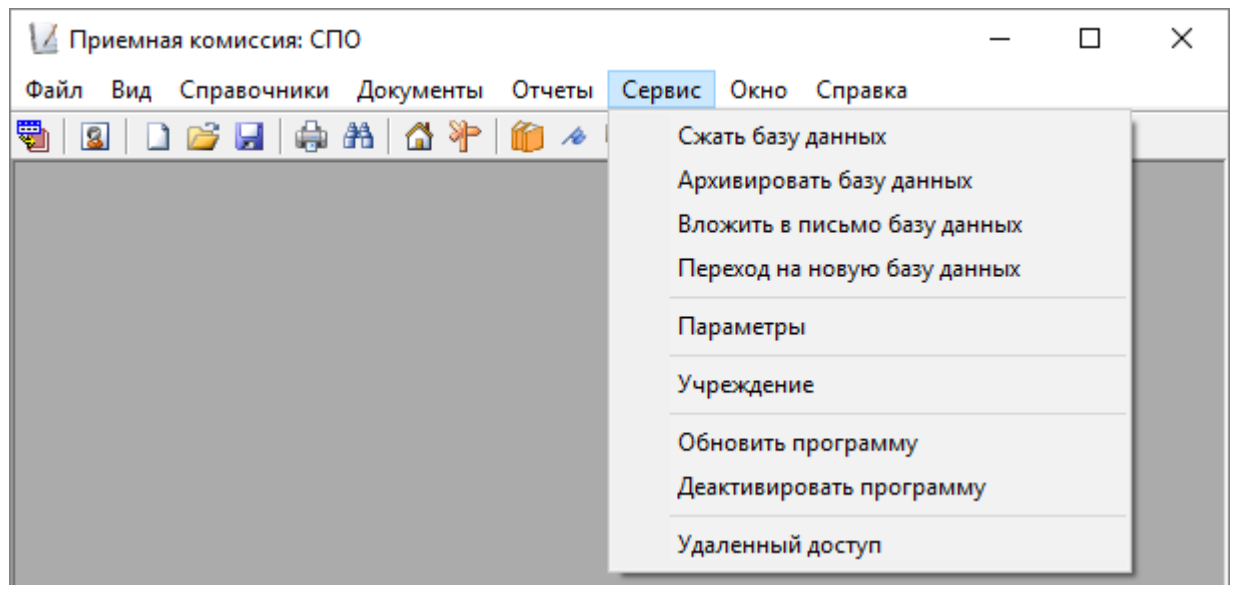

Меню «Сервис»

Меню «Окно» включает команды для упорядочивания окон: «Каскад», «Расположить горизонтально», «Расположить вертикально».

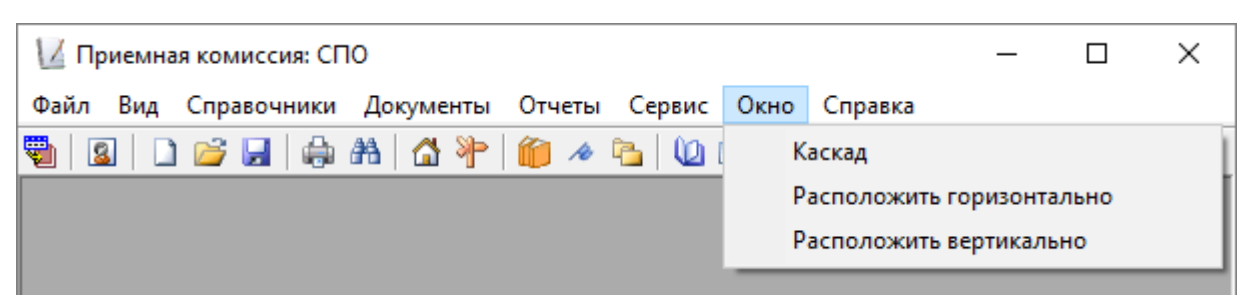

Меню «Окно»

Меню «Справка» содержит команды:

- «Руководство пользователя» (F1 или кнопка на панели инструментов (F1);
- «Ваш Помощник» (Ctrl+F1 или кнопка на панели инструментов 1/2);

### • «О программе»;

| – 🗆 X                          |
|--------------------------------|
| Справка                        |
| Руководство пользователя F1    |
| Ваш Помощник Ctrl+F1           |
| Письмо в техническую поддержку |
| О программе                    |
|                                |

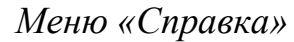

### Панель инструментов

1 – «Загрузить онлайн-заявления» – загрузить заявления абитуриентов, которые были поданы через веб-сервис.

2 – «Абитуриенты» – открыть справочник «Абитуриенты». Этот справочник можно открыть с помощью меню: Справочники → Абитуриенты (см. «<u>Абитуриенты</u>»).

3 – «Создать базу данных» – создать файл новой базы данных (см. «Создать новую базу данных»).

4 – «Открыть базу данных» – открыть ранее созданный файл базы данных (см. «Открыть базу данных»).

5 – «Сохранить базу данных как» – сохранить базу данных в другом файле (см. «Сохранить базу данных в другом файле»).

6 – «Печать справочника» – получить печатную форму таблиц справочников/ журналов (см. «Справочники»).

*Примечание:* этой кнопкой осуществляется печать текущего справочника/журнала.

7 – «Выборка абитуриентов» – поиск абитуриентов по реквизитам (см. «Поиск абитуриентов»).

8 – «Учреждение» – открыть справочник «Учреждение». Это окно можно открыть с помощью меню: Справочники → Учреждение (см. «<u>Порядок</u> работы с программой»).

9 – «Специальности (профессии)» – открыть справочник «Специальности (профессии)». Это окно можно открыть с помощью меню: Справочники → Обучение → Специальности (профессии) (см. «Специальности (профессии)»).

10 – «Дисциплины» – открыть справочник «Дисциплины». Это окно можно открыть с помощью меню: Справочники → Испытания → Дисциплины (см. «Дисциплины»).

11 – «Виды льгот/преимуществ» – открыть справочник «Виды льгот/преимуществ». Это окно можно открыть с помощью меню: Справочники → Зачисление → Виды льгот/преимуществ (см. «Виды льгот/преимуществ»).

12 – «Виды документов» – открыть справочник «Виды документов». Это окно можно открыть с помощью меню: Справочники → Документы → Виды документов (см. «Виды документов»).

13 – «Журнал регистрации» – открыть журнал «Журнал регистрации».
 Это окно можно открыть с помощью меню: Отчеты → Журнал регистрации
 (см. «Журнал регистрации»).

14 – «Журнал учета документов» – открыть журнал «Журнал учета документов». Это окно можно открыть с помощью меню: Отчеты → Журнал учета документов (см. «Журнал учета документов»).

15 – «Отчет о количестве поданных заявлений и конкурсе» – печать отчета «Количество заявлений и конкурс» в MS Excel. Печать можно выполнить с помощью меню: Отчеты → Количество заявлений и конкурс (см. «Количество заявлений и конкурс»).

16 – «Отчет о результатах вступительных испытаний» – печать отчета «Результаты вступительных испытаний» в MS Excel. Печать можно выполнить

с помощью меню: Отчеты — Результаты вступительных испытаний (см. «Результаты вступительных испытаний»).

17 – «Обновить программу» – при нажатии на данную кнопку программа проверяет, есть ли на сайте новая версия программы, и при наличии новой версии предлагает выполнить обновление.

18 – «Ваш помощник» – открывает справочную систему «Ваш помощник». Это окно можно открыть с помощью меню: Справка → Ваш помощник.

19 – «Руководство пользователя» – открывает руководство пользователя по программе «Приемная комиссия: СПО». Это окно можно открыть с помощью меню: Справка → Руководство пользователя.

20 – «Письмо в техническую поддержку» – открывает форму для отправки письма в техническую поддержку.

### Работа с вложенными окнами

Программа «<u>Приемная комиссия: СПО</u>» является Windows-приложением, она содержит вложенные окна, в которых располагаются компоненты программы, например, справочники.

Для работы с вложенными окнами имеется пункт меню «Окно», в котором в последних строках перечислены открытые вложенные окна.

Для переключения в другое вложенное окно необходимо:

- выбрать строку с названием нужного окна в пункте меню «Окно»;
- щелкнуть по нужному окну (если оно видно);
- нажать **Ctrl+F6**.

Для упорядочивания окон в пункте меню «Окно» предусмотрены следующие команды:

- Каскад,
- Расположить горизонтально,
- Расположить вертикально.

# Установка пароля

Для того чтобы никто не смог войти в программу кроме Вас («<u>Приемная</u> комиссия: СПО – Сетевая версия»), Вы можете установить пароль.

Для этого:

1. На панели главного меню нажмите **Справочники** → **Пользователи**.

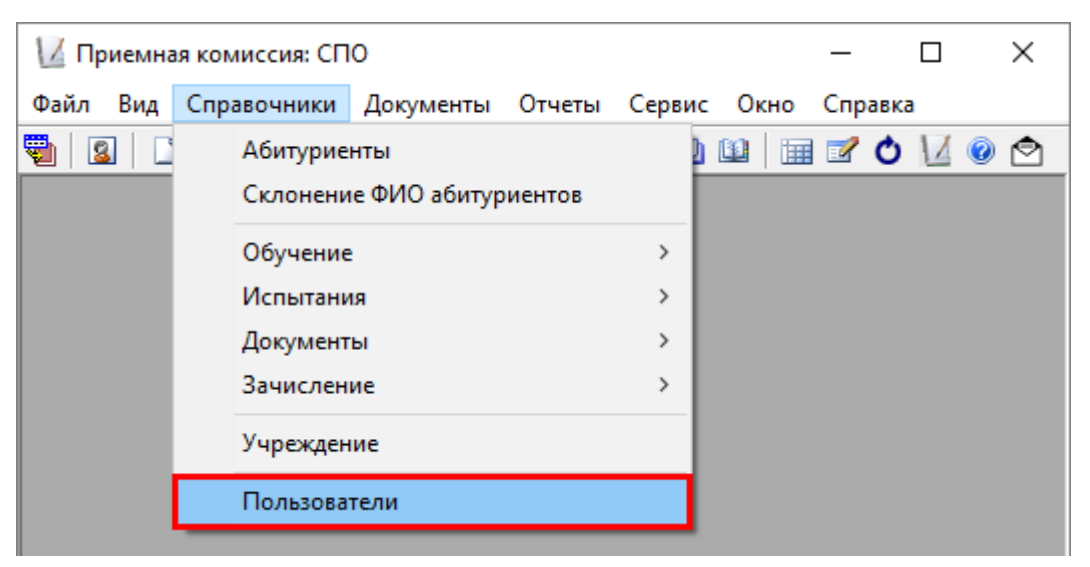

Окно меню «Справочники»

2. Выберите пользователя либо создайте нового, нажав на кнопку 🚞 – «Новая строка».

| 🞒 Пользователи |               | × |
|----------------|---------------|---|
| 🚈 🖪 🖳 🐺        |               |   |
| Пользователь   | Роль          |   |
| Администратор  | Администратор |   |
| Оператор       | Оператор      |   |
| Пользователь   | Пользователь  |   |
|                |               |   |
|                |               |   |
|                |               |   |
| ]              |               |   |
|                |               |   |

Окно справочника «Пользователи»

3. Введите пароль, введите подтверждение пароля (то есть введите тот же пароль еще раз), введите примечание (необязательное поле), нажмите «ОК».

| Пользователи: Новый *                                                |                                | ×             |
|----------------------------------------------------------------------|--------------------------------|---------------|
| Пользователь<br>Роль<br>Пароль<br>Подтверждение пароля<br>Примечание | Пользователь Пользователь **** |               |
|                                                                      | ОК                             | Отмена Помощь |

Окно для ввода пароля

*Примечание:* для однопользовательской версии программы «Приемная комиссия: СПО» устанавливать пароль необязательно.

# Работа с программой

# Порядок работы с программой

На этапе освоения программы рекомендуется работать с демонстрационной базой данных и исследовать на ее примере все этапы работы с программой. Это позволит Вам в дальнейшем лучше ориентироваться в программе, а также избежать ошибок ввода данных.

После ознакомления с демонстрационной базой данных Вы создаете новую (чистую) базу данных и ведете работу по тому алгоритму, который указан ниже.

### Этапы работы с программой:

1. Создание новой (чистой) базы данных (см. «Создать новую базу данных»);

Настройка параметров – на панели инструментов выберите меню:
 Сервис → Параметры:

| Зачислять по среднему баллу<br>• аттестата Профильных предметов<br>Выберите шаблон заявления для печати<br>Заявление с выпиской из приказа (2019 г.) •<br>Выберите шаблон расписки для печати<br>Расписка (Excel) •<br>•<br>Округление среднего балла<br>до сотых (1,55) •<br>•<br>Автоматическое обновление:<br>Сервер https://pbprog.ru/webservices/update<br>Таймаут 150<br>Авторизация для сервиса автообновления:<br>Логин MishaS<br>Пароль *******<br>Для подачи онлайн-заявления абитуриентами, Вам<br>необходимо зарегистрироваться на веб-ресурсе<br>entrant.ru<br>Зарегистрировать                                    | 🔟 Параметры                                      |                       |                                          | ×                                    |
|----------------------------------------------------------------------------------------------------|--------------------------------------------------|-----------------------|------------------------------------------|--------------------------------------|
| <ul> <li>аттестата</li> <li>профильных предметов</li> <li>Выберите шаблон заявления для печати</li> <li>Заявление с выпиской из приказа (2019 г.)</li> <li>Выберите шаблон расписки для печати</li> <li>Расписка (Excel)</li> <li>Округление среднего балла         <ul> <li>до сотых (1,55)</li> <li>Сервер https://pbprog.ru/webservices/update</li> <li>Таймаут 150</li> </ul> </li> <li>Авторизация для сервиса автообновления:         <ul> <li>Логин MishaS</li> <li>Пароль ******</li> </ul> </li> <li>Для подачи онлайн-заявления абитуриентами, Вам необходимо зарегистрироваться на веб-ресурсе entrant.ru</li> </ul> | – Зачислять по                                   | среднем               | чу баллу —                               |                                      |
| Выберите шаблон заявления для печати<br>Заявление с выпиской из приказа (2019 г.)<br>Выберите шаблон расписки для печати<br>Расписка (Excel)<br>Округление среднего балла<br>до сотых (1,55)<br>Автоматическое обновление:<br>Сервер https://pbprog.ru/webservices/update<br>Таймаут 150<br>Авторизация для сервиса автообновления:<br>Логин MishaS<br>Пароль ******<br>Для подачи онлайн-заявления абитуриентами, Вам<br>необходимо зарегистрироваться на веб-ресурсе<br>entrant.ru<br>Зарегистрировать                                                                                                    | <ul> <li>аттестата</li> </ul>                    | (                     | 🗇 профильны:                             | к предметов                          |
| Заявление с выпиской из приказа (2019 г.)<br>Выберите шаблон расписки для печати<br>Расписка (Excel)<br>Округление среднего балла<br>до сотых (1,55)<br>Автоматическое обновление:<br>Сервер https://pbprog.ru/webservices/update<br>Таймаут 150<br>Авторизация для сервиса автообновления:<br>Логин MishaS<br>Пароль ******<br>Для подачи онлайн-заявления абитуриентами, Вам<br>необходимо зарегистрироваться на веб-ресурсе<br>entrant.ru<br>Зарегистрировать                                                                                                    | Выберите шаб                                     | лон зая               | вления для і                             | печати                               |
| Выберите шаблон расписки для печати<br>Расписка (Excel)<br>Округление среднего балла<br>до сотых (1,55)<br>Автоматическое обновление:<br>Сервер https://pbprog.ru/webservices/update<br>Таймаут 150<br>Авторизация для сервиса автообновления:<br>Логин MishaS<br>Пароль ******<br>Для подачи онлайн-заявления абитуриентами, Вам<br>необходимо зарегистрироваться на веб-ресурсе<br>entrant.ru<br>Зарегистрировать                                                                                                    | Заявление с вып                                  | иской из              | приказа (2019                            | Ir.) 🔻                               |
| Расписка (Excel)  Округление среднего балла  До сотых (1,55)  Автоматическое обновление:  Сервер https://pbprog.ru/webservices/update Таймаут 150  Авторизация для сервиса автообновления: Логин MishaS Пароль ******  Для подачи онлайн-заявления абитуриентами, Вам необходимо зарегистрироваться на веб-ресурсе entrant.ru  Зарегистрировать                                                                                                    | – Выберите шаб                                   | лон рас               | писки для по                             | ечати                                |
| Округление среднего балла<br>до сотых (1,55)<br>Автоматическое обновление:<br>Сервер https://pbprog.ru/webservices/update<br>Таймаут 150<br>Авторизация для сервиса автообновления:<br>Логин MishaS<br>Пароль ******<br>Для подачи онлайн-заявления абитуриентами, Вам<br>необходимо зарегистрироваться на веб-ресурсе<br>entrant.ru<br>Зарегистрировать                                                                                                    | Расписка (Excel)                                 |                       |                                          | •                                    |
| до сотых (1,55)<br>Автоматическое обновление:<br>Сервер https://pbprog.ru/webservices/update<br>Таймаут 150<br>Авторизация для сервиса автообновления:<br>Логин MishaS<br>Пароль ******<br>Для подачи онлайн-заявления абитуриентами, Вам<br>необходимо зарегистрироваться на веб-ресурсе<br>entrant.ru<br>Зарегистрировать                                                                                                    | Округление ср                                    | реднего               | балла                                    |                                      |
| Автоматическое обновление:<br>Сервер https://pbprog.ru/webservices/update<br>Таймаут 150<br>Авторизация для сервиса автообновления:<br>Логин MishaS<br>Пароль ******<br>Для подачи онлайн-заявления абитуриентами, Вам<br>необходимо зарегистрироваться на веб-ресурсе<br>entrant.ru<br>Зарегистрировать                                                                                                    | до сотых (1,55)                                  |                       |                                          | •                                    |
| Автоматическое обновление:<br>Сервер https://pbprog.ru/webservices/update<br>Таймаут 150<br>Авторизация для сервиса автообновления:<br>Логин MishaS<br>Пароль ******<br>Для подачи онлайн-заявления абитуриентами, Вам<br>необходимо зарегистрироваться на веб-ресурсе<br>entrant.ru<br>Зарегистрировать                                                                                                    |                                                  |                       |                                          |                                      |
| Сервер https://pbprog.ru/webservices/update<br>Таймаут 150<br>Авторизация для сервиса автообновления:<br>Логин MishaS<br>Пароль ******<br>Для подачи онлайн-заявления абитуриентами, Вам<br>необходимо зарегистрироваться на веб-ресурсе<br>entrant.ru<br>Зарегистрировать                                                                                                    | Автоматическо                                    | ое обно               | вление:                                  |                                      |
| Таймаут 150<br>Авторизация для сервиса автообновления:<br>Логин MishaS<br>Пароль ******<br>Для подачи онлайн-заявления абитуриентами, Вам<br>необходимо зарегистрироваться на веб-ресурсе<br>entrant.ru<br>Зарегистрировать                                                                                                    | Сервер                                           | https://p             | ibprog.ru/webse                          | ervices/update.                      |
| Авторизация для сервиса автообновления:<br>Логин MishaS<br>Пароль ******<br>Для подачи онлайн-заявления абитуриентами, Вам<br>необходимо зарегистрироваться на веб-ресурсе<br>entrant.ru<br>Зарегистрировать                                                                                                    | Таймаут                                          | 150                   |                                          |                                      |
| Логин MishaS<br>Пароль ******<br>Для подачи онлайн-заявления абитуриентами, Вам<br>необходимо зарегистрироваться на веб-ресурсе<br>entrant.ru<br>Зарегистрировать                                                                                                    | Авторизация д                                    | ля серь               | иса автообн                              | овления:                             |
| Пароль ******<br>Для подачи онлайн-заявления абитуриентами, Вам<br>необходимо зарегистрироваться на веб-ресурсе<br>entrant.ru<br>Зарегистрировать                                                                                                    | Логин                                            | MishaS                |                                          |                                      |
| Для подачи онлайн-заявления абитуриентами, Вам<br>необходимо зарегистрироваться на веб-ресурсе<br>entrant.ru<br>Зарегистрировать                                                                                                    | Пароль                                           | *****                 |                                          |                                      |
|                                                                                                    | Для подачи онла<br>необходимо заре<br>entrant.ru | йн-заявл<br>ггистриро | ения абитурие<br>ваться на веб<br>Зареги | нтами, Вам<br>•ресурсе<br>стрировать |

Окно «Параметры»

- выберите по среднему баллу аттестата или профильного предмета выполнять зачисление;
- выберите шаблон заявления и расписки для печати;
- выберите округление среднего балла.

Для того чтобы Вы смогли загрузить заявления из веб-сервиса, введите логин и пароль от личного кабинета организации.

Если личного кабинета нет, но вы хотите принимать заявления онлайн, воспользуйтесь кнопкой Зарегистрировать.

Установив нужные параметры, нажмите кнопку «ОК».

- 3. Заполнение данных об учреждении (см. «Сведения об учреждении»);
- 4. При необходимости отредактируйте заполненные справочники:
  - «Курсы» (см. «<u>Курсы</u>»),
  - «Уровни образования» (см. «Уровни образования»),
  - «Формы обучения» (см. «<u>Формы обучения</u>»),
  - «Виды финансирования» (см. «Виды финансирования»),
  - «Виды испытаний» (см. «Виды испытаний»),
  - «Виды документов» (см. «Виды документов»),
  - «Виды свидетельств» (см. «Виды свидетельств»),
  - «Иностранные языки» (см. «Иностранные языки»),
  - «Виды льгот/преимуществ» (см. «Виды льгот/преимуществ»);
- 5. Заполнение справочников:
  - «Дисциплины» (см. «<u>Дисциплины</u>»),
  - «Отделения» (см. «<u>Отделения</u>»),
  - «Специальности (профессии)» (см. «Специальности (профессии)»),
  - «Контрольные цифры» (см. «Контрольные цифры»),
  - «Вступительные испытания» (см. «Вступительные испытания»),
  - «Экзаменаторы» (см. «<u>Экзаменаторы</u>»);

6. Заполнение данных об абитуриентах через справочник «Абитуриенты» (см. «Абитуриенты»);

*Примечание*: если Вы используете веб-сервис для подачи заявлений, то нажмите кнопку — «Загрузить онлайн заявления».

7. Создание документов «Экзаменационные ведомости» (см. «Экзаменационные ведомости»), печать на их основе рейтинговой (сводной) ведомости;

8. Формирование документа «Зачисление» (см. «Зачисление»);

9. Печать на основе документа «Зачисление» списков, рекомендованных к зачислению и списков зачисленных абитуриентов;

10. Работа с отчетами:

- «Количество заявлений и конкурс» (см. «Количество заявлений и конкурс»),
- «Результаты вступительных испытаний» (см. «<u>Результаты</u> вступительных испытаний»),
- «Итоги приема» (см. «Итоги приема»),
- «План приема и вступительные испытания» (см. «<u>План приема и</u> вступительные испытания»),
- «Журнал регистрации» (см. «Журнал регистрации»),
- «Журнал учета документов» (см. «<u>Журнал учета документов</u>»);
- 11. Распечатка справочников, документов;

12. Создание архивных копий базы данных (см. «Работа с базой данных»).

# Работа со справочниками, документами

Данный раздел содержит сведения о том, как выполнить действия с элементами справочника. Здесь рассматривается, как добавить, изменить, скопировать, удалить строку справочника.

Все действия со справочниками выполняются с помощью панели инструментов окна справочника 🗁 🖼 🗮 🥰 🕹 .

# 1. Добавить строку:

• Щелкните по кнопке 🚞 – «Новая строка»;

• откроется окно диалога, в котором необходимо заполнить все имеющиеся поля. В данном окне могут быть поля следующих типов:

- текстовое поле для ввода текста или чисел с клавиатуры. Щелкните внутрь поля и введите текст.

Если поле больше по высоте, то оно многострочное. Для перехода на следующую строку нажмите **Enter**.

- поле для выбора значения списком. Для открытия списка нажмите кнопку , в раскрывшемся списке щелкните по нужной строке;
- 09.06.2018 로 – поле для ввода даты. Дата может быть введена с помощью цифр на клавиатуре, либо выбрана из календаря. Для открытия календаря нажмите кнопку , в открывшемся календаре выберите нужную дату:

| • Июнь 2018 ▶       |    |    |    |    |    |    |
|---------------------|----|----|----|----|----|----|
| Пн                  | Вт | Ср | Чт | Пт | Có | Вс |
| 28                  | 29 | 30 | 31 | 1  | 2  | 3  |
| 4                   | 5  | 6  | 7  | 8  | ල  | 10 |
| 11                  | 12 | 13 | 14 | 15 | 16 | 17 |
| 18                  | 19 | 20 | 21 | 22 | 23 | 24 |
| 25                  | 26 | 27 | 28 | 29 | 30 | 1  |
| 2                   | 3  | 4  | 5  | 6  | 7  | 8  |
| Շ Today: 09.06.2018 |    |    |    |    |    |    |

- 🗹 флажок (галочка). Установленный флажок это «Да» или «Истина», нет флажка – «Нет» или «Ложь»;
- для сохранения результатов нажмите «**ОК**».

Переход ОТ заполнения одного реквизита К заполнению другого Enter. Исключение осуществляется нажатием клавиши составляют многострочные текстовые поля, для перехода нажмите Таb.

Примечание 1: Если Вы отказываетесь от добавления строки – закройте окно или щелкните по кнопке «Отмена», на вопрос «Сохранить изменения?» выберите ответ: «Нет».

Примечание 2: Если Вы не заполните реквизиты в окне, которые являются обязательными, либо ввели некорректные данные, программа сообщит Вам об этом и не позволит добавить строку без этих реквизитов.

Примечание 3: Если Вы пытаетесь добавить строку, а содержимое ключевого реквизита совпадает с содержимым уже имеющейся строки, то программа не позволит сохранить новую строку. Например, если Вы пытаетесь добавить дисциплину с таким же наименованием.

| Дисциплины: Новый *                                         | ×                |
|-------------------------------------------------------------|------------------|
| Наименование<br>Код<br>Минимальный балл<br>Зачетная система | Биология<br>42   |
|                                                             | ОК Отмена Помощь |

Пример добавления строки

# 2. Изменить строку:

• выделите нужную строку щелчком мыши или с помощью клавиатуры (клавиш со стрелками);

• выполните двойной щелчок по нужной строке или нажмите Enter (или кнопку 🖆 – «Изменить, открыть»);

• в появившемся окне измените нужные поля;

• щелкните «**OK**» для сохранения изменений или «**Oтменa**» для того, чтобы оставить строку без изменений.

# 3. Скопировать строку:

- выделите строку, которую необходимо скопировать;
- щелкните по кнопке 🕮 «Копировать строку» или нажмите F9;
- в появившемся окне проверьте или измените реквизиты;

• щелкните «**OK**» для сохранения новой строки или «**Oтменa**» для того, чтобы отказаться от добавления новой строки.

### 4. Удалить строку:

- выделите строку, которую необходимо удалить;
- щелкните по кнопке 🗮 «Удалить строку» или нажмите Delete,
- выберите «Да».

*Примечание 1:* Если Вы пытаетесь удалить строку, содержимое которой используется в других справочниках, то программа не позволит вам этого сделать. Вы можете только изменить ее содержимое.

*Примечание 2:* Можно удалить сразу несколько строк, для этого сначала необходимо выделить нужные строки (см. <u>Выделение строк в таблицах</u>).

**Примечание** 3: Отмена последних действий при работе со справочниками не предусмотрена. Будьте осторожны при удалении строк. Вернуть их невозможно. Можно только создать заново.

#### Выделение строк в таблицах

Таблицы в программе используются для отображения содержимого справочников.

Некоторые операции в списках можно выполнять сразу с несколькими строками, например, удаление, печать. Для этого нужные строки необходимо выделить.

#### 1. Выделить одну строку:

1 вариант: щелкните по строке левой кнопкой мыши;

**2 вариант:** с помощью клавиш-стрелок на клавиатуре выберите нужную строку.

*Примечание:* выделенная строка будет обозначена более интенсивным цветом, чем другие.

#### 2. Выделить несколько последовательных строк:

**1 вариант:** щелкните левой кнопкой мыши по первой нужной строке, удерживая **Shift**, щелкните по последней строке;

**2 вариант:** выберите первую нужную строку, удерживая **Shift**, нажимайте клавиши-стрелки на клавиатуре.

#### 3. Выделить несколько непоследовательных строк:

**1 вариант:** щелкните левой кнопкой мыши по первой нужной строке, удерживая Ctrl, щелкайте по другим строкам;

**2 вариант:** выберите первую нужную строку, удерживая Ctrl, клавишамистрелками вверх или вниз выберите следующую строку и нажмите Пробел.

*Примечание:* в справочнике «Абитуриенты» имеются две таблицы, выделение нескольких строк возможно только в нижней таблице.

#### Печать справочников и документов

Печатная форма справочников и отчетов выполняется с помощью программы Microsoft Excel. То есть информация из программы «Приемная комиссия: СПО» передается в программу Microsoft Excel и далее пользователь может использовать все возможности последней программы для форматирования печатной формы, ее редактирования и оформления.

Функция печати предусмотрена во всех справочниках, журналах, документах и отчетах данной программы.

#### Для печати справочника или журнала документов:

- Откройте нужный справочник или журнал документов;
- Нажмите кнопку 🖨 «Печать справочника» на панели инструментов или в меню: Файл → Печать справочника...;
  - Выберите графы для печати и нажмите «ОК»;

• Далее открывается программа **Microsoft Excel**, в которой автоматически открывается нужный шаблон и формируется печатная форма.

По завершении процесса на экран выводится сообщение «Печатная форма выполнена и сохранена в файле (имя файла)», нажмите «OK», активным станет окно программы Microsoft Excel, в котором Вы можете редактировать рабочую книгу и распечатать на бумаге, нажав (в окне Excel) кнопку «Печать».

Печатная форма автоматически сохраняется. Сохраненные файлы располагаются в подпапке «Документы», находящейся в папке программы (С:\Приемная комиссия СПО\Документы). Тип всех файлов – рабочая книга Excel (расширение файла \*.xls).

Имена файлов разным типам отчетов присваиваются разные, но постоянные, их можно изменить, только пересохранив файл вручную. Если один и тот же справочник был распечатан дважды (или более), то каждая копия сохраняется в своем файле, для этого после названия файла в скобках подставляется цифра. Например: Журнал учета документов (1).xls.

Примечание: программа не позволяет распечатать справочник «Учреждение». В справочнике «Абитуриенты» при выделении строки в верхней таблице печатается верхняя часть справочника, при выделении в нижней – нижняя.

|       | Виды документов                                   |            |  |  |  |
|-------|---------------------------------------------------|------------|--|--|--|
| № п.п | Наименование                                      | Примечание |  |  |  |
| 1     | Аттестат об образовании                           |            |  |  |  |
| 2     | Военный билет                                     |            |  |  |  |
| 3     | Диплом ВПО                                        |            |  |  |  |
| 4     | Диплом НПО                                        |            |  |  |  |
| 5     | Диплом СПО                                        |            |  |  |  |
| 6     | Договор                                           |            |  |  |  |
| 7     | Направление                                       |            |  |  |  |
| 8     | Паспорт                                           |            |  |  |  |
| 9     | Распоряжение об опеке                             |            |  |  |  |
|       | Решение суда о лишении родительских               |            |  |  |  |
| 10    | прав                                              |            |  |  |  |
| 11    | Решение суда о признании<br>родителя(ей) умершими |            |  |  |  |
| 12    | Свидетельство о браке                             |            |  |  |  |
| 13    | Свидетельство о рождении                          |            |  |  |  |
| 14    | Свидетельство о смерти родителей                  |            |  |  |  |
| 15    | Свидетельство художественной школы                |            |  |  |  |
| 16    | Справка за 10 класс                               |            |  |  |  |
| 17    | Справка из военкомата для в/с                     |            |  |  |  |
| 18    | Справка об инвалидности                           |            |  |  |  |
| 19    | Справка формы № 086/у                             |            |  |  |  |
| 20    | Трудовая книжка                                   |            |  |  |  |
| 21    | Фотография 3х4                                    |            |  |  |  |

Печатная форма справочника «Виды документов»

# Работа с шаблонами

При формировании печатных форм используются шаблоны Excel (расширение файлов \*.xlt), которые находятся в подпапке «Шаблоны», находящейся в папке программы. Пользователь может менять формы шаблонов

по своему усмотрению – тогда и печатные формы будут выглядеть точно так же. При внесении изменений в шаблоны нельзя забывать, что программа «Приемная комиссия: СПО» при выведении информации в таблицу Excel ориентируется на ячейки с определенными *адресами*, поэтому структура шаблона должна оставаться неизменной, а можно менять только формат ячеек.

Для редактирования шаблона откройте папку «Шаблоны», где установлена программа. Найдите нужный шаблон, щелкните по нему правой кнопкой мыши и выберите команду «Открыть». После редактирования сохраните шаблон, проверьте печать отчета.

В шаблоне Excel печатной формы заявления абитуриента (пункт меню печати «Заявление абитуриента»» в справочнике «Абитуриенты») используются метки – надписи в ячейках вида <имя\_метки>. Программа просматривает весь документ с начала и при нахождении определенной метки вставляет необходимую информацию, то есть данный шаблон можно редактировать и добавлять в него информацию. Наличие всех меток в шаблоне не обязательно, но для вывода полной информации по заявлению необходимо, чтобы были все метки.

В шаблонах MS Word (расширение файлов \*.dot) печатных форм документов для вывода информации используются закладки с именами вида <имя\_закладки>. Программа просматривает весь документ с начала и при нахождении определенной закладки вставляет необходимую информацию. Данные шаблоны можно редактировать и при нежелании выводить какую-либо информацию можно удалить или переименовать закладки, соответствующие данной информации.

Если при формировании отчета шаблон по каким-либо причинам отсутствует, то печать может быть выполнена без шаблона, но тогда в полученном документе не будет необходимых элементов оформления, а также не будет постоянного текста, например, заголовков граф справочника.

# Импорт данных

В программе есть возможность автоматического импорта информации в справочники из таблиц **Microsoft Excel** (формата **\*.xls**).

Импортировать данные программа позволяет во все справочники кроме:

- «<u>Курсы</u>»;
- «<u>Контрольные цифры;</u>
- «<u>Вступительные испытания</u>»;
- «<u>Учреждение</u>»;
- «<u>Пользователи</u>».

При импорте всей информации необходимо соблюдать последовательность заполнения справочников (порядок такой же, как и при вводе вручную):

# Для импорта выполните следующее:

- откройте нужный справочник;
- нажмите кнопку 👗 «Импорт»;
- выберите нужный файл, из которого будет взята информация;
- нажмите кнопку «Открыть».

# Руководство пользователя

|                                                                                                    | Импорт                       |     |                     |                        | ×      |
|----------------------------------------------------------------------------------------------------|------------------------------|-----|---------------------|------------------------|--------|
| 🔄 🏵 🔻 🕆 <u>]</u> « Приемна                                                                                                    | я комиссия 🕨 Документы       | ~ ¢ | Поиск: Документы    | ş                      | 0      |
| Упорядочить 🔻 Создать паг                                                                                                    | тку                          |     |                     | · 🔲 (                  | 0      |
| 🚺 Загрузки \land                                                                                                    | Имя                          |     | Дата изменения      | Тип                    |        |
| Недавние места Рабочий стол                                                                                                    | 🕙 Справочник Виды документов |     | 22.04.2014 10:05    | Лист Micro             | soft [ |
| Гараблиотеки<br>Видео<br>Документы<br>Мзображения<br>Музыка<br>Музыка<br>Музыка<br>Митьютер<br>Ш Windows8_OS (С:)<br>□ LENOVO (D:) |                              |     |                     |                        |        |
| <u>И</u> мя файла:                                                                                                    | Справочник Виды документов   | ~   | Таблица Microsoft E | xcel (*.xls)<br>Отмена | •<br>  |

# Окно «Импорт»

| ᡖ Импорт данных                                                           | ×          |  |  |  |
|---------------------------------------------------------------------------|------------|--|--|--|
| Наименование                                                              | Примечание |  |  |  |
| Аттестат об образовании                                                   |            |  |  |  |
| Военный билет                                                             |            |  |  |  |
| Диплом ВПО                                                                |            |  |  |  |
| Диплом НПО                                                                |            |  |  |  |
| Диплом СПО                                                                |            |  |  |  |
| Договор                                                                   |            |  |  |  |
| Направление                                                               |            |  |  |  |
| Паспорт                                                                   |            |  |  |  |
| Распоряжение об опеке                                                     |            |  |  |  |
| Решение суда о лишении родительских прав                                  |            |  |  |  |
| Решение суда о признании родителя(ей) умершими                            |            |  |  |  |
| Свидетельство о браке                                                     |            |  |  |  |
| Свидетельство о рождении                                                  |            |  |  |  |
| Свидетельство о смерти родителей                                          |            |  |  |  |
| Свидетельство художественной школы                                        |            |  |  |  |
| Справка за 10 класс                                                       |            |  |  |  |
| Справка из военкомата для в/с                                             |            |  |  |  |
| Справка об инвалидности                                                   |            |  |  |  |
| Справка формы № 086/у                                                     |            |  |  |  |
| Трудовая книжка                                                           |            |  |  |  |
| Фотография 3х4                                                            |            |  |  |  |
| <                                                                         | >          |  |  |  |
| Строк: 21. Требуется проверка качества данных. Нажмите кнопку "Проверка". |            |  |  |  |
| ОК Проверка Отмена Помо                                                   | щь         |  |  |  |

Окно диалога «Импорт данных» в справочник «Виды документов»

• В появившемся окне «Импорт данных» проверьте, насколько полно информация была взята из файла. Здесь же указано количество найденных строк.

Нажмите кнопку «Проверка», при этом будут исключены строки, в обязательных графах которых информации не представлено, либо она не уникальна. Например, при импорте В справочник дисциплин, графа «Наименование» обязательно быть того, должна заполнена, кроме все наименования должны быть уникальны, иначе Вы не сможете отличить одну дисциплину от другой.

• Нажмите «**OK**» – информация будет записана в справочник.

При импорте из рабочей книги Excel программа «Приемная комиссия: СПО» ищет названия граф справочника, которые должны обязательно содержаться в таблице Excel в шапке таблицы. Импорт данных начинается со следующей строки после строки заголовков граф (заголовки должны располагаться на одной строке). Названия граф должны быть теми же, что и при распечатке содержимого справочников. Иными словами, если распечатать все справочники, удалить в них всю информацию, то затем ее можно в полном объеме импортировать из распечатанных ранее файлов.

### Поиск абитуриентов

Для удобного и быстрого поиска необходимого абитуриента в справочнике «<u>Абитуриенты</u>» предусмотрена функция поиска по реквизитам.

1. Чтобы воспользоваться поиском нажмите на кнопку <sup>№</sup> – «Выборка абитуриентов» на панели инструментов или выберите в меню: Правка → Выборка абитуриентов.

| 🈼 Выборка абитуриентов |                                      |
|------------------------|--------------------------------------|
| 🛃 💐 🗙 📜 🖿              |                                      |
| Реквизит               | Значение реквизита (условие)         |
| Регистрационный номер  |                                      |
| Дата регистрации       |                                      |
| № экз.листа            |                                      |
| Фамилия                |                                      |
| Имя                    |                                      |
| Отчество               |                                      |
| Пол                    |                                      |
| Дата рождения          |                                      |
| Место рождения         |                                      |
| Гражданство            |                                      |
| Адрес регистрации      |                                      |
| Адрес проживания       |                                      |
| Телефон                |                                      |
| Уровень образования    |                                      |
| Год окончания          |                                      |
| Средний балл           |                                      |
| Льгота                 |                                      |
| Нуждается в общежитии  |                                      |
| Зачислен               |                                      |
| Примечание             |                                      |
|                        |                                      |
|                        |                                      |
| P                      | Запросу соответствует 7 абитуриентов |
|                        |                                      |
|                        | справочник аритуриентов (гэ)         |

Окно поиска

2. Выбрав необходимую строку реквизита, введите значения реквизитов с помощью нажатия кнопки *— «Открыть словарь»*, клавиши **Enter** или двойного щелчка левой кнопкой мыши.

- 3. Для очищения значений реквизитов используются кнопки:
- 🐺 «Очистить строку» или Delete для очищения выделенной строки;
- X «Очистить все строки» или Ctrl+Delete (удерживая Ctrl, нажмите Delete) для очищения всех строк.

4. После указания необходимых параметров поиска (реквизитов) щелкните на кнопку «Справочник абитуриентов» внизу окна или кнопку на панели инструментов или нажмите **F9**;

5. Если в справочнике нет абитуриента, удовлетворяющего условиям поиска, то кнопка «Справочник абитуриентов» внизу окна будет неактивна.

6. После нажатия кнопки «Справочник абитуриентов» откроется окно справочника «Абитуриенты», в котором Вы можете продолжить работу с выбранными абитуриентами.

# Справочники

### Порядок заполнения справочников

Справочники содержат информацию об однородных объектах, используемых программой «Приемная комиссия: СПО». Для правильной работы программы необходимо тщательно заполнить все имеющиеся справочники.

Справочники рекомендуется заполнять в определенной последовательности: раньше заполняются те справочники, информация которых используется при заполнении других справочников.

Сначала заполняются базовые справочники:

• «Учреждение» (Справочники → Учреждение – см. «<u>Сведения об</u> учреждении»).

• «Уровни образования» (Справочники → Обучение → Уровни образования – см. «Уровни образования»). Данный справочник заполнен. Если есть необходимость, то редактируется.

• «Формы обучения» (Справочники → Обучение → Формы обучения – см. «<u>Формы обучения</u>»). Данный справочник заполнен. Если есть необходимость, то редактируется.

• «Виды финансирования» (Справочники → Обучение → Виды финансирования – см. «Виды финансирования»). Данный справочник заполнен. Если есть необходимость, то редактируется.

• «Курсы» (Справочники → Обучение → Курсы – см. «Курсы»). Данный справочник заполнен. Если есть необходимость, то редактируется. • «Виды испытаний» (Справочники → Испытания → Виды испытаний – см. «Виды испытаний»). Данный справочник заполнен. Если есть необходимость, то редактируется.

• «Виды документов» (Справочники → Документы → Виды документов – см. «Виды документов»). Данный справочник заполнен. Если есть необходимость, то редактируется.

• «Виды свидетельств» (Справочники → Документы → Виды свидетельств – см. «Виды свидетельств»). Данный справочник заполнен. Если есть необходимость, то редактируется.

• «Иностранные языки» (Справочники → Документы → Иностранные языки – см. «Иностранные языки»). Данный справочник заполнен. Если есть необходимость, то редактируется.

• «Виды льгот/преимуществ» (Справочники → Зачисление → Виды льгот/преимуществ – см. «Виды льгот/преимуществ»). Данный справочник заполнен. Если есть необходимость, то редактируется.

Затем заполняются справочники:

• «Дисциплины» (Справочники → Испытания → Дисциплины – см. «<u>Дисциплины</u>»).

• «Отделения» (Справочники → Обучение → Отделения – см. «Отделения»).

• «Специальности (профессии)» (Справочники → Обучение → Специальности (профессии) – см. «Специальности (профессии)»).

• «Контрольные цифры» (Справочники → Обучение → Контрольные цифры»).

• «Экзаменаторы» (Справочники → Испытания → Экзаменаторы – см. «<u>Экзаменаторы</u>»).

• «Вступительные испытания» (Справочники → Испытания → Вступительные испытания – см. «Вступительные испытания»).

• «Абитуриенты» (Справочники → Абитуриенты – см.
 «<u>Абитуриенты</u>»).

# Работа со справочниками

### Сведения об учреждении

В справочнике «Учреждение» указывается:

- Полное и сокращенное наименование образовательного учреждения, а также его адрес;
- ИНН;
- Телефон;
- Официальный сайт;
- Дополнительно можно добавить файл логотипа организации;
- ФИО директора (в именительном и дательном падеже);
- ФИО ответственного секретаря приемной комиссии (в именительном падеже);
- Данные о свидетельстве об аккредитации (указывается Серия, Номер, Регистрационный номер свидетельства, Дата выдачи и дата, до которой оно действительно, а также прикладывается файл свидетельства);
- Данные о лицензии (указывается Серия, Номер, Регистрационный номер, Дата выдачи и дата, до которой оно действительно, а также прикладывается файл лицензии);

Данные сведения являются общими для всех распечатываемых документов.

Чтобы открыть окно:

1 вариант: в главном меню нажмите **Справочники** — **Учреждение**;

2 вариант: в главном меню нажмите **Сервис** → **Учреждение**;

3 вариант: на панели инструментов нажмите кнопку 🙆 – «Учреждение».

| 🗊 Учреждение:           |                                             |       |                          |                    |                |              | ×      |
|-------------------------|---------------------------------------------|-------|--------------------------|--------------------|----------------|--------------|--------|
| Данные об организации:  |                                             |       | Ответственный секретарь  | приемной комисси   | и (в именитель | ном падеже): |        |
| Полное наименование     | ФГОУ СПО "Самарский экономический техникум" |       | Фамилия                  | Ситникова          |                |              |        |
|                         |                                             |       | Имя                      | Ольга              |                |              |        |
| Сокращенное название    | φΓΟΥ CΠΟ C3T                                |       | Отчество                 | Борисовна          |                |              |        |
| Адрес                   | г.Самара, ул.Ленина, 51                     |       | Файл подписи             |                    |                |              | Обзор  |
| инн                     | 7702033302                                  |       | Свидетельство о гос.аккр | едитации:          |                |              |        |
| Телефон                 | 8(8332) 36-54-68                            |       | Серия                    | AA                 |                |              |        |
| Официальный сайт        | www.camt.ru                                 |       | Номер                    | 002176             |                |              |        |
| Файл логотипа           |                                             | Обзор | Регистрационный номер    | 2136               |                |              |        |
| ФИО директора (в именит | ельном падеже):                             |       | Дата выдачи              | 17.07.2017         |                |              | •      |
| Фамилия                 | Каргапольцев                                |       | Срок действия до         | 17.07.2021         |                |              | •      |
| Имя                     | Антон                                       |       | Файл свидетельства       |                    |                |              | Обзор  |
| Отчество                | Петрович                                    |       | Лицензия на осуществлен  | ие образовательної | й деятельность | c            |        |
| Файл подписи            |                                             | Обзор | Серия                    | 024685             |                |              |        |
| ФИО директора (в датель | ном падеже):                                |       | Номер                    |                    |                |              |        |
| Фамилия                 | Каргапольцеву                               |       | Регистрационный номер    |                    |                |              |        |
| Имя                     | Антону                                      |       | Дата выдачи              | 08.07.2020         |                |              | •      |
| Отчество                | Петровичу                                   |       | Срок действия до         | 08.07.2020         |                |              | •      |
|                         |                                             |       | Файл лицензии            |                    |                |              | Обзор  |
|                         |                                             |       |                          |                    | OK             | Отмена       | Помощь |

Окно справочника «Учреждение»

После ввода данных нажмите кнопку «ОК».

### Справочник «Отделения»

В главном меню выберите: Справочники — Обучение — Отделения.

Данный справочник хранит информацию о полном и сокращенном наименовании факультетов учебного заведения и их код.

| 🔊 Отделения                          |          |            |  |  |  |
|--------------------------------------|----------|------------|--|--|--|
| 🚈 🜌 🔍 🐺   🕹                          |          |            |  |  |  |
| Наименование                         | Код      | Сокращение |  |  |  |
| Информатика и вычислительная техника | 09.00.00 | ИВТ        |  |  |  |
| Экономика и управление               | 38.00.00 | 39         |  |  |  |
|                                      |          |            |  |  |  |
|                                      |          |            |  |  |  |
|                                      |          |            |  |  |  |
|                                      |          |            |  |  |  |
| 1                                    |          |            |  |  |  |

Окно справочника «Отделения»

Для добавления новой записи на панели инструментов справочника нажмите на кнопку 🗁 – «Новая запись».

*Примечание:* справочник необходимо заполнить в соответствии с Федеральными государственными образовательными стандартами.

| 🗊 Отделения: Информатика | и вычислительная техника              | ×             |
|--------------------------|---------------------------------------|---------------|
| Наименование<br>Код      | Информатика и вычислитель<br>09.00.00 | ная техника   |
| Сокращение               | ИВТ                                   |               |
|                          | ОК                                    | Отмена Помощь |

Окно добавления/редактирования строки

### Справочник «Специальности (профессии)»

В главном меню выберите: Справочники → Обучение → Специальности (профессии) либо на панели инструментов нажмите кнопку <sup>№</sup> – «Специальности (профессии)».

Перед работой с данным справочником необходимо заполнить справочники «<u>Отделения</u>» и «<u>Курсы</u>».

В справочнике указываются факультет (выбирается из выпадающего списка), наименование, код специальности и сокращение, а также указывается курс (выбирается из выпадающего списка). На факультете должна быть хотя бы одна специальность.

| 🖨 Специальности (профессии)          | 🗊 Специальности (профессии)                              |          |            |        |  |  |
|--------------------------------------|----------------------------------------------------------|----------|------------|--------|--|--|
| 🖮 🌌 🕮 🎼   诺  <br>BCE>                | <b>•</b>                                                 |          |            |        |  |  |
| Отделение                            | Наименование                                             | Код      | Сокращение | Курс   |  |  |
| Информатика и вычислительная техника | Компьютерные системы и комплексы                         | 09.02.01 | KCK        | 1 курс |  |  |
| Информатика и вычислительная техника | Программирование в компьютерных системах                 | 09.02.03 | П          | 1 курс |  |  |
| Физическая культура и спорт          | Физическая культура                                      | 49.02.01 | ΦK         | 1 курс |  |  |
| Экономика и управление               | Контролер банка                                          | 38.01.03 | КБ         | 1 курс |  |  |
| Экономика и управление               | Оператор диспетчерской (производственно-диспетчерской) с | 38.01.01 | ОДС        | 1 курс |  |  |
| Экономика и управление               | Продавец, контролер-кассир                               | 38.01.02 | KK         | 1 курс |  |  |
|                                      |                                                          |          |            |        |  |  |
|                                      |                                                          |          |            |        |  |  |
|                                      |                                                          |          |            |        |  |  |
|                                      |                                                          |          |            |        |  |  |
|                                      |                                                          |          |            |        |  |  |
| /                                    |                                                          |          |            |        |  |  |
|                                      |                                                          |          |            |        |  |  |
|                                      |                                                          |          |            |        |  |  |
|                                      |                                                          |          |            |        |  |  |
|                                      |                                                          |          |            |        |  |  |
|                                      |                                                          |          |            |        |  |  |
|                                      |                                                          |          |            |        |  |  |
|                                      |                                                          |          |            |        |  |  |
| 1                                    |                                                          |          |            |        |  |  |

Окно справочника «Специальности (профессии)»

| 🗊 Направления подготовки:        | Компьютерные системы и                                             | комплексы     | × |
|----------------------------------|--------------------------------------------------------------------|---------------|---|
| Отделение<br>Наименование<br>Код | Информатика и вычислитель<br>Компьютерные системы и ко<br>09.02.01 | ная техника 🔹 | - |
| Сокращение<br>Курс               | КСК<br>1 курс                                                      | 2             | · |
|                                  | ОК                                                                 | Отмена Помощі | ь |

Окно добавления/редактирования строки

# Справочник «Курсы»

В главном меню выберите: Справочники — Обучение — Курсы.

Справочник является базовым и необходим для заполнения других справочников. При создании новой базы данных справочник заполнится данными автоматически, при необходимости Вы можете отредактировать его.

В данном справочнике указываются наименование курсов и их сокращение.

| 🞒 Курсы      |            |
|--------------|------------|
| Наименование | Сокращение |
| 1 курс       | 1          |
| 2 курс       | 2          |
| 3 курс       | 3          |
| 4 курс       | 4          |
| 5 курс       | 5          |
|              |            |
|              |            |
| 1            |            |

Окно справочника «Курсы»

| 🗊 Курсы: 1 курс            |             |    |    |       | ×      |
|----------------------------|-------------|----|----|-------|--------|
| Наименование<br>Сокращение | 1 курс<br>1 |    |    |       |        |
|                            |             | OK | 01 | гмена | Помощь |

Окно добавления/редактирования строки

# Справочник «Контрольные цифры»

В главном меню выберите: Справочники → Обучение → Контрольные цифры.

Перед тем как начать работу с данным справочником, необходимо заполнить данными справочники:

- «<u>Формы обучения</u>»;
- «Специальности (профессии)»;
- «Виды финансирования».

Справочник содержит информацию о плане приема на каждую специальность. Справочник сортируется по форме обучения.

В таблице имеются столбцы:

• Специальности (профессии) – наименование специальности или профессии;

• Форма обучения – в данной графе указывается наименование формы обучения;

• Вид финансирования – наименование вида финансирования;

• Дата зачисления – в данной графе указывается дата зачисления, на которую актуально количество мест по данной специальности и другим характеристикам, указанным в данном справочнике;

• Количество мест – предполагаемое число мест на выбранную специальность и вид финансирования;

• Примечание.

69

### Руководство пользователя

| 🗇 Контрольные цифры 📃 🗖 💌             |          |                  |          |          |            |
|---------------------------------------|----------|------------------|----------|----------|------------|
| 🚈 🛃 🗮 🐺  <br>BCE>                     | •        |                  |          |          |            |
| Специальность (профессия)             | Форма об | Вид финансирова  | Дата за  | Количест | Примечание |
| Компьютерные системы и комплексы      | Очная    | Бюджет субъекто  | 17.08.20 | 10       |            |
| Компьютерные системы и комплексы      | Заочная  | Бюджет субъекто  | 17.08.20 | 5        |            |
| Контролер банка - 38.01.03-1 курс     | Заочная  | Бюджет субъекто  | 17.08.20 | 3        |            |
| Контролер банка - 38.01.03 1 курс     | Заочная  | Оплата стоимости | 17.08.20 | 1        |            |
| Оператор диспетчерской (производств   | Заочная  | Оплата стоимости | 17.08.20 | 6        |            |
| Программирование в компьютерных с     | Очная    | Бюджет субъекто  | 17.08.20 | 2        |            |
| Программирование в компьютерных с     | Очная    | Оплата стоимости | 17.08.20 | 1        |            |
| Продавец, контролер-кассир - 38.01.02 | Очная    | Оплата стоимости | 17.08.20 | 1        |            |
| Продавец, контролер-кассир - 38.01.02 | Заочная  | Бюджет субъекто  | 17.08.20 | 2        |            |
| Физическая культура - 49.02.01 1 курс | Очная    | Бюджет субъекто  | 17.08.20 | 2        |            |
|                                       |          |                  |          |          |            |

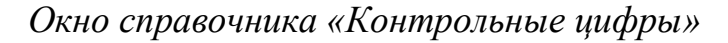

| 🗊 Контрольные цифры: Компьютерные системы и комплексы - 09.02.01 1 к 🗙 |                                             |        |  |  |
|------------------------------------------------------------------------|---------------------------------------------|--------|--|--|
| Специальность (профессия)                                              | Компьютерные системы и комплексы - 09.02.01 | 1 к 💌  |  |  |
| Форма обучения                                                         | Очная                                       | -      |  |  |
| Вид финансирования                                                     | Бюджет субъектов РФ                         | -      |  |  |
| Дата зачисления                                                        | 17.08.2020 💌                                |        |  |  |
| Количество мест                                                        | 10                                          |        |  |  |
| Примечание                                                             |                                             |        |  |  |
|                                                                        |                                             |        |  |  |
|                                                                        |                                             |        |  |  |
|                                                                        | ОК Отмена Г                                 | Іомощь |  |  |

Окно добавления/редактирования строки

### Справочник «Уровни образования»

В главном меню выберите: Справочник — Обучение — Уровни образования.

Данный справочник является базовым.

В справочнике указывается полное и сокращенное наименования уровней образования. При создании новой базы данных справочник заполнится данными автоматически, при необходимости Вы можете отредактировать его.

| 🗇 Уровни образования                 |             |  |
|--------------------------------------|-------------|--|
| 🚈 🗃 🕮 🖳 🧸                            |             |  |
| Наименование                         | Сокращение  |  |
| Высшее образование                   | BO          |  |
| Основное общее образование           | 000 (9кл)   |  |
| Среднее общее образование            | СОО (11 кл) |  |
| Среднее профессиональное образование | СПО         |  |
|                                      |             |  |
|                                      |             |  |
|                                      |             |  |
| 1                                    |             |  |

Окно справочника «Уровни образования»

| 🗊 Уровни образования: Высшее образование |                          |               |  |
|------------------------------------------|--------------------------|---------------|--|
| Наименование<br>Сокращение               | Высшее образование<br>ВО |               |  |
|                                          | ОК                       | Отмена Помощь |  |

Окно добавления/редактирования строки

# Справочник «Формы обучения»

В главном меню выберите: Справочник  $\rightarrow$  Обучение  $\rightarrow$  Формы обучения.

Данный справочник является базовым.

В справочнике указываются наименования форм обучения (например, очная, заочная, очно-заочная). При создании новой базы данных справочник заполнится данными автоматически, при необходимости Вы можете отредактировать его.

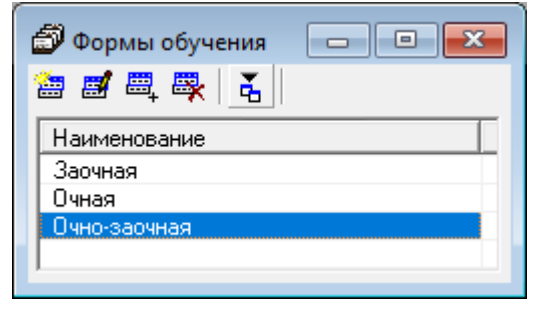

Окно справочника «Формы обучения»

| 🗊 Формы обучения: Очная |              | ×    |
|-------------------------|--------------|------|
| Наименование Очная      |              |      |
|                         | ОК Отмена По | мощь |

Окно добавления/редактирования строки

### Справочник «Виды финансирования»

В главном меню выберите: Справочники → Обучение → Виды финансирования.

Справочник содержит наименования и сокращения видов финансирования.

При создании новой базы данных справочник заполнится данными автоматически, при необходимости Вы можете отредактировать его.

| 🗊 Виды финансирования     |            |
|---------------------------|------------|
| Наименование              | Сокращение |
| Бюджет субъектов РФ       | ГБ         |
| Целевое направление       | Ц          |
| Оплата стоимости обучения | 0C0        |
|                           |            |
|                           |            |
|                           |            |

Окно справочника «Виды финансирования»

Виды финансирования расположены в порядке приоритетности при зачислении (первый – наиболее приоритетный). Перемещение строк осуществляется с помощью кнопок **1** – «Переместить строку вверх» и **4** – «Переместить строку вниз» в панели инструментов.

| Виды финансирования: Бюджет субъектов РФ |                           |        |        |
|------------------------------------------|---------------------------|--------|--------|
| Наименование<br>Сокращение               | Бюджет субъектов РФ<br>ГБ |        |        |
|                                          | ОК                        | Отмена | Помощь |

Окно добавления/редактирования строки
# Справочник «Виды испытаний»

В главном меню выберите: Справочник — Испытания — Виды испытаний.

Данный справочник является базовым и используется для заполнения документа «Экзаменационные ведомости».

При создании новой базы данных справочник заполнится данными автоматически, при необходимости Вы можете отредактировать его. В справочнике содержится наименование видов испытаний (например, основное, пробное), поле, в котором указывается, используется ли данное испытание при зачислении, и примечание к каждому виду испытания. Примечание заполнять необязательно.

| 🗃 Виды испытаний 📃 🗖 💌 |                             |            |  |  |
|------------------------|-----------------------------|------------|--|--|
| Наименование           | Используется при зачислении | Примечание |  |  |
| Основное               | Дa                          |            |  |  |
| Пробное                | Нет                         |            |  |  |
|                        |                             |            |  |  |
|                        |                             |            |  |  |
|                        |                             |            |  |  |
|                        |                             |            |  |  |
|                        |                             |            |  |  |
| 1                      |                             |            |  |  |

Окно справочника «Виды испытаний»

| 🗊 Вид испытаний: Основное                                    | e                | × |
|--------------------------------------------------------------|------------------|---|
| Наименование<br>Используется при<br>зачислении<br>Примечание | Основное         |   |
|                                                              | ОК Отмена Помощь | , |

Окно добавления/редактирования строки

# Справочник «Дисциплины»

В главном меню выберите: Справочники → Испытания → Дисциплины либо на панели инструментов нажмите кнопку *№* – «Дисциплины».

Данный справочник необходим для заполнения других справочников и документа «Экзаменационные ведомости».

Справочник содержит перечень общеобразовательных предметов, код каждого предмета.

| 🔊 Дисциплины 📃 🖸                  |     |
|-----------------------------------|-----|
| 🖮 🛃 🔍 🤻 🕹 🕹                       |     |
| Наименование                      | Код |
| Биология                          |     |
| География                         |     |
| Иностранный язык                  |     |
| Информатика и ИКТ                 |     |
| История                           |     |
| Литература                        |     |
| Математика                        |     |
| Обществознание                    |     |
| Русский язык                      |     |
| Специальная физическая подготовка |     |
| Физика                            |     |
| Химия                             |     |
|                                   |     |
|                                   |     |
|                                   |     |
| P                                 |     |

Окно справочника «Дисциплины»

| 🗇 Дисциплина: Биология |                  | × |
|------------------------|------------------|---|
| Наименование<br>Код    | Биология         |   |
|                        | ОК Отмена Помощь |   |

Окно добавления/редактирования строки

# Справочник «Экзаменаторы»

В главном меню выберите: Справочники — Испытания — Экзаменаторы.

Содержит информацию (фамилия, имя, отчество) об экзаменаторах учебного заведения и используется в документе «Экзаменационные ведомости».

| 🞒 Экзаменатор<br>🔠 🛃 🖳 🐺 | ы       | - • ×      |
|--------------------------|---------|------------|
| Фамилия                  | Имя     | Отчество   |
| Гуров                    | Федор   | Иванович   |
| Купченко                 | Людмила | Васильевна |
| Петров                   | Артур   | Васильевич |
|                          |         |            |
|                          |         |            |

Окно справочника «Экзаменаторы»

| 🗊 Экзаменатор: Купченко Л | юдмила Васильевна   | × |
|---------------------------|---------------------|---|
| Фамилия<br>Имя            | Купченко<br>Людмила |   |
| Отчество                  | Васильевна          |   |
|                           |                     |   |
|                           | ОК Отмена Помощь    |   |

Окно добавления/редактирования строки

# Справочник «Вступительные испытания»

В главном меню выберите: Справочники → Испытания → Вступительные испытания.

Перед тем как начать работу с этим справочником, необходимо заполнить: «Специальности (профессии)» и «Дисциплины».

Справочник заполняется только для профессий и специальностей, требующих у поступающих определенных творческих способностей, физических

и(или) психологических качеств в соответствии с перечнем, утвержденным Министерством просвещения Российской Федерации.

| 🞒 Вступительные испытания             |                                       |
|---------------------------------------|---------------------------------------|
| 🔠 😹 🗮 🐺 🛛 Физическая культура - 49.   | 02.01 💌 👔 🌡                           |
| Специальность (профессия)             | Дисциплина Год                        |
| Физическая культура - 49.02.01-1 курс | Специальная физическая подготовк 2020 |
|                                       |                                       |
|                                       |                                       |
|                                       |                                       |
|                                       |                                       |
|                                       |                                       |
|                                       |                                       |
|                                       |                                       |
|                                       |                                       |
| L                                     |                                       |

Окно справочника «Вступительные испытания»

| 🗊 Вступительное испытания                                 | е: Физическая культура - 49.02.01 1 курс 🛛 🗙                                                          |
|-----------------------------------------------------------|----------------------------------------------------------------------------------------------------|
| Специальность (профессия)<br>Дисциплина<br>Год зачисления | Физическая культура - 49.02.01 1 курф 💌<br>Специальная физическая подготовка (зачетная сист 💌<br>2020 |
|                                                           | ОК Отмена Помощь                                                                                      |

Окно добавления/редактирования строки

*Примечание:* поле «Год» не является обязательным.

## Справочник «Виды документов»

В главном меню выберите: Справочники → Документы → Виды документов либо на панели инструментов нажмите кнопку 🖻 – «Виды документов».

Данный справочник является базовым и используется в разделе «Документы» справочника «Абитуриенты».

Этот справочник содержит наименования документов, которые абитуриенты предъявляют и/или сдают копии при подаче заявления. Данный справочник

заполняется программой автоматически, при необходимости Вы можете отредактировать его.

| 🎒 Виды документов                              |            | x |
|------------------------------------------------|------------|---|
| a a 🖷 🔍 🤻   🕹                                  |            |   |
| Наименование                                   | Примечание | ^ |
| Аттестат об образовании                        |            |   |
| Военный билет                                  |            |   |
| Диплом ВО                                      |            |   |
| Диплом СПО                                     |            |   |
| Договор                                        |            |   |
| Направление                                    |            |   |
| Паспорт                                        |            |   |
| Распоряжение об опеке                          |            |   |
| Решение суда о лишении родительских прав       |            |   |
| Решение суда о признании родителя(ей) умершими |            |   |
| Свидетельство о браке                          |            |   |
| Свидетельство о рождении                       |            |   |
| Свидетельство о смерти родителей               |            |   |
| Свидетельство художественной школы             |            |   |
| Справка за 10 класс                            |            |   |
| Справка из военкомата для в/с                  |            |   |
| Справка об инвалидности                        |            |   |
| Справка формы № 086/у                          |            |   |
| Трудовая книжка                                |            | v |
| Democrashua RvA                                |            |   |

#### Окно справочника «Виды документов»

| 🗊 Виды документов: Аттеста | ат об образовании       | × |
|----------------------------|-------------------------|---|
| Наименование<br>Примечание | Аттестат об образовании |   |
|                            | ОК. Отмена Помощ        | • |

Окно добавления/редактирования строки

# Справочник «Виды свидетельств»

В главном меню выберите: Справочники — Документы — Виды свидетельств.

Справочник является базовым, необходим для заполнения других справочников.

Данный справочник содержит полные и сокращенные наименования свидетельств, которые абитуриенты предъявляют для защиты в качестве

результатов вступительных испытаний (например, Государственная итоговая аттестация – ГИА, Олимпиада – О). При создании новой базы данных справочник заполнится данными автоматически, при необходимости Вы можете отредактировать его.

| 🔊 Виды свидетельств 📃 📼 💌           |               |  |  |  |  |
|-------------------------------------|---------------|--|--|--|--|
| 🖮 🚅 🔍 🐺   👗                         |               |  |  |  |  |
| Наименование                        | Сокращение    |  |  |  |  |
| В письменной форме                  | Письм.        |  |  |  |  |
| Государственная итоговая аттестация | ГИА           |  |  |  |  |
| Единый государственный экзамен      | ЕГЭ           |  |  |  |  |
| Олимпиада                           | 0             |  |  |  |  |
| Прослушивание                       | Прослушивание |  |  |  |  |
| Просмотр                            | Просмотр      |  |  |  |  |
| Профессиональное испытание          | Проф. исп.    |  |  |  |  |
| Собеседование                       | Собеседование |  |  |  |  |
| Творческое испытание                | Твор.исп.     |  |  |  |  |
| Устная форма                        | Устно         |  |  |  |  |
|                                     |               |  |  |  |  |
|                                     |               |  |  |  |  |
|                                     |               |  |  |  |  |
| P                                   |               |  |  |  |  |

Окно справочника «Виды свидетельств»

| 🗊 Виды свидетельств: В письменной форме |                       |         |  | ×      |  |        |
|-----------------------------------------|-----------------------|---------|--|--------|--|--------|
| Наименование<br>Сокращение              | В письменно<br>Письм. | й форме |  |        |  |        |
|                                         |                       | OK      |  | Отмена |  | Помощь |

Окно добавления/редактирования строки

# Справочник «Иностранные языки»

В главном меню выберите: Справочники → Документы → Иностранные языки.

Данный справочник является базовым.

Справочник содержит перечень иностранных языков. Эти данные используются в заявлении абитуриента.

| 🞒 Иностранные языки | - • × |
|---------------------|-------|
| 🖮 🖪 🕮 🤻 🗟 🛛         |       |
| Наименование        |       |
| Английский          |       |
| Испанский           |       |
| Немецкий            |       |
| Французский         |       |
|                     |       |
|                     |       |
|                     |       |
|                     |       |
|                     |       |
|                     |       |
|                     |       |
| 1                   |       |

Окно справочника «Иностранные языки»

| 🗊 Иностранные языки: Английский |                |    |  |  |  |  |  |  |
|---------------------------------|----------------|----|--|--|--|--|--|--|
| Наименование Английс            | жий            |    |  |  |  |  |  |  |
|                                 | ОК Отмена Помо | щь |  |  |  |  |  |  |

Окно добавления/редактирования строки

# Справочник «Виды льгот/преимуществ»

В главном меню выберите: Справочники → Зачисление → Виды льгот/преимуществ либо на панели инструментов нажмите кнопку «Виды льгот/преимуществ».

Справочник является базовым, необходим для заполнения других справочников. При создании новой базы данных справочник заполнится данными автоматически, при необходимости Вы можете отредактировать его.

В данном справочнике указываются наименования льгот, разделенные по основаниям для зачисления и указанные также с учетом приоритета высшей строки.

| 🞒 Виды льгот/преимуществ               |                                                    |
|----------------------------------------|----------------------------------------------------|
| 🚈 🛃 🕮 🙀 🕹 🕹 🖓                          |                                                    |
| Основание зачисления                   | Наименование                                       |
| Зачисление без вступительных испытаний | Победитель/призер заключительного этапа всеросси   |
| Зачисление без вступительных испытаний | Член сборной команды РФ                            |
| Зачисление без вступительных испытаний | Чемпион/призер игр                                 |
| Зачисление без вступительных испытаний | Победитель/призер олимпиад школьников              |
| Зачисление вне конкурса                | Дети-сироты, дети без попечения родителей          |
| Зачисление вне конкурса                | Дети-инвалиды, инвалиды I и II групп               |
| Зачисление вне конкурса                | Родитель-инвалид I гр.                             |
| Зачисление вне конкурса                | Граждане, подвергшиеся воздействию радиации на Ч   |
| Зачисление вне конкурса                | Дети погибших военнослужащих                       |
| Зачисление вне конкурса                | Дети погибших Героев России                        |
| Зачисление вне конкурса                | Дети погибших сотрудников органов внутренних дел и |
| Зачисление вне конкурса                | Дети погибших прокурорских работников              |
| Зачисление вне конкурса                | Военнослужащие, проходящие службу по контракту     |
| Зачисление вне конкурса                | Уволенный с военной службы по контракту            |
| Зачисление вне конкурса                | Инвалиды войны, участники/ветераны военных дейст   |
| Зачисление вне конкурса                | Граждане, работавшие в условиях радиации           |
| Зачисление вне конкурса                | Военнослужащие Северо-Кавказского региона          |
| Зачисление на конкурсной основе        | Нет льгот                                          |
|                                        |                                                    |
|                                        |                                                    |
|                                        |                                                    |
|                                        |                                                    |
|                                        |                                                    |
|                                        |                                                    |
|                                        |                                                    |
| l                                      |                                                    |

Окно справочника «Виды льгот/преимуществ»

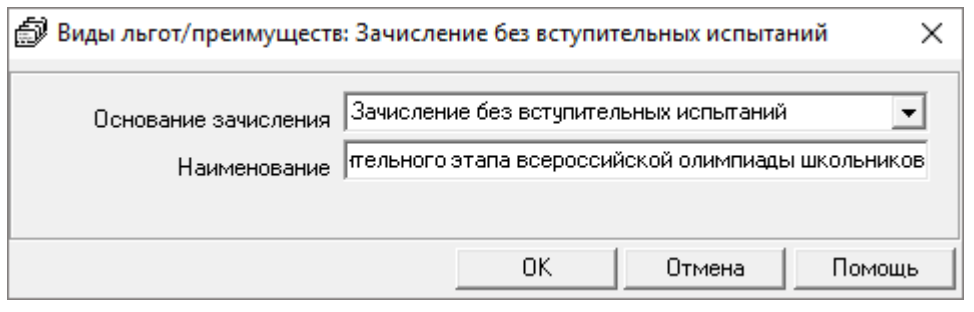

Окно добавления/редактирования строки

# Справочник «Абитуриенты»

В главном меню выберите: Справочники → Абитуриенты либо на панели инструментов нажмите кнопку <a>[3]</a> – «Абитуриенты».

| Э Абитуриенты                                                     |                                           |              |          |                  |                |             |       |                     |                       |              |                     |
|-------------------------------------------------------------------|-------------------------------------------|--------------|----------|------------------|----------------|-------------|-------|---------------------|-----------------------|--------------|---------------------|
| 🖮 🖪 🕮                                                             | 🖳 🕹 🖓                                     | 🗮 🤮 🕶   🕼    | E>       |                  | •   * +        | <bce></bce> | •     | 🖲 Документы С Специ | альности С Ин.языки ( | Свидетельст  | ва С Испытания      |
| Статус                                                            | Регистр                                   | Фамилия      | Имя      | Отчество         | Дата реги      | № экз.л     | Зачис | Льготная категория  | Индивидуальное дос    | Дата рожд    | Место рождения      |
| Принято                                                           |                                           | Иванов       | Петр     | Сидорович        | 30.06.2020     |             | Нет   |                     |                       | 01.01.2001   | Пушкино             |
| Отклоне                                                           |                                           | Кокс         | Светлана | Владимировна     | 30.06.2020     |             | Нет   |                     |                       | 11.11.2000   | Москва              |
|                                                                   | 01785422                                  | Петрова      | Антонина | Петровна         | 14.07.2018     | 1           | Дa    |                     |                       | 14.08.1999   |                     |
|                                                                   | 01785423                                  | Иванов       | Иван     | Сергеевич        | 25.06.2018     | 2           | Дa    |                     |                       | 14.08.2000   |                     |
|                                                                   | 01785424                                  | Сидоров      | Игорь    | Васильевич       | 26.06.2018     | 3           | Дa    |                     |                       | 30.03.2000   |                     |
|                                                                   | 01785425                                  | Поликарпович | Ольга    | Сергеевна        | 26.06.2018     | 4           | Нет   |                     |                       | 31.03.2000   |                     |
|                                                                   | 01785426                                  | Петров       | Игорь    | Карпович         | 29.06.2018     | 5           | Дa    | Дети-сироты, дети б |                       | 21.04.1999   |                     |
|                                                                   | 01785427                                  | Ларин        | Михаил   | Игоревич         | 26.06.2018     | 6           | Дa    |                     |                       | 18.05.2000   | Киров               |
|                                                                   | 01785428                                  | Палкина      | Любовь   | Сергеевна        | 26.06.2018     | 7           | Дa    |                     |                       | 26.05.2000   |                     |
| Принято                                                           | e159                                      | Осипов       | Игнат    | Валентинович     | 08.07.2020     |             | Нет   |                     |                       | 12.11.2002   | Республика М        |
| Принято                                                           | e160                                      | Васечкин     | Петя     | Николаевич       | 08.07.2020     |             | Нет   |                     |                       | 30.10.2003   | Киров               |
|                                                                   |                                           |              |          |                  |                |             |       |                     |                       |              |                     |
|                                                                   |                                           |              |          |                  |                |             |       |                     |                       |              |                     |
| <                                                                 |                                           |              |          |                  |                |             |       |                     |                       |              | >                   |
| Наименова                                                         | ние доку                                  | Серия        | H        | омер 🛛 Дата выда | ачи 🛛 Кем выда | н           |       | Код подраздел Го    | сударство Специалі    | ьность   Кол | ичество пят   Колич |
| Аттестат о<br>Паспорт Ро<br>Фотографи<br>Характерии<br>Целевой до | среднем<br>Þ<br>ня 3x4<br>этика<br>оговор |              |          |                  |                |             |       |                     |                       |              |                     |
| <                                                                 |                                           |              |          |                  |                |             |       |                     |                       |              | >                   |

Окно справочника «Абитуриенты»

В данном справочнике предусмотрено поле со списком для сортировки данных по специальностям, на которые абитуриенты подают заявления.

| 🗐 Абитури                                                       | 1енты                                      |           |                |                                            | _           |             |       |                  |                |                    |          |            | ×     |
|-----------------------------------------------------------------|--------------------------------------------|-----------|----------------|--------------------------------------------|-------------|-------------|-------|------------------|----------------|--------------------|----------|------------|-------|
| 🚵 🛃 🖳                                                           | 🖳 🥇                                        | 🗮 🎲 🔻     | <br>kBCE>      | -                                          | 1 +         | <bce></bce> | • (   | 🖲 Документы 🔿 С  | пециальности С | Ин.языки 🔿 Свиде   | этельств | а С Испыт  | ания  |
| Статис                                                          | Регистр                                    | Фамилия   | <bue></bue>    |                                            | ата реги    | №акал       | Зачис | Пысотная категог | ия Инливилиа   | льное дос — Дата і | пожа     | Место рожа | ения  |
| Принято                                                         | 1                                          | Иванов    | Программиров   | ание в компьютерных                        | 0.06.2020   |             | Нет   | 1                |                | 01 01              | 2001     | Пишкино    |       |
| Отклоне                                                         |                                            | Кокс      | Компьютерчые   | CUCTEMINU KOMBREKO                         | 0.06.2020   |             | Нет   |                  |                | 11 11              | 2000     | Москва     |       |
| o noione                                                        | 01785422                                   | Петрова   | Прератор дист  | системы и комплекс<br>етчерской (произволс | 4 07 2018   | 1           | Па    |                  |                | 14.08              | 1999     | MOCKBG     |       |
|                                                                 | 01785423                                   | Иванов    | Продавец конт  | полеп-кассип - 38 01 1                     | 125 06 2018 | 2           | Па    |                  |                | 14.00              | 2000     |            |       |
|                                                                 | 01785424                                   | Гидоров   | Анимация (по в | идам) - 55.02.02                           | 6.06.2018   | 3           | Па    |                  |                | 30.03              | 3 2000   |            |       |
|                                                                 | 01785425                                   | Подикарло | еми Ольга      | Сергеевна                                  | 26.06.2018  | 4           | Нет   |                  |                | 31.03              | 3 2000   |            |       |
|                                                                 | 01785426                                   | Петров    | Игорь          | Карпович                                   | 29.06.2018  | 5           | Па    | Пети-сироты дет  | иб             | 21.04              | 1999     |            |       |
|                                                                 | 01785427                                   | Парин     | Михаил         | Игоревии                                   | 26.06.2018  | 6           | Па    | дети-сироты, дет | и о            | 18.05              | 5 2000   | Киров      |       |
|                                                                 | 01785428                                   | Ларин     | Пюбовь         | Гергеериа                                  | 26.06.2018  | 7           | Па    |                  |                | 26.05              | 5 2000   | Киров      |       |
| Принято                                                         | e159                                       | Палкина   | Игнат          | Валентиновии                               | 08.07.2020  | r           | Нет   |                  |                | 12.11              | 1 2002   | Респиблика | м     |
| Принято                                                         | a160                                       | Васецицы  | Пета           | Никодзерии                                 | 08.07.2020  |             | Нот   |                  |                | 30.10              | 1 2002   | Kupoe      | 19    |
|                                                                 |                                            |           |                |                                            |             |             |       |                  |                |                    |          |            |       |
|                                                                 |                                            |           |                |                                            |             |             |       |                  |                |                    |          |            |       |
|                                                                 |                                            |           |                |                                            |             |             |       |                  |                |                    |          |            |       |
| <                                                               |                                            |           |                |                                            |             |             |       |                  |                |                    |          |            | >     |
| Наименова                                                       | ание доку                                  | Cep       | рия            | Номер 🛛 Дата выдачі                        | и Кем выд   | ан          |       | Код подраздел    | Государство    | Специальность      | Коли     | чество пят | Колич |
| Аттестат о<br>Паспорт Р<br>Фотографі<br>Характери<br>Целевой ди | среднем<br>Ф<br>ия 3х4<br>істика<br>оговор |           |                |                                            |             |             |       |                  |                |                    |          |            |       |
| <                                                               |                                            |           |                |                                            |             |             |       |                  |                |                    |          |            | >     |

Список для сортировки данных по специальностям

Справочник «Абитуриенты» состоит из двух частей.

Верхняя часть справочника содержит информацию об абитуриенте.

*Примечание*: столбец «Статус» заполняется только для заявлений, поданных через вебсервис. Статус заявления также дублируется в окне редактирования:

| 🗊 Абитуриент: Иванов Петр | Сидорович                                                          |                                    | ×                |
|---------------------------|--------------------------------------------------------------------|------------------------------------|------------------|
| Личные данные Данные заяв | вления   Документы   Специальности (профессии)                     |                                    |                  |
| Заявление принято         |                                                                    | E-mail                             |                  |
| Данные об абитуриенте     |                                                                    | Информация о работе                |                  |
| Фамилия                   | Иванов                                                             | Место работы                       |                  |
| Имя                       | Петр                                                               | Должность                          |                  |
| Отчество                  | Сидорович                                                          | Труд.стаж лет                      |                  |
| Дата рождения             | 01.01.2001                                                         | Труд.стаж мес.                     |                  |
| Место рождения            | Пушкино                                                            | Информация о родителях             |                  |
| Пол                       | Мужской                                                            | ФИО матери                         |                  |
| Гражданство               |                                                                    | Место работы и должность<br>матери |                  |
| Национальность            |                                                                    | Контактный телефон матери          |                  |
| Адрес регистрации         | 353906, Краснодарский край, г Новороссийск, ул                     | ФИО отца                           |                  |
|                           |                                                                    | Место работы и должность<br>отца   |                  |
| Адрес проживания          | 353906, Краснодарский край, г Новороссийск, ул<br>Адыгейская, д 1А | Контактный телефон отца            |                  |
| Телефон                   | +78451203265                                                       |                                    |                  |
|                           |                                                                    |                                    |                  |
| Заявление                 |                                                                    |                                    | ОК Отмена Помощь |

Для того чтобы добавить/редактировать абитуриента:

- Поставьте курсор на верхнюю часть справочника;
- Нажмите 🛅 «Новая запись» для добавления абитуриента или 🗾 «Изменить» для редактирования данных.

| 🗊 Абитуриент: Новый         |                                                |                                    |    |        | ×      |
|-----------------------------|------------------------------------------------|------------------------------------|----|--------|--------|
| Личные данные   Данные заяв | зления   Документы   Специальности (профессии) |                                    |    |        |        |
| Данные об абитуриенте       |                                                | Информация о работе                |    |        |        |
| Фамилия                     | <u> </u>                                       | Место работы                       |    |        |        |
| Имя                         |                                                | Должность                          |    |        |        |
| Отчество                    |                                                | Труд.стаж лет                      |    |        |        |
| Дата рождения               | 08.07.2005                                     | Труд, стаж мес.                    |    |        |        |
| Место рождения              |                                                | Информация о родителях             |    |        |        |
| Пол                         | <b></b>                                        | ФИО матери                         |    |        |        |
| Гражданство                 |                                                | Место работы и должность<br>матери |    |        |        |
| Национальность              |                                                | Контактный телефон матери          |    |        |        |
| Адрес регистрации           |                                                | ФИО отца                           |    |        |        |
|                             |                                                | Место работы и должность<br>отца   |    |        |        |
| Адрес проживания            |                                                | Контактный телефон отца            |    |        |        |
|                             |                                                |                                    |    |        |        |
| Телефон                     |                                                |                                    |    |        |        |
| E-mail                      |                                                |                                    |    |        |        |
|                             |                                                |                                    |    |        |        |
|                             |                                                |                                    |    |        |        |
|                             |                                                |                                    | OK | Отмена | Помощь |

Окно справочника «Абитуриенты», ввод сведений об абитуриенте

Все данные разделены на вкладки «Личные данные», «Данные заявления», «Документы», «Специальности (профессии)».

К личным данным (вкладка «Личные данные») относятся сведения об абитуриенте, информация о работе, и сведения о родителях.

## Данные об абитуриенте:

- «Фамилия», «Имя», «Отчество» указывается ФИО абитуриента;
- «Дата рождения» и «Место рождения» указывается дата и место рождения абитуриента;
- «Пол» значение данного поля (мужской/женский) выбирается из выпадающего списка;
- «Гражданство» указывается название страны, гражданином которой абитуриент является;
- «Национальность» указывается название национальности, к которой принадлежит абитуриент;
- «Адрес регистрации» указывается адрес регистрации абитуриента;
- «Адрес проживания» указывается адрес проживания абитуриента;
- «Телефон», «E-mail» указывается контактный телефон и адрес электронной почты абитуриента.

# Информация о работе:

- «Место работы» и «Должность» указывается место работы абитуриента и его должность (при необходимости);
- «Труд. стаж лет», «Труд. стаж мес.» указывается трудовой стаж.

# Информация о родителях:

- «ФИО матери», «Место работы и должность матери», «Контактный телефон матери»;
- «ФИО отца», «Место работы и должность отца», «Контактный телефон отца».

К данным заявления (вкладка «Данные заявления») относятся регистрационные данные заявления, сведения об образовании, основание приема, и иные сведения.

## Регистрационные данные заявления:

- «Регистрационный номер» указывается регистрационный номер абитуриента;
- «№ экз. листа» указывается номер экзаменационного листа абитуриента;
- «Дата регистрации» указывается дата регистрации абитуриента в системе.

*Примечание:* данные поля заполняются автоматически по порядку на основе ранее введенных данных. При необходимости их можно корректировать.

## Сведения об образовании:

- «Уровень образования» указывается уровень образования абитуриента (выбирается из выпадающего списка);
- «Год окончания» указывается год окончания абитуриентом предыдущего учебного заведения.

## Основания для приема:

- «Льготная категория» значение выбирается из выпадающего списка, если абитуриент принадлежит к льготной категории;
- «Индивидуальные достижения» значение выбирается из выпадающего списка;
- «Целевой договор» ставится галочка, если абитуриент поступает по целевому направлению.

В иных сведения галочками указывается:

- Необходимость представления места в общежитии;
- Необходимость создания специальных условий при проведении вступительных испытаний;

А также:

- Подтверждение об ознакомлении с Уставом, лицензией на право осуществления образовательной деятельности, свидетельством о гос. аккредитации, Правилами приема и условиями обучения, правилами подачи апелляции;
- Подтверждение об ознакомлении с датой предоставления оригинала документа гос. образца об образовании;
- Получает ли абитуриент СПО впервые;
- Согласие на обработку персональных данных;

Дополнительно можно указать примечание.

На вкладке «Документы» указывается информация о документах, которые сдал абитуриент в приемную комиссию.

Чтобы добавить документ, нажмите 🚞. В открывшемся окне выберите наименовоание документа и внесите сведения об этом документе.

| 🞒 Документ абитуриента: Н         | овый *                  | ×             |
|-----------------------------------|-------------------------|---------------|
| Наименование документа            | Аттестат об образовании | •             |
| Серия                             |                         |               |
| Номер                             |                         |               |
| Дата выдачи                       | 13.04.2020 💌            |               |
| Кем выдан                         |                         |               |
|                                   |                         |               |
| Код подразделения                 |                         |               |
| Государство                       |                         |               |
| Специальность/Профессия           |                         |               |
| Количество оценок в атте          | стате/дипломе           |               |
| Пятерок                           |                         |               |
| Четверок                          |                         |               |
| Троек                             |                         |               |
| Средний балл                      |                         |               |
| Средний балл                      |                         |               |
| проф.предлетов                    |                         |               |
| Не служил                         |                         |               |
| Дата призыва на военную           | 13.04.2020 💌            |               |
| Служоу<br>Дата чвольнения в запас | 13.04.2020 🖃            |               |
| Количество                        | 1                       |               |
| Копия                             | ,<br>                   |               |
| Вылан                             |                         |               |
| Предоставляет право на            |                         |               |
| льготы<br>Примечание              |                         |               |
|                                   |                         |               |
|                                   |                         |               |
|                                   | ОК                      | Отмена Помощь |

Окно добавления/редактирования строки в разделе «Документы» справочника «Абитуриенты»

В нижней части окна отображаются **свидетельства** – информация о свидетельствах ГИА или дипломах олимпиад, которые предъявил абитуриент, признаваемые как результаты вступительных испытаний.

Чтобы добавить сведения, дважды щелкните левой кнопкой мыши по строке. В открывшемся окне выберите вид свидетельства и внесите нужные сведения:

| 🗊 Свидетельство абитуриен   | та: Новый * |            |         |          |        | × |
|-----------------------------|-------------|------------|---------|----------|--------|---|
| Вид свидетельства (диплома) | Государстве | нная итого | рвая ат | тестация | •      | ] |
| Дисциплина                  |             |            |         |          | -      | ] |
| Уровень олимпиады           |             |            |         |          |        |   |
| Степень диплома олимпиады   |             |            |         |          |        |   |
| Балл                        |             |            |         |          |        |   |
| Серия                       |             |            |         |          |        |   |
| Номер                       |             |            |         |          |        |   |
| Дата выдачи                 | 13.04.2020  |            | •       |          |        |   |
| Копия                       |             |            |         |          |        |   |
| Выдано                      |             |            |         |          |        | _ |
| Примечание                  |             |            |         |          |        |   |
|                             |             |            |         |          |        |   |
|                             |             |            |         |          |        |   |
|                             |             | OK         |         | Отмена   | Помощь |   |

Свидетельно абитуриента

На вкладке «Специальности» указываются данные о специальностях, на которые подает заявление (в порядке приоритетности).

| 🗊 Специальность (професс  | ия): Компьютерные системы и комплексы - 09.0 🗙     |
|---------------------------|----------------------------------------------------|
| Специальность (профессия) | мпьютерные системы и комплексы - 09.02.01 1 курс 💌 |
| Вид финансирования        | Бюджет субъектов РФ 📃                              |
| Форма обучения            | Очная                                              |
|                           |                                                    |
|                           | ОК Отмена Помощь                                   |

Окно добавления/редактирования строки

*Примечание:* для изменения приоритетности специальности на панели инструментов предусмотрены кнопки <sup>1</sup> – **Переместить строку вверх** и <sup>4</sup> – **Переместить строку вниз.** 

В нижней половине окна, указываются иностранные языки, которые абитуриент изучал.

Чтобы добавить сведения, дважды щелкните левой кнопкой мыши по строке. В открывшемся окне из выпадающего списка выберите язык:

| 🗊 Иностранный язык: Английский         |    |        |        |  |  |  |  |  |  |
|----------------------------------------|----|--------|--------|--|--|--|--|--|--|
| Иностранный язык <mark>Английск</mark> | ий |        | •      |  |  |  |  |  |  |
|                                        | OK | Отмена | Помощь |  |  |  |  |  |  |

Окно добавления/редактирования строки

В нижней части справочника «Абитуриенты» отображаются данные по разделам:

- «Документы»;
- «Свидетельства»;
- «Специальности»;
- «Испытания»;
- «Иностранные языки».

Для того чтобы выбрать раздел необходимо поставить точку около названия раздела на панели инструментов окна справочника.

| 🗊 Абитури  | іенты    |              |          |              |                |             |       |             |           |        |                |              |              | ×       |
|------------|----------|--------------|----------|--------------|----------------|-------------|-------|-------------|-----------|--------|----------------|--------------|--------------|---------|
| 🔠 🖪 🗮      | 🖳 🟅      | 🖷 🚔 🗕 🔀      | Έ>       |              | <u>-</u>   + ∔ | <bce></bce> | • •   | Документы   | 🔿 Специал | ъности | ⊖Ин.языки ⊝    | Свидетельств | а 🔿 Испыта   | ния     |
| Статус     | Регистр  | Фамилия      | Имя      | Отчество     | Дата регис     | № экз.л     | Зачис | Льготная ка | атегория  | Индиви | дуальное дос   | Дата рожд    | Место рож    | . Пол   |
| Принято    |          | Иванов       | Петр     | Сидорович    | 30.06.2020     |             | Нет   |             |           |        |                | 01.01.2001   | Пушкино      | Муж     |
| Отклоне    |          | Кокс         | Светлана | Владимировна | 30.06.2020     |             | Нет   |             |           |        |                | 11.11.2000   | Москва       | Же⊦     |
|            | 01785422 | Петрова      | Антонина | Петровна     | 14.07.2020     |             | Дa    |             |           |        |                | 14.08.2004   |              | Жен     |
|            | 01785423 | Иванов       | Иван     | Сергеевич    | 25.06.2020     |             | Дa    |             |           |        |                | 14.08.2005   |              | Муж     |
|            | 01785424 | Сидоров      | Игорь    | Васильевич   | 26.06.2020     |             | Дa    |             |           |        |                | 30.03.2005   |              | Муж     |
|            | 01785425 | Поликарпович | Ольга    | Сергеевна    | 26.06.2020     |             | Дa    |             |           |        |                | 21.03.2005   |              | Же⊦     |
|            | 01785426 | Петров       | Игорь    | Карпович     | 29.06.2020     |             | Дa    | Дети-сироть | ы, дети б |        |                | 21.04.2005   |              | Муж     |
|            | 01785427 | Ларин        | Михаил   | Игоревич     | 26.06.2020     |             | Дa    |             |           |        |                | 18.05.2005   | Киров        | Муж     |
|            | 01785428 | Палкина      | Любовь   | Сергеевна    | 26.06.2020     |             | Дa    |             |           | Инвали | ды войны, уч   | 26.05.2005   |              | Же⊦     |
|            | 01785429 | Смирнов      | Владимир | Владимирович | 25.06.2020     | 1           | Дa    |             |           |        |                | 10.04.2005   |              | Муж     |
|            | 01785430 | Курочкин     | Иван     | Сергеевич    | 20.06.2020     | 2           | Дa    |             |           |        |                | 10.04.2005   | г. Киров     | Муж     |
| Принято    | e159     | Осипов       | Игнат    | Валентинович | 08.07.2020     |             | Нет   |             |           |        |                | 12.11.2002   | Республик    | Муж     |
| Принято    | e162     | Пупкин       | Вася     |              | 08.07.2020     |             | Нет   |             |           |        |                | 12.12.2003   | Киров        | Муж     |
| Новое      | e169     | Пупкин       | Вася     |              | 08.07.2020     |             | Нет   |             |           |        |                | 12.12.2003   | Киров        | Муж     |
| Принято    | e170     | Пупкин       | Вася     |              | 08.07.2020     |             | Нет   |             |           |        |                | 12.12.2003   | Киров        | Муж     |
| Принято    | e171     | Васечкин     | Петя     | Николаевич   | 08.07.2020     |             | Нет   |             |           |        |                | 30.10.2003   | Киров        | Муж     |
| 1          |          |              |          |              |                |             |       |             |           |        |                |              |              |         |
|            |          |              |          |              |                |             |       |             |           |        |                |              |              |         |
| Наименова  | ание     | Серия        | Номер    | Дата выдачи  | Кем выдан      |             | Код   | подраздел   | Государс  | тво    | Специальность. | Количести    | во пят   Кол | ичествс |
| Аттестат о | б обр    | AO           | 874512   | 16.06.2020   | МОУ СОШ № 48   | 3           |       |             |           |        |                | 2            | 10           |         |
| Справка ф  | орм      |              |          | 06.07.2020   |                |             |       |             |           |        |                | 0            | 0            |         |
| Фотографі  | ия 3х4   |              |          | 06.07.2020   |                |             |       |             |           |        |                | 0            | 0            |         |
|            |          |              |          |              |                |             |       |             |           |        |                |              |              |         |
|            |          |              |          |              |                |             |       |             |           |        |                |              |              |         |
|            |          |              |          |              |                |             |       |             |           |        |                |              |              | >       |

Окно справочника «Абитуриенты»

Чтобы загрузить заявления, поданные через веб-сервис <u>https://entrant.ru/</u>, выберите пункт «Загрузить онлайн-заявления с веб-сервиса» или нажмите кнопку 🔊 – «Загрузить онлайн заявления»:

|              | _ |  | × |
|--------------|---|--|---|
|              |   |  |   |
| <u>Z</u> 📀 ( | ٩ |  |   |
|              |   |  |   |
|              |   |  |   |
|              |   |  |   |
|              |   |  |   |
|              |   |  |   |
|              |   |  |   |
|              |   |  |   |
|              |   |  |   |
|              |   |  |   |

В открывшемся окне выберите какие заявления загрузить – все или только новые. Нажмите «Да», чтобы загрузить новые, или «Нет», чтобы восстановить все.

#### Руководство пользователя

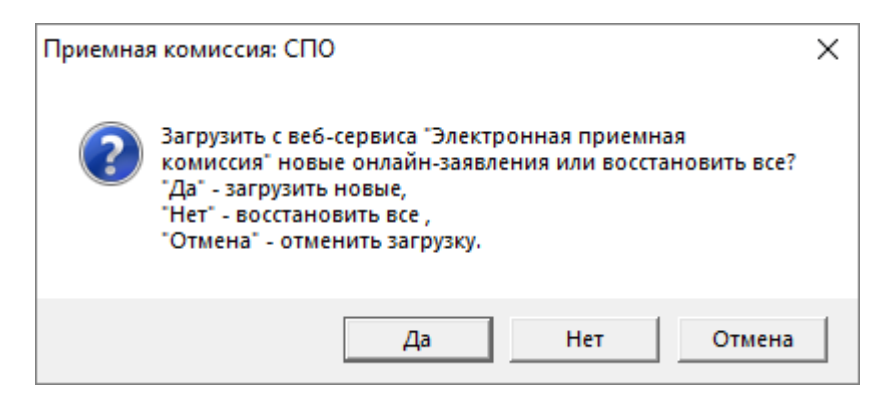

Для заявлений, которые были поданы через веб-сервис, необходимо проверить внесенные данные и приложенные документы, а затем принять или отклонить их.

| 🗊 Абитуриент: Иванов Иван   |                                                            |                                    | ×                |
|-----------------------------|------------------------------------------------------------|------------------------------------|------------------|
| Личные данные   Данные заяв | зления   Документы   Специальности (профессии)             |                                    |                  |
| Заявление новое             |                                                            | E-mail                             |                  |
| Данные об абитуриенте       |                                                            | Информация о работе                |                  |
| Фамилия                     | Иванов                                                     | Место работы                       |                  |
| Имя                         | Иван                                                       | Должность                          |                  |
| Отчество                    |                                                            | Труд.стаж лет                      |                  |
| Дата рождения               | 12.12.2003                                                 | Труд.стаж мес.                     |                  |
| Место рождения              | Киров                                                      | Информация о родителях             |                  |
| Пол                         | Мужской 🗸                                                  | ФИО матери                         |                  |
| Гражданство                 | Россия                                                     | Место работы и должность<br>матери |                  |
| Национальность              |                                                            | Контактный телефон матери          | +79501234578     |
| Адрес регистрации           | 610000, Кировская обл, г Киров, Октябрьский пр-кт, 7       | ФИО отца                           |                  |
|                             |                                                            | Место работы и должность<br>отца   |                  |
| Адрес проживания            | 610006, Кировская обл, г Киров, Октябрьский пр-кт, д<br>71 | Контактный телефон отца            | 2-15-56          |
| Телефон                     | 7 953 123 45 56                                            |                                    |                  |
| Принять Отклонить           | Заявление                                                  |                                    | ОК Отмена Помощь |

Кнопки «Принять», «Отклонить»

Заявление – открывает папку, в которую загружено заявление, приложенное в веб-сервисе.

*Примечание*: кнопка доступна только для загруженный заявлений.

В справочнике «Абитуриенты», нажав на треугольник кнопки «Печать», появится подменю, в котором можно выбрать документ для печати:

- «Заявление абитуриента»;
- «Карточка абитуриента»;
- «Расписка»;
- «Экзаменационный лист»;
- «Индивидуальная экзаменационная ведомость»;
- «Заявление на проживание в общежитии».

«Заявление абитуриента». После заполнения данных об абитуриенте и нижней части справочника можно распечатать заявление.

Руководство пользователя

|               | ить на I курс по сп              | ециальности                                     |                                      |                                                |
|---------------|----------------------------------|-------------------------------------------------|--------------------------------------|------------------------------------------------|
| На базе       |                                  | общего образовання                              |                                      |                                                |
| Приказ        | №от «                            | » 20 г.                                         |                                      |                                                |
| Директо       | p                                | Каргапольцев А.П.                               |                                      |                                                |
|               | (подпись)                        |                                                 |                                      | _                                              |
|               | (noonaoo)                        |                                                 |                                      | Директор                                       |
|               |                                  |                                                 | ФГОУ СПО «Самарс                     | кий экономически                               |
|               |                                  |                                                 |                                      | техникум                                       |
|               |                                  |                                                 | Каргапольцеву                        | Антону Петрович                                |
|               |                                  |                                                 |                                      |                                                |
|               |                                  |                                                 |                                      |                                                |
| OT PD         |                                  |                                                 |                                      |                                                |
| or rp.        |                                  | Иванова                                         | Ивана Сергеевича                     |                                                |
|               |                                  | (фамил                                          | ия, имя, отчество)                   |                                                |
| Прожи         | ающего (ей) по з                 | mecv:                                           |                                      |                                                |
| riponan       |                                  |                                                 |                                      |                                                |
|               |                                  |                                                 |                                      |                                                |
| Зарегио       | трированного по                  | адресу:                                         |                                      |                                                |
|               |                                  |                                                 |                                      |                                                |
|               |                                  |                                                 |                                      |                                                |
| тел. <u> </u> |                                  | _                                               |                                      |                                                |
|               |                                  | 34                                              | явление                              |                                                |
|               | Прош                             | у допустить меня к участи                       | ю в конкурсном отборе по специальное | ти                                             |
|               |                                  |                                                 |                                      | и/ Бюлжет                                      |
| N₂            |                                  | Наименование специал                            | ьности заочна                        | я/ Оплата                                      |
| -/-           |                                  | таплонованно споциа.                            | 09но-320                             | чная обучени                                   |
| 11/11         |                                  |                                                 | - mo 640                             | Бюткет                                         |
| 1             | T/                               |                                                 |                                      | DIOLINGT                                       |
| 1.            | Компьютерные                     | системы и комплексы                             | Очная                                | субъектов Р                                    |
| 1.            | Компьютерные                     | системы и комплексы                             | Очная                                | субъектов Р<br>Оплата                          |
| 1.<br>2.      | Компьютерные о<br>Программировая | системы и комплексы<br>ние в компьютерных систе | Очная Очная                          | субъектов Р<br>Оплата<br>стоимости             |
| 1.<br>2.      | Компьютерные о<br>Программировая | истемы и комплексы<br>ние в компьютерных систе  | Очная<br>мах Очная                   | субъектов Р<br>Оплата<br>стоимости<br>обучения |

Печатная форма «Заявление абитуриента»

«Карточка абитуриента». В карточке абитуриента указываются данные об абитуриенте (ФИО, адрес, дата рождения, паспортные данные, информация о родителях и т.д.), информация о результатах сдачи им вступительных испытаний, свидетельствах ГИА или дипломах олимпиад, которые абитуриент предъявлял при поступлении, а также шифр и наименование специальности, на которое был зачислен.

|                                       | Иванов                 | имя      | Иван              | Отчество | Cep     | геевич  |
|---------------------------------------|------------------------|----------|-------------------|----------|---------|---------|
| Паспорт серии                         | <u>3302</u> N <u>9</u> | 152846   | Гражданство       | Россия   | _ Пол _ | мужской |
| Кем выдан                             | РОВД г.Кирова          | 3        |                   |          |         |         |
| <b>Место житель</b><br>контактный тел | ства:<br>ефон          |          | e-mail            |          |         |         |
|                                       |                        | куд      | А ПОСТУПАЕТ       |          |         |         |
|                                       |                        | 01785423 | Пото ранолизии и  | 25 м июн | 19      | 2020 г  |
| Номер личного                         | дела                   | 01703423 | дата заполнения « |          |         | 1.      |

«*Расписка*». Выдается абитуриенту в случае сдачи им в приемную комиссию документов, необходимых для поступления, например, копии удостоверения личности, справки формы №086/у, фотографий размером 3х4 и пр.

Для формирования расписки необходимо заполнение раздела «Документы» справочника «Абитуриенты».

|          |                                        | Ν      | Линистер    | ство обра | азования  | и науки  | Российс         | кой Феде           | рации      |             |     |
|----------|----------------------------------------|--------|-------------|-----------|-----------|----------|-----------------|--------------------|------------|-------------|-----|
|          |                                        |        | ΦΓΟ         | у спо "с  | амарски   | й эконом | ический         | техникум           |            |             |     |
|          |                                        |        |             |           |           |          |                 |                    |            |             |     |
|          |                                        |        | Распи       | ска в п   | риеме и   | докуме   | HTOB N          | º 01785            | 422        |             |     |
|          | Получены от Петровой Антонины Петровны |        |             |           |           |          |                 | следую             | цие докуме | енты:       |     |
| №<br>п/п | Документ                               |        |             |           | Серия,    | номер    | Коли-<br>чество | Копия/<br>оригинал | г          | Іримечани   | le  |
| 1        |                                        |        | 2           |           | 3         | 3        | 4               | 5                  |            | 6           |     |
| 1        | Аттестат об об                         | разов  | ании        |           | AO 87     | 74512    | 1               |                    |            |             |     |
| 2        | Справка форм                           | ы № 0  | )86/y       |           |           |          | 1               |                    |            |             |     |
| 3        | Фотография З                           | x4     |             |           |           |          | 1               |                    |            |             |     |
|          |                                        | Іринял | 1 секретары | приемной  | комиссии: |          |                 |                    | (0         | итникова О. | Б.) |
|          | Принял секретарь приемной              |        |             |           |           |          | (подпись        | )                  |            |             |     |
|          | 14 июля 2018                           |        |             |           |           |          |                 |                    |            |             |     |

Печатная форма «Расписки»

«Экзаменационный лист». В экзаменационный лист абитуриента вписываются дисциплины, на сдачу которых абитуриент допущен, даты сдачи экзаменов. После прохождения испытания в листе проставляются результаты сдачи вступительных испытаний. Для формирования экзаменационного листа необходимо заполнение раздела «Испытания» справочника «Абитуриенты» или документов «Экзаменационные ведомости».

|          | ЭКЗАМЕ   | НАЦИОННЫЙ ЛИСТ № <u>1</u>     |
|----------|----------|-------------------------------|
| Фамилия  | Петрова  |                               |
| Имя Анто | нина     |                               |
| Отчество | Петровна |                               |
|          | -        | (личная подпись поступающего) |
|          | _        |                               |
|          |          | (подпись секретаря по приему) |
|          |          |                               |

 Лицам, сдавшим экзамены, но не принятым в учебное заведение по конкурсу, выдаются справки об оценках, полученных ими на приемных экзаменах.

| №<br>п/п | Предмет    | Вступительное<br>испытание | Оценка | Дата                          | ФИО<br>экзаменатора               | Подпись<br>экзаменатора |
|----------|------------|----------------------------|--------|-------------------------------|-----------------------------------|-------------------------|
|          |            | нка Письм. 70 21.07.20     |        | Петров<br>Артур<br>Васильевич |                                   |                         |
| 1.       | Математика | <u>Письм</u> .             | 70     | 21.07.2018                    | Купченко<br>Людмила<br>Васильевна |                         |
| 2.       |            |                            |        |                               |                                   |                         |
| 3.       |            |                            |        |                               |                                   |                         |
| 4.       |            |                            |        |                               |                                   |                         |
| PEI      | ПЕНИЕ ПРИН | ЕМНОЙКОМИС                 | сии:   |                               |                                   |                         |

Печатная форма «Экзаменационный лист»

«Индивидуальная экзаменационная ведомость». Может использоваться, если абитуриент сдавал вступительные испытания, проводимые образовательным учреждением самостоятельно. Для формирования печатной формы ведомости необходимо заполнение раздела «Испытания» справочника «Абитуриенты» или документов «Экзаменационные ведомости».

|       | Министерство образ         | ования и науки Россий | ской Федерации        |      |
|-------|----------------------------|-----------------------|-----------------------|------|
|       | ФГОУ СПО "Са               | иарский экономически  | ій техникум"          |      |
|       |                            |                       |                       |      |
| Ин    | дивидуальная экза          | менационная вед       | омость <mark>№</mark> |      |
|       | ПО ВС                      | тупительным испытания | IM                    |      |
|       |                            |                       |                       |      |
| Ном   | ер экзаменационного писта  | 1                     | ООВНА                 |      |
|       |                            |                       |                       |      |
| № п/п | Наименование<br>дисциплины | Форма испытания       | а Дата испытания      | Балл |
| 1     | 2                          | 3                     | 4                     | 5    |
| 1     | Математика                 | Письм. Основное       | 21.07.2018            | 70   |

Печатная форма «Индивидуальной экзаменационной ведомости»

«Заявление на проживание в общежитии». Может использоваться, если абитуриенту необходимо место для проживания в общежитии. Для формирования печатной формы ведомости необходимо заполнение сведений об абитуриенте и раздела «Документы» справочника «Абитуриенты», а также справочника «Учреждение».

Директору ФГОУ СПО "Самарский экономический техникум" Каргапольцеву Антону Петровичу

от

проживающего (й) по адресу:

,

# ЗАЯВЛЕНИЕ

Я,

паспортные данные:

даю согласие на регистрацию по месту пребывания моей дочери Петровой Антонины Петровны, дата рождения 14.08.1999, в общежитии по адресу:

на период обучения.

14.07.2018

(подпись)

Печатная форма «Заявление на проживание в общежитии»

# Справочник «Склонение ФИО по падежам»

В главном меню выберите: Справочники → Склонение ФИО по падежам.

Данный справочник заполняется автоматически после заполнения справочника «<u>Абитуриенты</u>». При необходимости, данные в справочнике можно отредактировать.

| 🗇 Склон  | 🔊 Склонение ФИО абитуриентов 💼 💷 📧 |          |            |              |             |              |              |             |              |
|----------|------------------------------------|----------|------------|--------------|-------------|--------------|--------------|-------------|--------------|
| <b>:</b> |                                    |          |            |              |             |              |              |             |              |
| Регис    | Фамилия                            | Имя      | Отчество   | Фамилия (ро  | Имя (родите | Отчество (ро | Фамилия (да  | Имя (датель | Отчество (да |
| 01785    | Петрова                            | Антонина | Петровна   | Петровой     | Антонины    | Петровны     | Петровой     | Антонине    | 0            |
| 01785    | Иванов                             | Иван     | Сергеевич  | Иванова      | Ивана       | Сергеевича   | Иванову      | Ивану       | 0            |
| 01785    | Сидоров                            | Игорь    | Васильевич | Сидорова     | Игоря       | Васильевича  | Сидорову     | Игорю       | 0            |
| 01785    | Поликарпович                       | Ольга    | Сергеевна  | Поликарпович | Ольги       | Сергеевны    | Поликарпович | Ольге       | 0            |
| 01785    | Петров                             | Игорь    | Карпович   | Петрова      | Игоря       | Карповича    | Петрову      | Игорю       | 0            |
| 01785    | Ларин                              | Михаил   | Игоревич   | Ларина       | Михаила     | Игоревича    | Ларину       | Михаилу     | 0            |
| 01785    | Палкина                            | Любовь   | Сергеевна  | Палкиной     | Любови      | Сергеевны    | Палкиной     | Любови      | 0            |
|          |                                    |          |            |              |             |              |              |             |              |
|          |                                    |          |            |              |             |              |              |             |              |
| 1        |                                    |          |            |              |             |              |              |             |              |

Окно справочника «Склонение ФИО абитуриентов»

| 🗊 Склонение ФИО абитури | ента: Петрова Антонина Петровна 01785422 | ×        |
|-------------------------|------------------------------------------|----------|
| ФИО абитуриента         | Петрова Антонина Петровна 01785422       | <b>v</b> |
| В родительном падеже    |                                          |          |
| Фамилия                 | Петровой                                 |          |
| Имя                     | Антонины                                 |          |
| Отчество                | Петровны                                 |          |
| В дательном падеже      |                                          |          |
| Фамилия                 | Петровой                                 |          |
| Имя                     | Антонине                                 |          |
| Отчество                | 0                                        |          |
|                         |                                          |          |
|                         | ОК Отмена                                | Помощь   |

Окно редактирования строки

# Справочник «Пользователи»

В главном меню выберите: Справочники — Пользователи.

Справочник предусмотрен для обеспечения сохранности информации и разграничения прав доступа в программе. В справочнике указываются пользователи, их роль и примечание.

| <i>a</i>      | Пользователи |             | - • ×      |
|---------------|--------------|-------------|------------|
| 🚈 🖪 🔍 🐺   🕹   |              |             |            |
| Пользователь  | Po           | ль          | Примечание |
| Администратор | Ад           | министратор |            |
| Оператор      | On           | ератор      |            |
| Пользователь  | По           | льзователь  |            |
|               |              |             |            |
|               |              |             |            |
|               |              |             |            |
|               |              |             |            |
|               |              |             |            |
|               |              |             |            |
| <             |              |             | >          |
|               |              |             |            |

Окно справочника «Пользователи»

Работа со справочником рассмотрена в разделах: «<u>Установка пароля</u>» и «<u>Наборы прав</u>».

# Документы

# Общие сведения о документах

Для того чтобы правильно работать с документами, необходимо тщательно заполнить все имеющиеся справочники.

Документы рекомендуется заполнять в определенной последовательности:

- Экзаменационные ведомости (Документы → Экзаменационные ведомости – см. «Экзаменационные ведомости»);
- 2. Зачисление (Документы → Зачисление см. «<u>Зачисление</u>»);

# Работа с журналами документов и документами

#### Экзаменационные ведомости

В главном меню выберите: Документы → Экзаменационные ведомости.

| Э) э | кзал | менацион | ные ведом | ости    |                |                      |               |                    |          |            | x |
|------|------|----------|-----------|---------|----------------|----------------------|---------------|--------------------|----------|------------|---|
| 🔠 I  | 1    | ■, ■,    | 🎲   🛛 🖓 🖓 | i>      | •              |                      |               |                    |          |            |   |
| Ho.  |      | Дата     | Время     | Время   | Дисциплина     | Уровень образования  | Система оце   | Форма экзамена     | Видиспы  | Примечание |   |
|      | 3    | 21.07.2  | 0:00:00   | 0:00:00 | Математика     | Основное общее образ | Стобалльная   | В письменной форме | Основное |            |   |
|      | 4    | 24.07.2  | 0:00:00   | 0:00:00 | Русский язык   | Основное общее образ | Стобалльная   | В письменной форме | Основное |            |   |
|      | 13   | 01.08.2  | 0:00:00   | 0:00:00 | Информатика и  | Основное общее образ | Стобалльная   | В письменной форме | Основное |            |   |
|      | 14   | 28.07.2  | 0:00:00   | 0:00:00 | Иностранный яз | Основное общее образ | Зачет/незачет | В письменной форме | Основное |            |   |
|      |      |          |           |         |                |                      |               |                    |          |            |   |
|      |      |          |           |         |                |                      |               |                    |          |            |   |
|      |      |          |           |         |                |                      |               |                    |          |            |   |
|      |      |          |           |         |                |                      |               |                    |          |            |   |

Окно журнала документов «Экзаменационные ведомости»

В журнале документов для удобства на панели инструментов можно выбрать предмет, по которому формируется экзаменационная ведомость (по умолчанию отображаются ведомости по всем предметам).

| 🗊 Экзаменационные ведомости               |            |                    |            |                |          |            |  |  |  |  |
|-------------------------------------------|------------|--------------------|------------|----------------|----------|------------|--|--|--|--|
|                                           | <b>•</b>   | 1                  |            |                |          |            |  |  |  |  |
| Но Дата Вре Математика (зачетная сис      |            | ровень образования | Система оц | Форма экзамена | Видисп   | Примечание |  |  |  |  |
| 1 01.08.20 10:0 Русский язык (зачетная си | истема     | сновное общее обр  | Зачет/неза | Профессиональн | Основное |            |  |  |  |  |
| География (зачетная систе                 | эма)       |                    |            |                |          |            |  |  |  |  |
| Иностранный язык (зачетн                  | ная сис    |                    |            |                |          |            |  |  |  |  |
| Физика (зачетная система                  | ema)<br>3) |                    |            |                |          |            |  |  |  |  |
| Химия (зачетная система)                  | · •        |                    |            |                |          |            |  |  |  |  |
|                                           |            |                    |            |                |          |            |  |  |  |  |
|                                           |            |                    |            |                |          |            |  |  |  |  |
|                                           |            |                    |            |                |          |            |  |  |  |  |
|                                           |            |                    |            |                |          |            |  |  |  |  |
|                                           |            |                    |            |                |          |            |  |  |  |  |

Окно справочника «Экзаменационная ведомость», выбор дисциплины

#### Для того чтобы создать новую ведомость:

1) В журнале документов нажмите на панели инструментов кнопку 🗁 – «Новая строка»;

2) В диалоговом окне документа заполните поля «Номер», «Дата», «Время начала», «Время окончания», выберите дисциплину, уровень образования, форму и вид испытания в полях со списком, выберите экзаменаторов, нажав на кнопку «Изменить»;

| 🕼 Экзаменаци                                                    | онная ведом                                    | иость: № 2          |               |       |                  |              |          |          |            |           | ×  |  |
|-----------------------------------------------------------------|------------------------------------------------|---------------------|---------------|-------|------------------|--------------|----------|----------|------------|-----------|----|--|
| 油 🛃 🗮 🐺  <br>– Данные по докум                                  | 🗙   🍰  <br>1енту:                              |                     |               |       |                  |              |          |          |            |           |    |  |
|                                                                 | Номер 2                                        |                     |               |       |                  |              |          |          |            |           |    |  |
|                                                                 | -                                              |                     |               |       |                  |              |          |          |            |           |    |  |
| Время начала 10:00:00 🗧                                         |                                                |                     |               |       |                  |              |          |          |            |           |    |  |
| Время окончания 14:00:00                                        |                                                |                     |               |       |                  |              |          |          |            |           |    |  |
| Дисциплина Специальная физическая подготовка (зачетная система) |                                                |                     |               |       |                  |              |          |          |            |           |    |  |
| Уровены                                                         | Уровень образования Основное общее образование |                     |               |       |                  |              |          |          |            |           |    |  |
| Фор                                                             | ма экзамена                                    | Професси            | ональное испь | пание |                  |              |          | •        |            |           |    |  |
| Ви                                                              | и испытания                                    | Основное            |               |       |                  |              |          | -        |            |           |    |  |
| Эк                                                              | заменаторы                                     | Ľ                   | Изме          | нить  | Специально       | сти/професси | и: Изм   | енить    |            |           |    |  |
| 1                                                               | уров Федор                                     | Иванович            |               |       | Физическа        | ая культура  |          |          |            |           |    |  |
|                                                                 |                                                |                     |               |       |                  |              |          |          |            |           |    |  |
|                                                                 |                                                |                     |               |       |                  |              |          |          |            |           |    |  |
| Фамилия                                                         | Имя                                            | Отчество            | № экз.ли      | № бил | Оценка           | Балл апе     | № проток | Баллдля  |            | Примечани | ie |  |
| Смирнов                                                         | иван<br>Владимир                               | Сергеевич<br>Владим | 1             | 2     | Зачет<br>2 Зачет | 21           | 121      | Ja<br>Ja | нет<br>нет |           |    |  |
|                                                                 |                                                |                     |               |       |                  |              |          |          |            |           |    |  |
|                                                                 |                                                |                     |               |       |                  |              |          |          |            |           |    |  |
|                                                                 |                                                |                     |               |       |                  |              |          |          |            |           |    |  |
|                                                                 |                                                |                     |               |       |                  |              |          |          |            |           |    |  |
|                                                                 |                                                |                     |               |       |                  |              |          |          |            |           |    |  |
| Примечание:                                                     |                                                |                     |               |       |                  |              |          |          |            |           |    |  |
|                                                                 |                                                |                     |               |       |                  |              |          | OK       |            | Отмен     | a  |  |

Окно редактирования/добавления строки

3) Для того чтобы добавить абитуриентов в ведомость, дважды щелкните левой кнопкой мыши внутри таблицы, нажмите на панели инструментов документа кнопку 🗃 – «Новая строка» либо нажмите клавишу Insert;

4) В диалоговом окне выберите абитуриента в поле со списком, заполните поля «№ билета (варианта)» и «Результат», если необходимо – «Результат апелляции» и «№ протокола апелляции».

После ввода **результата** поле «**Результат для зачисления**» (значение указывается в зачетной системе) заполнится автоматически. Нажмите «**ОК**». При необходимости повторите шаги 3-4;

5) После ввода необходимых абитуриентов нажмите «ОК».

| 🗊 Экзаменационная ведомо  | юсть: Курочкин Иван Сергеевич 01785430           | ×  |  |  |  |  |  |  |
|---------------------------|--------------------------------------------------|----|--|--|--|--|--|--|
| Экзаменационная ведомость | 2 Специальная физическая подготовка (зачетная си | •  |  |  |  |  |  |  |
| Абитуриент                | Курочкин Иван Сергеевич 01785430 💌 💌             |    |  |  |  |  |  |  |
| № билета (варианта)       |                                                  |    |  |  |  |  |  |  |
| Результат                 | г Зачет 🗨                                        |    |  |  |  |  |  |  |
| Результат апелляции       | н Незачет 🗨                                      |    |  |  |  |  |  |  |
| № протокола апелляции     | 4                                                |    |  |  |  |  |  |  |
| Результат для зачисления  | а Зачет 🗨                                        |    |  |  |  |  |  |  |
| Примечание                |                                                  |    |  |  |  |  |  |  |
|                           |                                                  |    |  |  |  |  |  |  |
|                           |                                                  |    |  |  |  |  |  |  |
|                           | ОК Отмена Помоц                                  | ίр |  |  |  |  |  |  |

Окно «Выбор абитуриента», документ «Экзаменационная ведомость»

#### При редактировании документа:

1. В журнале документов нажмите на панели инструментов кнопку – «Изменить (Открыть)», либо дважды щелкните левой кнопкой мыши по выбранному документу.

2. В окне редактирования документа измените необходимые поля;

3. Для того чтобы добавить/отредактировать/копировать/удалить абитуриента или удалить всех абитуриентов из выбранного документа, щелкните на панели инструментов документа кнопку 2/2/2/2 или × соответственно;

4. После ввода необходимых изменений нажмите «ОК».

В журнале документов «Экзаменационные ведомости» предусмотрена возможность копирования документа вместе с абитуриентами. Для этого на панели инструментов журнала документов нажмите кнопку — «Копировать строку» и в появившемся диалоговом окне нажмите «Да»:

| Приемная комиссия: СПО                                                                           | $\times$ |
|--------------------------------------------------------------------------------------------------|----------|
| У копируемого документа уже был заполнен список абитуриентов.<br>Копировать список абитуриентов? |          |
| Да Нет                                                                                           |          |

Также в журнале документов «Экзаменационные ведомости» предусмотрена возможность печати рейтинговой (сводной) ведомости. В данной ведомости отображаются результаты вступительных испытаний по определенной специальности.

позволяет автоматически сформировать список рекомендуемых абитуриентов к сдаче экзамена.

# Для формирования печатной формы рейтинговой ведомости необходимо:

1. В окне **журнала** документов нажмите на панели инструментов на треугольник кнопки — «Печать».

2. На вопрос ответить «Да»:

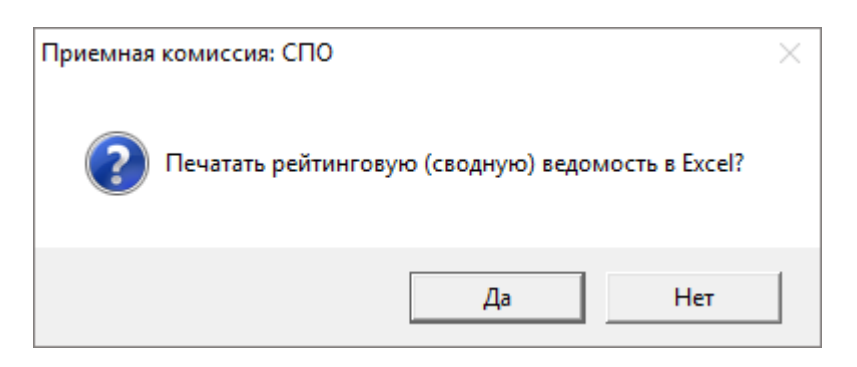

В появившемся окне выберите форму обучения, специальность в полях со списком, нажмите на кнопку «ОК» (нажав кнопку «Отмена», рейтинговая ведомость не будет сформирована):

| 🗊 Выберите                               |                        |    |       |    | ×      |
|------------------------------------------|------------------------|----|-------|----|--------|
| Форма обучения<br>Направление подготовки | Заочная<br><bce></bce> |    |       |    | •      |
|                                          |                        | 04 | Отмен | ia | Помощь |

|           | Министерство образования и науки Российской Федерации  |                            |                          |                 |                |                       |                            |  |  |  |  |  |
|-----------|--------------------------------------------------------|----------------------------|--------------------------|-----------------|----------------|-----------------------|----------------------------|--|--|--|--|--|
|           | ФГОУ СПО "Самарский экономический техникум"            |                            |                          |                 |                |                       |                            |  |  |  |  |  |
|           |                                                        |                            |                          |                 |                |                       |                            |  |  |  |  |  |
|           | Рейтинговая (сводная) ведомость №                      |                            |                          |                 |                |                       |                            |  |  |  |  |  |
|           |                                                        | от 06 июня 2018            |                          |                 |                |                       |                            |  |  |  |  |  |
|           |                                                        | по результатам вступительн | ых испытаний             |                 |                |                       |                            |  |  |  |  |  |
|           |                                                        |                            |                          |                 |                |                       |                            |  |  |  |  |  |
|           | Форма обучения: Очная                                  |                            |                          |                 |                |                       |                            |  |  |  |  |  |
|           | Направление подготовки: <bce></bce>                    |                            |                          |                 |                |                       |                            |  |  |  |  |  |
|           | Предмет: <bce></bce>                                   |                            |                          |                 |                |                       |                            |  |  |  |  |  |
|           |                                                        |                            |                          |                 |                |                       |                            |  |  |  |  |  |
|           |                                                        | Результаты вступительн     | ых испытаний             |                 |                |                       |                            |  |  |  |  |  |
| Nջ<br>n/n | Направление подготовки                                 | ФИО абитуриента            | Регистрационный<br>номер | Русский<br>язык | Математи<br>ка | Информат<br>ика и ИКТ | Иностранн<br>ый<br>язык(з) |  |  |  |  |  |
| 1         | Программирование в компьютерных<br>системах - 09.02.03 | Петрова Антонина Петровна  | 01785422                 |                 | 70             |                       |                            |  |  |  |  |  |
| 2         |                                                        | Сидоров Игорь Васильевич   | 01785424                 | 63              | 88             |                       | 69                         |  |  |  |  |  |
| 3         |                                                        | Иванов Иван Сергеевич      | 01785423                 | 48              |                | 83                    | 70                         |  |  |  |  |  |
| 4         |                                                        | Ларин Михаил Игоревич      | 01785427                 |                 | 100            | 84                    | 60                         |  |  |  |  |  |
| 5         |                                                        | Палкина Любовь Сергеевна   | 01785428                 |                 | 71             |                       | 70                         |  |  |  |  |  |
|           | Компьютерные системы и комплексы -                     | Иванов Иван Сергеевич      | 01785423                 | 48              |                | 83                    |                            |  |  |  |  |  |
| 6         | 09.02.01                                               |                            | 0.1705.100               |                 | 70             |                       | 70                         |  |  |  |  |  |
| /         |                                                        | Петрова Антонина Петровна  | 01785422                 |                 | 70             |                       |                            |  |  |  |  |  |
| 8         |                                                        | Петров Игорь Карпович      | 01785426                 |                 | /5             |                       |                            |  |  |  |  |  |

Печатная форма «Рейтинговой (сводной) ведомости»

Чтобы распечатать документ «Экзаменационная ведомость», необходимо:

1. Открыть нужный документ;

2. Нажать кнопку 🚔 – «Печать» на панели в окне документа или кнопку «Печать» внизу окна документа;

3. На вопрос о печати ответить «Да». Будет сформирована печатная форма документа в **Excel**.

## Руководство пользователя

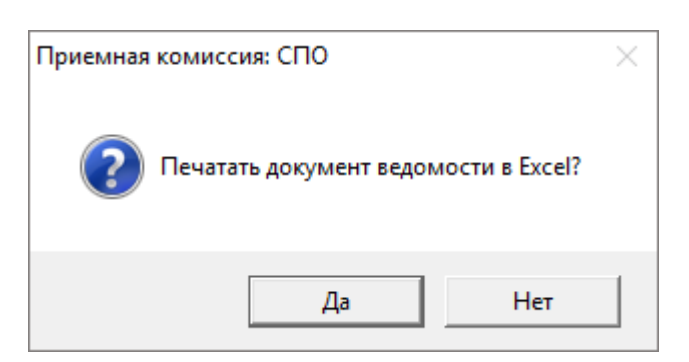

|       |              |           |            |             | Министе   | рство об  | разовани  | я и наук  | и Россий  | кой Фел | перации |           |           |            |         |       |
|-------|--------------|-----------|------------|-------------|-----------|-----------|-----------|-----------|-----------|---------|---------|-----------|-----------|------------|---------|-------|
|       |              |           |            |             |           |           | 0         |           |           |         | церации |           |           |            |         |       |
|       |              |           |            |             | Φι        | Jy CHO "  | Самарск   | ии эконс  | мически   | итехник | ум      |           |           |            |         |       |
|       |              |           |            |             |           |           |           |           |           |         |         |           |           |            |         |       |
|       |              |           | Экзам      | енаци       | онная і   | ведомо    | сть №     | 3         |           |         |         |           |           |            |         |       |
|       |              |           |            |             |           | по резу   | льтатам в | вступител | ьных испь | таний   |         |           |           |            |         |       |
|       |              |           |            |             |           |           |           |           |           |         |         |           |           |            |         |       |
|       | Дис          | циплина:  | Математин  | a           |           |           | Дата:     | 21.07.201 | 8         |         |         |           |           |            |         |       |
|       | Врем         | я начала: | 00:00      |             |           | Время ок  | ончания:  | 00:00     |           |         |         |           |           |            |         |       |
|       | Уровень обра | азования: | Основное   | общее обр   | разование |           |           |           |           |         |         |           |           |            |         |       |
|       | Форма з      | кзамена:  | В письмен  | ной форме   | 9         |           |           |           |           |         |         |           |           |            |         |       |
|       | Вид ис       | пытания:  | Основное   |             |           |           |           |           |           |         |         |           |           |            |         |       |
|       | Экзам        | енаторы:  | Петров Ар  | тур Василь  | ьевич     |           |           |           |           |         |         |           |           |            |         |       |
|       |              |           | Купченко . | Людмила Е   | Засильевн | а         |           |           |           |         |         |           |           |            |         |       |
|       |              |           |            |             |           |           |           |           |           |         |         |           |           |            |         |       |
|       |              |           |            |             |           |           |           |           |           |         |         |           |           |            |         |       |
|       |              |           |            |             |           |           |           |           |           |         |         |           |           |            |         |       |
|       |              |           |            |             |           |           |           | Ho        | мер       | Usuan   |         | E         | N.        | <b>F</b>   |         |       |
| № п/п | Фамилия      |           | Nr         | RN          |           | Отчество  |           | экзамена  | ционного  | билета  | Оценка  |           |           | сали для   | тюдн    | ись   |
|       |              |           |            |             |           |           |           | ли        | ста       | ownera  |         | аперлиции | протокола | зачисления | JKSUMER | атора |
| 1     | 2            |           |            | }           |           | 4         |           |           | 5         | 6       | 7       | 8         | 9         | 10         | 11      |       |
| 1     | Ларин        |           | Мих        | саил        |           | Игоревич  |           |           | 6         | 4       | 100     |           |           | 100        |         |       |
| 2     | Палкина      |           | Jikot      | 00Bb        |           | Сергеевна |           |           | [<br>     | 2       | (1      |           |           | (1         |         |       |
| 3     | Петров       |           |            | ры          |           | Потрович  |           |           | 5<br>1    | 3       | 70      |           |           | 70         |         |       |
| 5     | Попикарлові  | uu.       |            | пипа<br>ьга |           | Сергеевна |           |           | 4         | 6       | 65      |           |           | 65         |         |       |
| 6     | Сидоров      |           | Иго        | Орь         |           | Васильеви | 4         |           | 3         | 7       | 88      |           |           | 88         |         |       |
| - 1   |              |           |            |             |           |           |           |           |           |         |         |           |           |            |         |       |

Печатная форма документа «Экзаменационная ведомость» в Excel

# Зачисление

## В главном меню выберите: Документы -> Зачисление.

| 🗇 Зачисление 🗖 🗖 💌 |            |                                        |        |             |            |  |  |  |  |  |
|--------------------|------------|----------------------------------------|--------|-------------|------------|--|--|--|--|--|
| 🔠 🛃 🚟              | 4 🐺   🦓 🔻  | <bce></bce>                            |        |             |            |  |  |  |  |  |
| Ном                | Дата       | Направление подготовки                 | Курс   | Форма обуче | Примечание |  |  |  |  |  |
| 1                  | 01.08.2018 | Программирование в компьютерных сист   | 1 курс | Очная       |            |  |  |  |  |  |
| 2                  | 29.08.2018 | Оператор диспетчерской (производственн | 1 курс | Заочная     |            |  |  |  |  |  |
|                    |            |                                        |        |             |            |  |  |  |  |  |
|                    |            |                                        |        |             |            |  |  |  |  |  |
|                    |            |                                        |        |             |            |  |  |  |  |  |
|                    |            |                                        |        |             |            |  |  |  |  |  |
|                    |            |                                        |        |             |            |  |  |  |  |  |

Окно журнала документов «Зачисление»

В журнале документов для удобства на панели инструментов можно выбрать специальность, по которой необходимо вывести документы (по умолчанию выводятся документы по всем специальностям).

|                                                                                                    | 🗇 Зачисление        |                                                                                                    |                                        | - • •                           |
|----------------------------------------------------------------------------------------------------|---------------------|----------------------------------------------------------------------------------------------------|----------------------------------------|---------------------------------|
| Ном         Дата         Косси           1         01.08.2018         Программирование в компьютерных контролер банка - 38.01.03 1 курс         Курс         Форма обуче         Примечание           2         29.08.2018         Компьютерные системы и комплексовенн         1 курс         Очная           0ператор диспетчерской (производс Продавец, контролер-кассир - 38.01.         -         -         - | <ul> <li></li></ul> | аммирование в компьютерны»<br>олер банка - 38.01.03 1 курс<br>жотерные системы и комплекс зенн<br>пор диспетчерской (производс<br>вец, контролер-кассир - 38.01. | Курс Фор<br>1 курс Очна<br>1 курс Заоч | ма обуче Примечание<br>я<br>ная |

Окно журнала документов «Зачисление», выбор специальности

# Для того чтобы создать новый документ:

1. В журнале документов нажмите на панели инструментов кнопку 🛅 – «Новая строка».

2. В диалоговом окне документа заполните поля «Номер», «Дата», выберите специальность, профиль подготовки, квалификацию и форму обучения в полях со списком.

| 🕕 Зач                  | исление: М                                                                                                    | <b>l</b> º 1                                     |                                               |                                                              |                                 |                             |                            |                                                                                   | - 0                                                            | ×          |  |  |
|------------------------|----------------------------------------------------------------------------------------------------|--------------------------------------------------|-----------------------------------------------|--------------------------------------------------------------|---------------------------------|-----------------------------|----------------------------|-----------------------------------------------------------------------------------|----------------------------------------------------------------|------------|--|--|
| 🚞 🛃<br>— Данные        | 🔄 🛃 🐺   🗙   🚕   🕨 📍 🗸<br>Данные по документу:                                                                                           |                                                  |                                               |                                                              |                                 |                             |                            |                                                                                   |                                                                |            |  |  |
| Ha                     | Номер 1<br>Дата 01.08.2018<br>Направление подготовки Программирование в компьютерных системах - 09.02.03 1 курс<br>Форма обучения Очная |                                                  |                                               |                                                              |                                 |                             |                            |                                                                                   |                                                                |            |  |  |
| Зачи                   | Регис                                                                                                    | Фамилия                                          | Имя                                           | Отчество                                                     | Общий ба                        | Мате                        | Инф                        | Основание зач                                                                     | Вид финан                                                      | Дон        |  |  |
| Her<br>Her<br>Да<br>Да | 01785<br>01785<br>01785<br>01785<br>01785                                                                                               | Ларин<br>Сидоров<br>Иванов<br>Палкина<br>Петрова | Инхаил<br>Игорь<br>Иван<br>Любовь<br>Антонина | Игоревич<br>Васильевич<br>Сергеевич<br>Сергеевна<br>Петровна | 184<br>184<br>158<br>156<br>154 | 100<br>88<br>75<br>71<br>70 | 84<br>96<br>84<br>85<br>84 | Зачисление на<br>Зачисление на<br>Зачисление на<br>Зачисление на<br>Зачисление на | Бюджет су<br>Бюджет су<br>Оплата сто<br>Бюджет су<br>Бюджет су | ори        |  |  |
| <<br>Примеч            | ание:                                                                                                    |                                                  |                                               |                                                              |                                 | ĸ                           | онтро                      | <b>льные цифры</b><br>ОК                                                          | : ГБ - 2; ОСС                                                  | ><br>) - 1 |  |  |

Окно редактирования/добавления строки

- 1. Добавление абитуриентов.
- 1 вариант вручную:

• Нажмите на панели инструментов документа кнопку 🛅 – «Новая строка (Insert)».

• В диалоговом окне выберите абитуриента и вид финансирования в полях со списком, нажмите «ОК». Общий балл и балл профильного предмета рассчитается автоматически, основание зачисления ставится автоматически по льготе абитуриента:

| 🗊 Зачисление: Ларин Миха                     | ×                                                          |        |
|----------------------------------------------|------------------------------------------------------------|--------|
| Абитуриент<br>Вид финансирования<br>Зачислен | Ларин Михаил Игоревич 01785427<br>Бюджет субъектов РФ<br>🗸 | •      |
|                                              | ОК Отмена                                                  | Помощь |

Окно добавления абитуриента

• При необходимости повторите шаг 3;

## 2 вариант – автоматически:

• В окне документа на панели инструментов нажмите кнопку • «Формирование списка рекомендованных к зачислению». В список попадают только абитуриенты, успешно прошедшие вступительные испытания на тех специальностях, где они предусмотрены. После этого в окне появится список рекомендованных к зачислению абитуриентов и резервный список, который выделен серым цветом.

• Абитуриентов в списке можно удалять, добавлять или редактировать у них данные.

2. После формирования списка можно сделать проверку оригиналов сданных документов об образовании и совпадения контрольных цифр с числом абитуриентов в списке, нажав кнопку ? – «Проверка» на панели инструментов.

3. Кнопка – «Зачисление» проводит процедуру зачисления сформированного списка рекомендованных к зачислению абитуриентов. При этом проверяется, сданы ли абитуриентами оригиналы документов об образовании, совпадение контрольных цифр с числом абитуриентов в списке по каждому виду финансирования.
П.С. Батищев

Печать документа осуществляется с помощью кнопки 🖗 – «Печать» на панели инструментов в окне документа или кнопкой «Печать» внизу окна документа.

**Примечание:** если абитуриенты в списке не зачислены, то будут сформирован список рекомендованных абитуриентов и резервный список, иначе будет сформирован список зачисленных.

|                         | Министерство образования и науки Российской Федерации |           |          |           |               |                  |                       |                      |                           |                 |            |              |                                        |         |      |
|-------------------------|-------------------------------------------------------|-----------|----------|-----------|---------------|------------------|-----------------------|----------------------|---------------------------|-----------------|------------|--------------|----------------------------------------|---------|------|
|                         | ФГОУ СПО "Самарский экономический техникум"           |           |          |           |               |                  |                       |                      |                           |                 |            |              |                                        |         |      |
|                         |                                                       |           |          |           |               |                  |                       |                      |                           |                 |            |              |                                        |         |      |
|                         | Список зачисленных                                    |           |          |           |               |                  |                       |                      |                           |                 |            |              |                                        |         |      |
|                         |                                                       |           |          |           |               |                  |                       | в 20                 | 18 - 2019 учебном году    |                 |            |              |                                        |         |      |
| -                       |                                                       |           |          |           |               | -                |                       |                      |                           |                 |            |              |                                        |         |      |
| Форма обучения: заочная |                                                       |           |          |           |               |                  |                       |                      |                           |                 |            |              |                                        |         |      |
|                         |                                                       |           | Конт     | пение под | потовки.      | OCO - 6          | т Оператор диспетчерс | кои (производственно | -диспетчерской) служоы    |                 |            |              |                                        |         |      |
|                         |                                                       |           | Rom      | pononoic  | цифрон        |                  |                       |                      |                           |                 |            |              |                                        |         |      |
| Nջ<br>n/n               |                                                       | ФИО аби   | туриента |           | Регист<br>ный | рацион-<br>номер | Основание             | зачисления           | Вид финансирования        | Итого<br>баллов | Математика | Русский язык | Иностранный язык<br>(зачетная система) | Докум   | енты |
| 1                       |                                                       |           | 2        |           |               | 3                | 4                     | 1                    | 5                         | 6               | 7          | 8            | 9                                      | 1       | 0    |
| 1                       | Палкина .                                             | Любовь Се | огеевна  |           | 0178542       | 8                | Зачисление на конкур  | сной основе          | Оплата стоимости обучения | 151             | 71         | 80           | Зачет                                  | оригина | JU   |
| Прим                    | иечание:                                              |           |          |           |               |                  |                       |                      |                           |                 |            |              |                                        |         |      |

Печатная форма списка зачисленных студентов и резервного списка

Выполнить данные действия можно автоматически, нажав на кнопку «Автоматическое зачисление» в подменю «Документы».

| Файл Вид Справочники Документы Отчеты Сервис Окно Справка |
|-----------------------------------------------------------|
|                                                           |
| 🕎 📓 🗋 📁 😹 Экзаменационные ведомости 🛛 💟 🔟 🥝 🗠             |
| Зачисление                                                |
| Автоматическое зачисление                                 |
|                                                           |

# Отчеты

Для печати отчетов необходимо, чтобы были заполнены все справочники, так как данные в отчеты берутся из всех имеющихся в программе справочников.

# Количество заявлений и конкурс

#### Для того чтобы сформировать отчет:

Откройте пункт меню Отчеты → Количество заявлений и конкурс либо нажмите на кнопку Ш – «Отчет о количестве заявлений и конкурсе» на панели инструментов;

На вопрос:

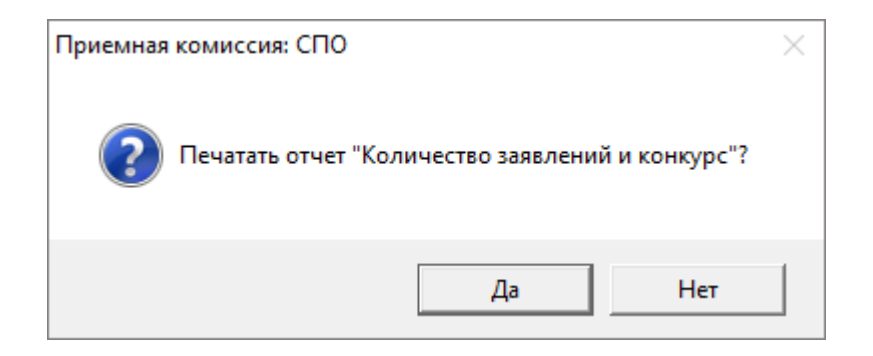

ответьте «Да».

В следующем окне выберите год и нажмите «ОК»:

| Количество       | заявлений и  | конкурс     | × |
|------------------|--------------|-------------|---|
| – Выберите год н | юбора для пе | чати отчета |   |
|                  | 2018         | •           |   |
| ОК               | Отмена       | Помощь      |   |

Далее программа откроет окно «Выбор», в котором выберите необходимую форму обучения и нажмите «ОК».

| 🔑 Форма обучения                                                                                     |    | × |
|----------------------------------------------------------------------------------------------------|----|---|
| <ul> <li>Выберите форму обучения, для которой нужно распечатать отчет: -</li> <li>Заочная</li> </ul> |    |   |
| С Очно-заочная<br>С Очно-заочная                                                                     |    |   |
|                                                                                                    |    |   |
|                                                                                                    |    |   |
|                                                                                                    |    |   |
|                                                                                                    | OK |   |

Окно «Выбор формы обучения»

### Отчет будет сформирован в Microsoft Excel.

| Министерство образования и науки Российской Федерации |                                             |         |                      |                                             |  |  |  |  |  |  |  |
|-------------------------------------------------------|---------------------------------------------|---------|----------------------|---------------------------------------------|--|--|--|--|--|--|--|
| ΦΓΟΥ Ο                                                | ФГОУ СПО "Самарский экономический техникум" |         |                      |                                             |  |  |  |  |  |  |  |
| Количество                                            | поданных заявлений и ко                     | нкурс і | приема               |                                             |  |  |  |  |  |  |  |
|                                                       | в 2018 - 2019 учебном году                  |         |                      |                                             |  |  |  |  |  |  |  |
| Форма обучения:                                       | Очная                                       |         |                      |                                             |  |  |  |  |  |  |  |
| Отделение                                             | Направление подготовки                      | План    | Принято<br>заявлений | Конкурс<br>(число<br>заявлений на<br>место) |  |  |  |  |  |  |  |
| 1                                                     | 2                                           | 3       | 4                    | 5                                           |  |  |  |  |  |  |  |
| Информатика и вычислительная                          | Компьютерные системы и комплексы            | 10      | 3                    | 0,30                                        |  |  |  |  |  |  |  |
| техника                                               | Программирование в компьютерных<br>системах | 3       | 5                    | 1,67                                        |  |  |  |  |  |  |  |
|                                                       | Итого по отделению                          | 13      | 8                    | 0,62                                        |  |  |  |  |  |  |  |
| Экономика и управление                                | Продавец, контролер-кассир                  | 1       | 0                    | 0,00                                        |  |  |  |  |  |  |  |
|                                                       | Итого по отделению                          | 1       | 0                    | 0,00                                        |  |  |  |  |  |  |  |

Окно отчета «Количество заявлений и конкурс»

#### Результаты вступительных испытаний

Для того чтобы сформировать отчет: нажмите пункт меню Отчеты → Результаты вступительных испытаний, либо нажмите кнопку Г – «Отчет о сдаче вступительных испытаний» на панели инструментов.

На вопрос о печати ответьте «Да»:

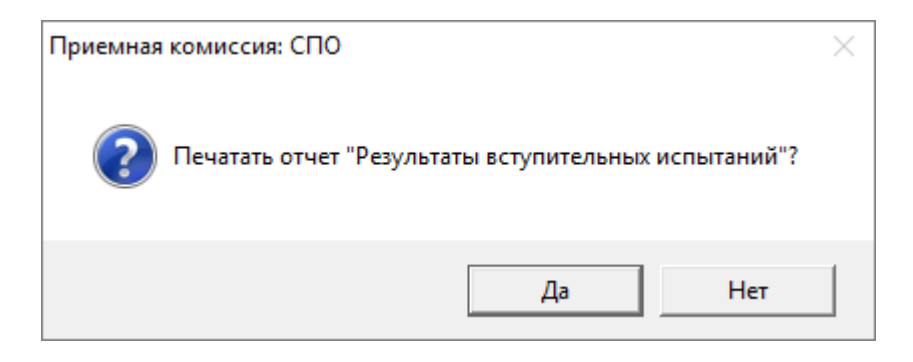

Печать возможна двумя способами:

#### 1) По дисциплине:

Для печати данным способом установите «точку» в пункте «1 способ». Затем установите параметры печати:

- Выберите год;
- Укажите дисциплину;
- Уровень образования;
- Форму экзамена;
- Вид испытания;

Нажмите «ОК».

#### 2) По специальности:

Для печати данным способом установите «точку» в пункте «2 способ». Затем укажите год и специальность из выпадающего списка.

Нажмите «ОК».

| Результаты вступительны | іх испытаний                                    | Х  |  |  |  |  |
|-------------------------|-------------------------------------------------|----|--|--|--|--|
| Параметры печати:       |                                                 | _  |  |  |  |  |
| Год                     | 2018                                            | -  |  |  |  |  |
| 1 способ:               | С                                               |    |  |  |  |  |
| Дисциплина              | Математика                                      |    |  |  |  |  |
| Уровень образования     | Высшее образование                              |    |  |  |  |  |
| Форма экзамена          | В письменной форме                              |    |  |  |  |  |
| Вид испытания           | Основное                                        | -  |  |  |  |  |
| 2 способ:               | С                                               |    |  |  |  |  |
| Направление подготовки  | Программирование в компьютерных системах - 09.0 | -  |  |  |  |  |
|                         |                                                 |    |  |  |  |  |
|                         | ОК Отмена Помог                                 | ць |  |  |  |  |

Отчет будет сформирован в Microsoft Excel.

|        | Министерство образования и науки Российской Федерации |       |           |           |          |           |           |    |  |  |
|--------|-------------------------------------------------------|-------|-----------|-----------|----------|-----------|-----------|----|--|--|
|        | ФГОУ СПО "Самарский экономический техникум"           |       |           |           |          |           |           |    |  |  |
|        |                                                       |       |           |           |          |           |           |    |  |  |
|        | Результаты вступительных испытаний                    |       |           |           |          |           |           |    |  |  |
|        | в 2018 - 2019 учебном году                            |       |           |           |          |           |           |    |  |  |
|        |                                                       |       |           |           |          |           |           |    |  |  |
|        |                                                       |       | Дис       | циплина:  | Математ  | ика       |           |    |  |  |
|        | <u>کا</u>                                             | /рове | ень обра  | азования: | Основно  | е общее о | образован | ие |  |  |
|        |                                                       |       | Форма з   | жзамена:  | В письме | енной фор | оме       |    |  |  |
|        |                                                       |       | Вид ис    | пытания:  | Основно  | е         |           |    |  |  |
|        |                                                       |       |           |           |          |           |           |    |  |  |
| N⊵ n/n | ФИО абитуриента                                       |       |           | Отметк    | а (балл) | П         | римечани  | e  |  |  |
| 1      |                                                       |       | 2         |           |          | 3         |           | 4  |  |  |
| 1      | Петров Игорь Карпович                                 |       |           |           | 75       |           |           |    |  |  |
| 2      | 2 Палкина Любовь Сергеевна                            |       |           | 71        |          |           |           |    |  |  |
| 3      | 3 Ларин Михаил Игоревич                               |       |           |           | 100      |           |           |    |  |  |
| 4      | 4 Петрова Антонина Петровна                           |       |           |           |          | 70        |           |    |  |  |
| 5      | Поликарпович Ол                                       | ъга ( | Сергеевна | 9         |          |           | 65        |    |  |  |
| 6      | Сидоров Игорь В                                       | асил  | ьевич     |           |          |           | 88        |    |  |  |

Печатная форма «Результаты вступительных испытаний»

## Итоги приема

Для того чтобы сформировать отчет: откройте пункт меню Отчеты → Итоги приема.

На вопрос о печати ответьте «Да»:

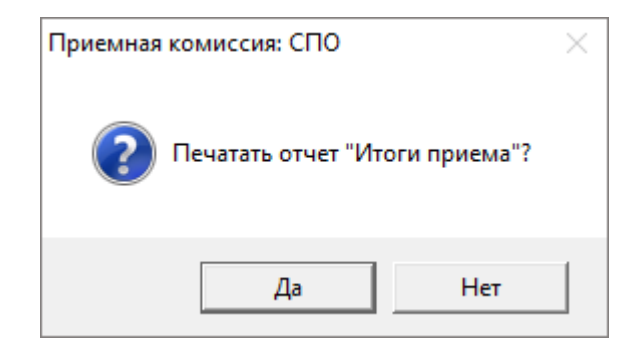

В следующем окне выберите год и нажмите «ОК»:

| 🛛 Итоги приема                        | × |
|---------------------------------------|---|
| Выберите год набора для печати отчета |   |
| 2018 🗨                                |   |
| ОК Отмена Помощь                      |   |

Далее выберите форму обучения и нажмите «ОК»:

| Форма обучения                                                  | ×   |
|-----------------------------------------------------------------|-----|
| – Выберите форму обучения, для которой нужно распечатать отчет: |     |
| <ul> <li>Заочная</li> </ul>                                     |     |
| О Очная                                                         |     |
| О Очно-заочная                                                  |     |
|                                                                 |     |
|                                                                 |     |
| <                                                               | >   |
| ОК Отма                                                         | эна |

Отчет будет сформирован в Microsoft Excel.

|                              | Министерство образования и                  | і наук  | и Рос               | сийск                        | ой Ф    | едера               | ции                          |           |                     |                              |              |
|------------------------------|---------------------------------------------|---------|---------------------|------------------------------|---------|---------------------|------------------------------|-----------|---------------------|------------------------------|--------------|
|                              | ФГОУ СПО "Самарский                         | эконс   | миче                | ский                         | техни   | кум"                |                              |           |                     |                              |              |
|                              |                                             |         |                     |                              |         |                     |                              |           |                     |                              |              |
|                              | Итоги                                       | при     | ема                 |                              |         |                     |                              |           |                     |                              |              |
|                              | в 2018 - 201                                | 9 учебн | ом год              | у                            |         |                     |                              |           |                     |                              |              |
| <b></b>                      | 0                                           |         |                     |                              |         |                     |                              |           |                     |                              |              |
| Форма обучения               | Счная                                       |         |                     |                              |         |                     |                              |           |                     |                              |              |
|                              |                                             |         | Плон                |                              | Принято |                     |                              | Зачистено |                     |                              |              |
|                              |                                             |         |                     |                              | принято |                     |                              |           |                     |                              |              |
| Отделение                    | Направление подготовки                      |         | Бюджет субъектов РФ | Оплата стоимости<br>обучения | Bcero   | Бюджет субъектов РФ | Оплата стоимости<br>обучения | Bcero     | Бюджет субъектов РФ | Оплата стоимости<br>обучения | Средний балл |
| Информатика и вычислительная | Компьютерные системы и комплексы            | 10      | 10                  |                              | 3       | 3                   | 0                            | 0         | 0                   | 0                            | 0,00         |
| техника                      | Программирование в компьютерных<br>системах | 3       | 2                   | 1                            | 5       | 4                   | 1                            | 2         | 2                   | 0                            | 3,90         |
|                              | Итого по отделению                          | 13      | 12                  | 1                            | 8       | 7                   | 1                            | 2         | 2                   | 0                            |              |
| Экономика и управление       | Продавец, контролер-кассир                  | 1       |                     | 1                            | 0       | 0                   | 0                            | 0         | 0                   | 0                            | 0,00         |
|                              | Итого по отделению                          | 1       | 0                   | 1                            | 0       | 0                   | 0                            | 0         | 0                   | 0                            |              |

Печатная форма «Итоги приема»

#### План приема и вступительные испытания

Для того чтобы сформировать отчет: откройте пункт меню Отчеты → План приема и вступительные испытания;

На вопрос о печати ответьте «Да»:

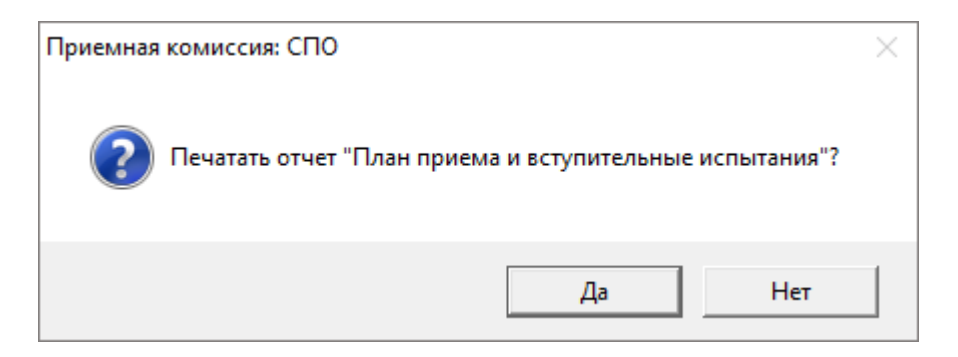

В следующем окне выберите год и нажмите «ОК»:

| 🛛 План приема и вступительные испытания |                   |  |  |  |  |  |  |
|-----------------------------------------|-------------------|--|--|--|--|--|--|
| – Выберите год набора д                 | для печати отчета |  |  |  |  |  |  |
| 2020                                    | •                 |  |  |  |  |  |  |
| OK                                      | Отмена Помощь     |  |  |  |  |  |  |

Выберите форму обучения и нажмите «ОК»:

| 🔑 Форма обучения                                                  |    | ×      |
|-------------------------------------------------------------------|----|--------|
| – Выберите форму обучения, для которой нужно распечатать отчет: – |    |        |
| <ul> <li>Заочная</li> </ul>                                       |    |        |
| О Очная                                                           |    |        |
| С Очно-заочная                                                    |    |        |
|                                                                   |    |        |
|                                                                   |    |        |
|                                                                   |    |        |
|                                                                   |    |        |
|                                                                   | OK | Отмена |

Отчет будет сформирован в Microsoft Excel.

| Министерство образования и науки Российской Федерации |                                             |            |           |            |                     |                              |                            |                                  |  |  |
|-------------------------------------------------------|---------------------------------------------|------------|-----------|------------|---------------------|------------------------------|----------------------------|----------------------------------|--|--|
|                                                       | ФГОУ СПО "Самарский экономический техникум" |            |           |            |                     |                              |                            |                                  |  |  |
|                                                       |                                             |            |           |            |                     |                              |                            |                                  |  |  |
| План приема и вступительные испытания                 |                                             |            |           |            |                     |                              |                            |                                  |  |  |
|                                                       |                                             | . 8        | 2018 - 20 | 19 учебном | году                |                              |                            |                                  |  |  |
|                                                       |                                             |            |           |            |                     |                              |                            |                                  |  |  |
|                                                       |                                             | Форма о    | бучения:  | Очная      |                     |                              |                            |                                  |  |  |
|                                                       |                                             |            |           |            |                     |                              |                            |                                  |  |  |
|                                                       |                                             |            |           |            | пла                 | ан при                       | ема                        |                                  |  |  |
| Отделение                                             | Направления подготовки                      |            |           | Bcero      | Бюджет субъектов РФ | Оплата стоимости<br>обучения | Вступительные<br>испытания |                                  |  |  |
| Информатика и<br>вычислительная<br>техника            | Компьютерные системы и комплексы            |            |           |            |                     | 10                           | 0                          | Математика;<br>Информатика и ИКТ |  |  |
|                                                       | Программи                                   | ирование в | компьюте  | ерных      | 3                   | 2                            | 1                          | Математика;<br>Информатика и ИКТ |  |  |
| Итого по отлепению                                    |                                             |            |           |            |                     | 12                           | 1                          | информатика и инст               |  |  |
| Экономика и<br>управление                             | Продавец,                                   | контролер  | -кассир   |            | 1                   | 0                            | 1                          | Математика;<br>Информатика и ИКТ |  |  |
|                                                       |                                             | Ито        | го по от, | делению    | 1                   | 0                            | 1                          |                                  |  |  |

Печатная форма «План приема и вступительные испытания»

## Журнал регистрации

Для того чтобы распечатать журнал: откройте пункт меню Отчеты → **Журнал регистрации**, либо нажмите кнопку Ш – «**Журнал регистрации**» на панели инструментов.

«Журнал регистрации» формируется автоматически, нет возможности его редактировать.

| 🞒 Журнал регистрац | ии                  |                           | - • × |
|--------------------|---------------------|---------------------------|-------|
| Заочная 🔻          | <bce></bce>         |                           |       |
| Дата               | Бюджет субъектов РФ | Оплата стоимости обучения |       |
| 25.06.2018         |                     | 1                         |       |
| 26.06.2018         | 2                   | 4                         |       |
| 29.06.2018         | 2                   |                           |       |
| 14.07.2018         |                     | 1                         |       |
|                    |                     |                           |       |
|                    |                     |                           |       |
|                    |                     |                           |       |
|                    |                     |                           |       |
|                    |                     |                           |       |
|                    |                     |                           |       |
|                    |                     |                           |       |
|                    |                     |                           |       |
| I                  |                     |                           |       |

Окно «Журнал регистрации»

Нажмите 🖾 – «Печать» на панели инструментов и в открывшемся окне нажмите «Да»:

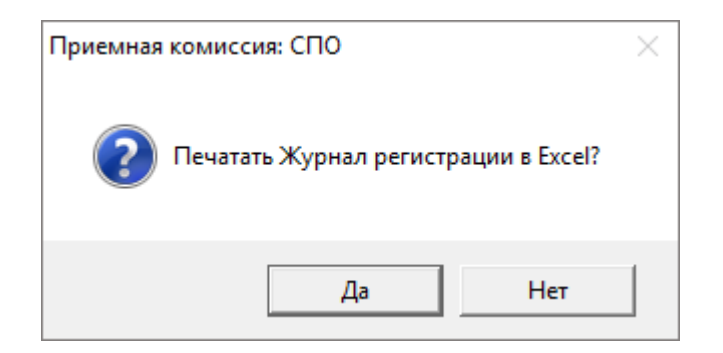

Далее выберите специальность и нажмите «ОК»:

| 🗊 Выберите                   |    |        | ×      |
|------------------------------|----|--------|--------|
| Направление подготовки (ВСЕ) |    |        | •      |
|                              | ОК | Отмена | Помощь |

Печатная форма журнала будет сформирована в Microsoft Excel.

| Министерство образования и науки Российской Федерации |                            |              |             |            |  |  |  |  |  |
|-------------------------------------------------------|----------------------------|--------------|-------------|------------|--|--|--|--|--|
| ФГОУ СПО "Самарский экономический техникум"           |                            |              |             |            |  |  |  |  |  |
|                                                       |                            |              |             |            |  |  |  |  |  |
|                                                       | Журнал                     | регистрации  |             |            |  |  |  |  |  |
|                                                       | Гол поступления:           |              |             |            |  |  |  |  |  |
|                                                       | Форма обучения:            | Заруная      |             |            |  |  |  |  |  |
|                                                       |                            |              |             |            |  |  |  |  |  |
| Дата                                                  | Направление подготовки     |              | Абитуриенты |            |  |  |  |  |  |
| регистрации                                           | (специальность)            | Фамилия      | Имя         | Отчество   |  |  |  |  |  |
| 14.07.2018                                            | Контролер банка            | Петрова      | Антонина    | Петровна   |  |  |  |  |  |
| 29.06.2018                                            | Контролер банка            | Петров       | Игорь       | Карпович   |  |  |  |  |  |
| 29.06.2018                                            | Продавец, контролер-кассир | Петров       | Игорь       | Карпович   |  |  |  |  |  |
| 26.06.2018                                            | Контролер банка            | Сидоров      | Игорь       | Васильевич |  |  |  |  |  |
| 26.06.2018                                            | Оператор диспетчерской     | Палкина      | Любовь      | Сергеевна  |  |  |  |  |  |
|                                                       | (производственно-          |              |             |            |  |  |  |  |  |
|                                                       | диспетчерской) службы      |              |             |            |  |  |  |  |  |
| 26.06.2018                                            | Оператор диспетчерской     | Сидоров      | Игорь       | Васильевич |  |  |  |  |  |
|                                                       | (производственно-          |              |             |            |  |  |  |  |  |
|                                                       | диспетчерской) службы      |              |             |            |  |  |  |  |  |
| 26.06.2018                                            | Оператор диспетчерской     | Ларин        | Михаил      | Игоревич   |  |  |  |  |  |
|                                                       | (производственно-          |              |             |            |  |  |  |  |  |
|                                                       | диспетчерской) службы      |              |             |            |  |  |  |  |  |
| 26.06.2018                                            | Компьютерные системы и     | Ларин        | Михаил      | Игоревич   |  |  |  |  |  |
|                                                       | комплексы                  |              |             |            |  |  |  |  |  |
| 26.06.2018                                            | Оператор диспетчерской     | Поликарпович | Ольга       | Сергеевна  |  |  |  |  |  |
|                                                       | (производственно-          |              |             |            |  |  |  |  |  |
|                                                       | диспетчерской) службы      |              |             |            |  |  |  |  |  |
| 25.06.2018                                            | Оператор диспетчерской     | Иванов       | Иван        | Сергеевич  |  |  |  |  |  |
|                                                       | (производственно-          |              |             |            |  |  |  |  |  |
|                                                       | диспетчерской) службы      |              |             |            |  |  |  |  |  |

Печатная форма (отчет) «Журнал регистрации»

### Журнал учета документов

Для того чтобы распечатать журнал: откройте пункт меню Отчеты → Журнал учета документов, либо нажмите кнопку ш – «Журнал учета документов» на панели инструментов. Журнал формируется автоматически, нет возможности его редактировать.

#### Руководство пользователя

| 🎒 Журна     | 🗊 Журнал учета документов                                                                                      |          |             |                   |                    |                   |                  |                |        |  |
|-------------|----------------------------------------------------------------------------------------------------|----------|-------------|-------------------|--------------------|-------------------|------------------|----------------|--------|--|
| <bce></bce> | ▼   <e< td=""><td>CE&gt;</td><td>🗸 🔽 Подробн</td><td>10</td><td></td><td></td><td></td><td></td><td></td></e<> | CE>      | 🗸 🔽 Подробн | 10                |                    |                   |                  |                |        |  |
| Регис       | Фамилия                                                                                                    | Имя      | Отчество    | Аттестат об образ | Паспорт            | Свидетельство о с | Справка формы №… | Фотография Зх4 | Зачисл |  |
| 01785       | Петрова                                                                                                    | Антонина | Петровна    | AO 874512         |                    |                   | +                | +              | Дa     |  |
| 01785       | Иванов                                                                                                    | Иван     | Сергеевич   | 2546 1458952      | 3302 152846, копия |                   | +                | +              | Дa     |  |
| 01785       | Сидоров                                                                                                    | Игорь    | Васильевич  | 3201 458924       |                    |                   | +                | +              | Дa     |  |
| 01785       | Поликарпо                                                                                                    | Ольга    | Сергеевна   | AC 548412         |                    |                   |                  |                | Нет    |  |
| 01785       | Петров                                                                                                    | Игорь    | Карпович    | BA 457812         | 3307 784512, копия | BII 541741        | +                | +              | Дa     |  |
| 01785       | Ларин                                                                                                    | Михаил   | Игоревич    | 0265 4856941      | 3302 985263, копия |                   | +                | +              | Дa     |  |
| 01785       | Палкина                                                                                                    | Любовь   | Сергеевна   | 0258 127856       |                    |                   | +                |                | Дa     |  |
|             |                                                                                                    |          |             |                   |                    |                   |                  |                |        |  |
|             |                                                                                                    |          |             |                   |                    |                   |                  |                |        |  |
| <           | < >                                                                                                    |          |             |                   |                    |                   |                  |                |        |  |
|             |                                                                                                    |          |             |                   |                    |                   |                  |                |        |  |

Окно «Журнал учета документов»

Галочка «Подробно» позволяет распечатать подробные сведения о документах представленных абитуриентом.

| 🎒 Журна     | 🗊 Журнал учета документов 📃 💷 💌 |          |             |                   |                    |                   |                 |                |        |  |
|-------------|---------------------------------|----------|-------------|-------------------|--------------------|-------------------|-----------------|----------------|--------|--|
| <bce></bce> | ▼ <8                            | BCE>     | 🖵 🔽 Подробн | 10                |                    |                   |                 |                |        |  |
| Регис       | Фамилия                         | Имя      | Отчество    | Аттестат об образ | Паспорт            | Свидетельство о с | Справка формы № | Фотография 3x4 | Зачисл |  |
| 01785       | Петрова                         | Антонина | Петровна    | AO 874512         |                    |                   | +               | +              | Дa     |  |
| 01785       | Иванов                          | Иван     | Сергеевич   | 2546 1458952      | 3302 152846, копия |                   | +               | +              | Дa     |  |
| 01785       | Сидоров                         | Игорь    | Васильевич  | 3201 458924       |                    |                   | +               | +              | Дa     |  |
| 01785       | Поликарпо                       | Ольга    | Сергеевна   | AC 548412         |                    |                   |                 |                | Нет    |  |
| 01785       | Петров                          | Игорь    | Карпович    | BA 457812         | 3307 784512, копия | BII 541741        | +               | +              | Дa     |  |
| 01785       | Ларин                           | Михаил   | Игоревич    | 0265 4856941      | 3302 985263, копия |                   | +               | +              | Дa     |  |
| 01785       | Палкина                         | Любовь   | Сергеевна   | 0258 127856       |                    |                   | +               |                | Дa     |  |
|             |                                 |          |             |                   |                    |                   |                 |                |        |  |
|             |                                 |          |             |                   |                    |                   |                 |                |        |  |
| <           |                                 |          |             |                   |                    |                   |                 |                | >      |  |
|             |                                 |          |             |                   |                    |                   |                 |                | -      |  |

Нажмите 🦾 – «Печать» на панели инструментов и в открывшемся окне нажмите «Да»:

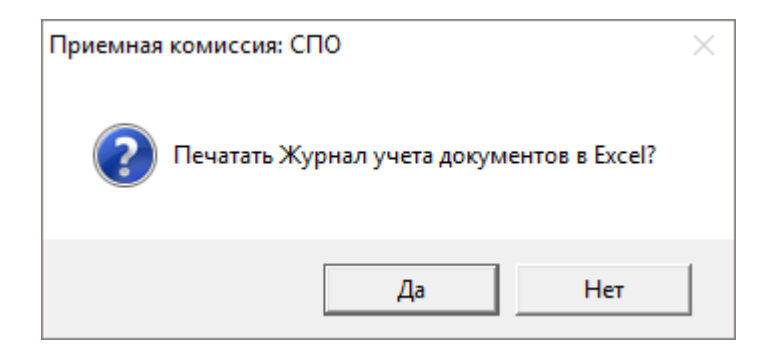

Печатная форма журнала будет сформирована в Microsoft Excel.

|                                                                                                    | Журнал учета документов |              |          |            |              |                    |            |          |   |     |
|----------------------------------------------------------------------------------------------------|-------------------------|--------------|----------|------------|--------------|--------------------|------------|----------|---|-----|
| №         Регистрационный<br>п/п         Фамилия         Имя         Отчество         Аттестат об<br>образовании         Документы           смерт и родителей         086/у         Фотография 3х4 |                         |              |          |            |              |                    |            | Зачислен |   |     |
| 1                                                                                                    | 01785422                | Петрова      | Антонина | Петровна   | AO 874512    |                    |            | +        | + | Да  |
| 2                                                                                                    | 01785423                | Иванов       | Иван     | Сергеевич  | 2546 1458952 | 3302 152846, копия |            | +        | + | Да  |
| 3                                                                                                    | 01785424                | Сидоров      | Игорь    | Васильевич | 3201 458924  |                    |            | +        | + | Да  |
| 4                                                                                                    | 01785425                | Поликарпович | Ольга    | Сергеевна  | AC 548412    |                    |            |          |   | Нет |
| 5                                                                                                    | 01785426                | Петров       | Игорь    | Карпович   | BA 457812    | 3307 784512, копия | BIT 541741 | +        | + | Да  |
| 6                                                                                                    | 01785427                | Ларин        | Михаил   | Игоревич   | 0265 4856941 | 3302 985263, копия |            | +        | + | Да  |
| 7                                                                                                    | 01785428                | Палкина      | Любовь   | Сергеевна  | 0258 127856  |                    |            | +        |   | Да  |

Печатная форма журнала (отчет) «Журнал учета документов»

## Рейтинг по аттестату

Для того чтобы распечатать журнал: откройте пункт меню Отчеты → Рейтинг по аттестату.

На вопрос о печати ответьте «Да»:

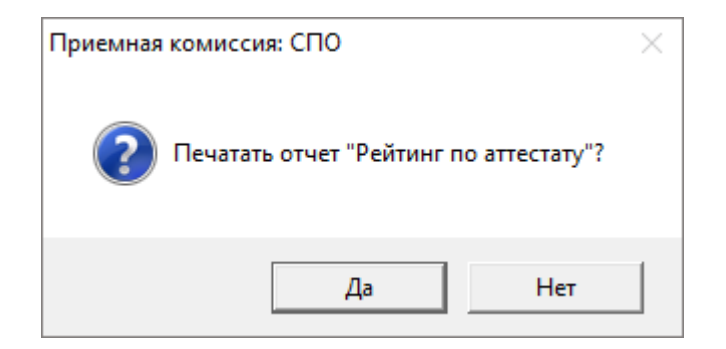

В следующем окне выберите год и нажмите «ОК»:

| 🛛 Рейтинг по аттестату                | × |  |  |  |  |  |
|---------------------------------------|---|--|--|--|--|--|
| Выберите год набора для печати отчета |   |  |  |  |  |  |
| 2018 💌                                |   |  |  |  |  |  |
| ОК Отмена Помощь                      |   |  |  |  |  |  |

Выберите форму обучения и нажмите «ОК»:

| 🔑 Форма обучения                                                  |    | ×      |
|-------------------------------------------------------------------|----|--------|
| – Выберите форму обучения, для которой нужно распечатать отчет: - |    |        |
| <ul> <li>Заочная</li> </ul>                                       |    |        |
| С Очная                                                           |    |        |
| С Очно-заочная                                                    |    |        |
|                                                                   |    |        |
|                                                                   |    |        |
|                                                                   |    |        |
|                                                                   |    |        |
|                                                                   | OK | Отмена |

Отчет будет сформирован в Microsoft Excel.

|                                         | Министерство обра                        | азования и н                 | науки Российс    | кой Федерации |                 |                           |
|-----------------------------------------|------------------------------------------|------------------------------|------------------|---------------|-----------------|---------------------------|
|                                         | ФГОУ СПО "С                              | амарский эн                  | кономический     | й техникум"   |                 |                           |
|                                         |                                          | · ·                          |                  | -             |                 |                           |
|                                         | Pr                                       | ейтинг по                    | аттестату        |               |                 |                           |
|                                         |                                          | p 2018 - 2019 v              | unfugation routy |               |                 |                           |
|                                         |                                          | B 2010 - 2013 y              | чеоном году      |               |                 |                           |
| Форма обучения:                         | Очная                                    |                              |                  |               |                 |                           |
|                                         |                                          |                              |                  |               |                 |                           |
| Направление подготовки                  | Профессия                                | Регистраци<br>онный<br>номер | Фамилия          | Имя           | Отчество        | Средний балл<br>аттестата |
| 1                                       | 2                                        | 3                            | 4                | 5             | 6               | 7                         |
|                                         | Компьютерные системы и комплексы         | 1785426                      | Петров           | Игорь         | Карпович        | 4,5                       |
|                                         |                                          | 1785423                      | Иванов           | Иван          | Сергеевич       | 4                         |
|                                         |                                          | 1785422                      | Петрова          | Антонина      | Петровна        | 3,8                       |
|                                         |                                          |                              |                  | Максимальны   | й средний балл: | 4,5                       |
| Информатика и<br>вычислительная техника | Программирование в компьютерных системах | 1785424                      | Сидоров          | Игорь         | Васильевич      | 4,1                       |
|                                         |                                          | 1785428                      | Палкина          | Любовь        | Сергеевна       | 4                         |
|                                         |                                          | 1785423                      | Иванов           | Иван          | Сергеевич       | 4                         |
|                                         |                                          | 1785427                      | Ларин            | Михаил        | Игоревич        | 3,9                       |
|                                         |                                          | 1785422                      | Петрова          | Антонина      | Петровна        | 3,8                       |
|                                         |                                          |                              |                  | Максимальны   | й средний балл: | 4,1                       |
|                                         | Контролер банка                          |                              |                  |               |                 |                           |
|                                         |                                          |                              |                  | Максимальны   | й средний балл: |                           |
|                                         | Оператор диспетчерской                   |                              |                  |               |                 |                           |
|                                         | (производственно-                        |                              |                  |               |                 |                           |
| Экономика и управление                  | диспетчерской) службы                    |                              |                  |               |                 |                           |
|                                         |                                          |                              |                  | Максимальны   | й средний балл: |                           |
|                                         | Продавец, контролер-кассир               |                              |                  |               |                 |                           |
|                                         |                                          |                              |                  | Максимальны   | й средний балл: |                           |

Печатная форма «Рейтинг по аттестату»

# Отчет по половому признаку

Для того чтобы распечатать журнал: откройте пункт меню Отчеты → Отчет по половому признаку.

На вопрос о печати ответьте «Да»:

| Приемная комиссия: СПО                       | $\times$ |
|----------------------------------------------|----------|
| Печатать отчет "Отчет по половому признаку"? |          |
| Да Нет                                       |          |

В следующем окне выберите год и нажмите «ОК»:

| 🗾 Отчет по по                           | ×      |        |  |  |  |  |  |
|-----------------------------------------|--------|--------|--|--|--|--|--|
| – Выберите год набора для печати отчета |        |        |  |  |  |  |  |
| 2018 💌                                  |        |        |  |  |  |  |  |
| OK )                                    | Отмена | Помощь |  |  |  |  |  |

#### Отчет будет сформирован в Microsoft Excel.

|                                         | Министерство образования и науки Росси   | ійской Федерации                  |        |        |       |
|-----------------------------------------|------------------------------------------|-----------------------------------|--------|--------|-------|
|                                         | ФГОУ СПО "Самарский экономичесн          | кий техникум"                     |        |        |       |
|                                         |                                          |                                   |        |        |       |
| Коли                                    | чество поданных заявлений по і           | половому при:                     | внаку  |        |       |
|                                         | в 2018 - 2019 учебном году               |                                   |        |        |       |
|                                         |                                          |                                   |        |        |       |
| Отделение                               | Направление подготовки                   | Форма обучения                    | Мужчин | Женщин | Bcero |
| 1                                       | 2                                        | 3                                 | 4      | 5      | 6     |
| Информатика и вычислительная<br>техника | Компьютерные системы и комплексы         | Заочная                           | 1      | 0      | 1     |
|                                         | Компьютерные системы и комплексы         | Очная                             | 2      | 1      | 3     |
|                                         | Программирование в компьютерных системах | ние в компьютерных системах Очная |        | 2      | 5     |
|                                         | Итс                                      | ого по отделению:                 | 6      | 3      | 9     |
| Экономика и управление                  | Контролер банка                          | Заочная                           | 2      | 1      | 3     |
|                                         | Оператор диспетчерской (производственно- | Заочная                           | 3      | 2      | 5     |
|                                         | Продавец, контролер-кассир               | Заочная                           | 1      | 0      | 1     |
|                                         | Итс                                      | ого по отделению:                 | 6      | 3      | 9     |

Печатная форма «Отчет по половому признаку»

## Отчет по возрастному признаку

Для того чтобы распечатать журнал: откройте пункт меню Отчеты → Отчет по возрастному признаку.

На вопрос о печати ответьте «Да»:

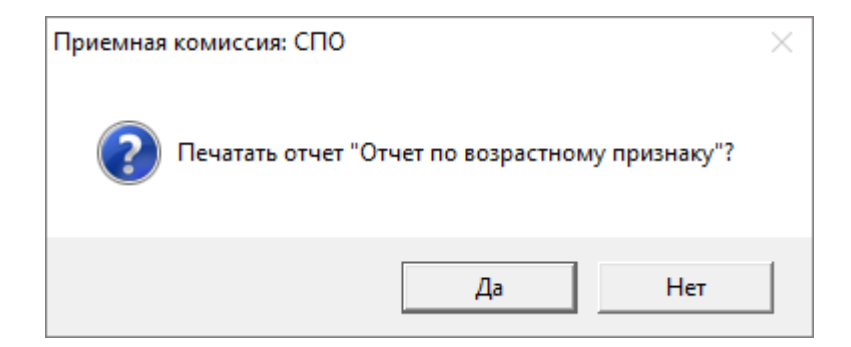

В следующем окне выберите год и нажмите «ОК»:

| 🔟 Отчет по возрастному признаку         |  |  |  |  |  |  |  |
|-----------------------------------------|--|--|--|--|--|--|--|
| – Выберите год набора для печати отчета |  |  |  |  |  |  |  |
| 2018 💌                                  |  |  |  |  |  |  |  |
| ОК Отмена Помощь                        |  |  |  |  |  |  |  |

Отчет будет сформирован в Microsoft Excel.

| Министерство образования и науки Российской Федерации |                            |                     |  |  |  |  |  |
|-------------------------------------------------------|----------------------------|---------------------|--|--|--|--|--|
| ФГОУ СПО "Самарский экономический техникум"           |                            |                     |  |  |  |  |  |
|                                                       |                            |                     |  |  |  |  |  |
| Количество абиту                                      | ириентов по возрастн       | ому признаку        |  |  |  |  |  |
| I                                                     | в 2018 - 2019 учебном году |                     |  |  |  |  |  |
|                                                       |                            |                     |  |  |  |  |  |
| Возраст, полных лет                                   | Абитуриентов всего, чел.   | из них женщин, чел. |  |  |  |  |  |
| 1                                                     | 2                          | 3                   |  |  |  |  |  |
| Моложе 15                                             | 0                          | 0                   |  |  |  |  |  |
| 15                                                    | 0                          | 0                   |  |  |  |  |  |
| 16                                                    | 0                          | 0                   |  |  |  |  |  |
| 17                                                    | 1                          | 0                   |  |  |  |  |  |
| 18                                                    | 5                          | 2                   |  |  |  |  |  |
| 19                                                    | 2                          | 1                   |  |  |  |  |  |
| 20                                                    | 0                          | 0                   |  |  |  |  |  |
| 21                                                    | 0                          | 0                   |  |  |  |  |  |
| 22                                                    | 0                          | 0                   |  |  |  |  |  |
| 23                                                    | 0                          | 0                   |  |  |  |  |  |
| 24                                                    | 0                          | 0                   |  |  |  |  |  |
| 25                                                    | 0                          | 0                   |  |  |  |  |  |
| 26                                                    | 0                          | 0                   |  |  |  |  |  |
| 27                                                    | 0                          | 0                   |  |  |  |  |  |
| 28                                                    | 0                          | 0                   |  |  |  |  |  |
| 29                                                    | 0                          | 0                   |  |  |  |  |  |
| 30-34                                                 | 0                          | 0                   |  |  |  |  |  |
| 35-40                                                 | 0                          | 0                   |  |  |  |  |  |
| Старше 40                                             | 0                          | 0                   |  |  |  |  |  |
| Итого                                                 | 8                          | 3                   |  |  |  |  |  |

Печатная форма «Отчет по возрастному признаку»

# Работа с базой данных

Вся информация, с которой работает программа «<u>Приемная комиссия: СПО</u>» сохраняется в файле базы данных формата Microsoft Access 2000/XP/2003/2007/2010/2013 (расширение файла **\*.mdb**).

В одном файле базы данных хранится содержимое всех справочников и документов.

Примечание: часть своих настроек программа хранит в peecrpe Windows.

Для выполнения стандартных операций с файлом базы данных: создание, открытие, сохранение в другом файле имеются стандартные команды в меню «Файл».

| VZ I | Приемн                         | ая комиссия: СП | 10        |        |             |         | _ | $\times$ |
|------|--------------------------------|-----------------|-----------|--------|-------------|---------|---|----------|
| Файл | п Вид                          | Справочники     | Документы | Отчеты | Сервис Окно | Справка |   |          |
|      | Создать                        | ь базу данных   |           | Ctrl+N | ) 🛍  🖩 🗹    | O 🔟 📀   |   |          |
|      | Открыт                         | ъ базу данных   |           | Ctrl+0 |             |         |   |          |
|      | Закрыть окно                   |                 |           |        |             |         |   |          |
|      | Сохранить базу данных как      |                 |           |        |             |         |   |          |
|      | Скопировать на съемный диск    |                 |           |        |             |         |   |          |
|      | Восстановить со съемного диска |                 |           |        |             |         |   |          |
|      | Печать                         | справочника     |           | Ctrl+P |             |         |   |          |
|      | Выход                          |                 |           |        |             |         |   |          |

Меню «Файл»

## Создать новую базу данных

Если Вы только что зарегистрировали программу, и нет файла **pks.mdb**, то он создается автоматически, и в нем заполняются только общие справочники. Остальные справочники будут пусты.

Чтобы создать новую (чистую) базу данных выполните: **Файл** → **Создать базу данных**, нажмите на кнопку □ – «Создать базу данных» на панели инструментов, или нажмите комбинацию клавиш на клавиатуре **Ctrl+N**.

Далее укажите имя создаваемого файла и нажмите кнопку «Сохранить».

| 🛛 Создать                        |         |                                                                                             |                  |                  |                 | ×     |  |  |  |
|----------------------------------|---------|---------------------------------------------------------------------------------------------|------------------|------------------|-----------------|-------|--|--|--|
| 🔶 🔶 🗠 🛧 📙 > Этот компьютер       | ⇒ Локал | тьный диск (C:) 🔸 Приемная ком                                                              | иссия СПО ⇒      | ∨ С Поиск:       | Приемная комис  | сия 🔎 |  |  |  |
| Упорядочить 🔻 Новая папка        |         |                                                                                             |                  |                  |                 | • ?   |  |  |  |
| OneDrive                         | ^       | Лмя ^                                                                                       | Дата изменения   | Тип              | Размер          | ^     |  |  |  |
|                                  |         | CompactBD                                                                                   | 13.04.2020 13:24 | Папка с файлами  |                 |       |  |  |  |
|                                  |         | 📙 old_Примеры СПО                                                                           | 09.04.2020 13:29 | Папка с файлами  |                 |       |  |  |  |
| 👱 webdav.yandex.ru               |         | 📙 old_Шаблоны СПО                                                                           | 09.04.2020 13:29 | Папка с файлами  |                 |       |  |  |  |
| 🗃 Видео                          |         | - Temp                                                                                      | 13.04.2020 16:26 | Папка с файлами  |                 |       |  |  |  |
| 🚆 Документы                      |         | 📙 Zip                                                                                       | 09.04.2020 13:29 | Папка с файлами  |                 |       |  |  |  |
| 🕂 Загрузки                       |         | Архив                                                                                       | 09.04.2020 13:29 | Папка с файлами  |                 |       |  |  |  |
| 📰 Изображения                    |         | Аркументы 13.04.2020 16:22<br>Помощник СПО 09.04.2020 13:29<br>Примеры СПО 09.04.2020 16:22 |                  | Папка с файлами  |                 |       |  |  |  |
| M Mahira                         |         |                                                                                             |                  | Папка с файлами  | Тапка с файлами |       |  |  |  |
|                                  |         |                                                                                             |                  | Папка с файлами  |                 |       |  |  |  |
| Объемные объекты                 |         | 📙 Шаблоны СПО                                                                               | 13.04.2020 15:33 | Папка с файлами  |                 |       |  |  |  |
| Рабочий стол                     |         | pks.mdb 10.04.2020 8:55 Microsoft Acces                                                     |                  | Microsoft Access | ess 620 KB      |       |  |  |  |
| 🏪 Локальный диск (С:)            | ~       | pks_backup.mdb                                                                              | 09.04.2020 14:54 | Microsoft Access | 620 KE          | ~     |  |  |  |
| Имя файла: демоданные.mdb        |         |                                                                                             |                  |                  |                 | ~     |  |  |  |
| Тип файла: Базы данных Містос    |         | (* mdh)                                                                                     |                  |                  |                 | ~     |  |  |  |
| busin gambia microso             |         | (                                                                                           |                  |                  |                 |       |  |  |  |
|                                  |         |                                                                                             |                  |                  |                 |       |  |  |  |
|                                  |         |                                                                                             |                  |                  |                 |       |  |  |  |
| <ul> <li>Скрыть папки</li> </ul> |         |                                                                                             |                  | Сохра            | нить От         | мена  |  |  |  |
|                                  |         |                                                                                             |                  |                  |                 |       |  |  |  |

Ввод имени файла базы данных

На вопрос «Заполнить справочники демонстрационными данными?» ответьте «Нет», если хотите создать чистую базу данных, ответьте «Да», если хотите получить базу данных, заполненную демонстрационными данными для ознакомления с программой.

| Приемная | а комиссия: СПО                                                                                                    | $\times$ |
|----------|----------------------------------------------------------------------------------------------------|----------|
| 2        | Заполнить справочники демонстрационными данными? Если Вы<br>уже ознакомились с программой и приступаете к работе по<br>заполнению ее данными, то нажмите "Нет", и все справочники<br>будут пустыми. Если Вы изучаете возможности программы, то<br>нажмите "Да" - справочники будут заполнены примерными<br>данными - это позволит Вам ознакомиться с тем, каким образом<br>нужно вводить данные. Независимо от Вашего ответа будут<br>заполнены некоторые общие справочники, например, видов льгот,<br>которые Вы сможете дополнить. |          |
|          | Да Нет                                                                                                    |          |

Вне зависимости от Вашего ответа в базе данных будут заполнены справочники:

- «Курсы»;
- «Уровни образования»;
- «Формы обучения»;
- «Виды финансирования»;
- «Виды испытаний»;
- «Виды документов»;
- «Виды свидетельств»;
- «Иностранные языки»;
- «Виды льгот/преимуществ»;

поскольку данные из этих справочников будут в любом случае Вам необходимы – файл базы данных будет создан.

## Открыть базу данных

Чтобы открыть базу данных, выполните:

В меню Файл → Открыть базу данных или нажмите кнопку на «Открыть базу данных», или комбинацию клавиш Ctrl+0. Далее необходимо выбрать файл (или вписать его имя) и нажать кнопку «Открыть».

| И Открыть Х        |                                                                                                    |                             |                  |        |                             |  |  |  |  |
|--------------------|----------------------------------------------------------------------------------------------------|-----------------------------|------------------|--------|-----------------------------|--|--|--|--|
| 🔶 🔶 🔺 🚹 > Эт       | от компьютер 🔸 Локальный диск (                                                                                                    | С:) > Приемная комиссия СПО | >                | ~ С П  | оиск: Приемная комиссия 🔎   |  |  |  |  |
| Упорядочить 🔻 Созд | ать папку                                                                                                    |                             | III 🔹 💶 📀        |        |                             |  |  |  |  |
| ГРП (обновленн ^   | Имя                                                                                                    | Дата изменения              | Тип              | Размер | ^                           |  |  |  |  |
| 📙 Приемная коми    | Zip                                                                                                    | 04.06.2018 12:42            | Папка с файлами  |        |                             |  |  |  |  |
| 📙 Приемная коми    | Архив                                                                                                    | 04.06.2018 12:42            | Папка с файлами  |        |                             |  |  |  |  |
| ConeDrive          | Документы                                                                                                    | 07.06.2018 12:06            | Папка с файлами  |        |                             |  |  |  |  |
| Cheblive           | Помощник СПО                                                                                                    | 04.06.2018 12:42            | Папка с файлами  |        |                             |  |  |  |  |
| 💻 Этот компьютер   | 📙 Примеры СПО                                                                                                    | 04.06.2018 12:56            | Папка с файлами  |        |                             |  |  |  |  |
| 🚆 Видео            | 📊 Шаблоны СПО                                                                                                    | 07.06.2018 12:00            | Папка с файлами  |        |                             |  |  |  |  |
| 🖆 Документы        | 🕘 pks                                                                                                    | 07.06.2018 10:40            | Microsoft Access | 980 KE |                             |  |  |  |  |
| 👆 Загрузки         | 🕘 pks_1                                                                                                    | 06.06.2018 09:35            | Microsoft Access | 540 KE |                             |  |  |  |  |
| Изображения        | 🕘 pks_2                                                                                                    | 06.06.2018 14:01            | Microsoft Access | 656 KE |                             |  |  |  |  |
| Marika             | 🕘 pks_3                                                                                                    | 06.06.2018 16:16            | Microsoft Access | 656 KE |                             |  |  |  |  |
|                    | Pks_4                                                                                                    | 06.06.2018 16:16            | Microsoft Access | 536 KE |                             |  |  |  |  |
| Рабочии стол       | Physical physical physical | 07.06.2018 10:08            | Microsoft Access | 664 KE |                             |  |  |  |  |
| 🏪 Локальный дис    |                                                                                                    |                             |                  |        |                             |  |  |  |  |
| 🛖 Локальный дис    |                                                                                                    |                             |                  |        |                             |  |  |  |  |
| 💣 Сеть 🗸 🗸         |                                                                                                    |                             |                  |        | ~                           |  |  |  |  |
| Имя                | файла: pks                                                                                                    |                             |                  | ~ 6    | аза данных Microsoft Access |  |  |  |  |
|                    |                                                                                                    |                             |                  | [      | Открыть 🔻 Отмена            |  |  |  |  |
|                    |                                                                                                    |                             |                  |        |                             |  |  |  |  |

*Примечание:* программа запоминает файл, с которым она работает. Эту команду не нужно выполнять каждый раз при открытии программы! Она выполняется только после установки программы на другой компьютер, либо для последующей работы с другой базой данных.

# Сохранить базу данных в другом файле

Чтобы сохранить базу данных: выберите в меню **Файл** → **Сохранить базу данных как** или нажмите кнопку *–* «**Сохранить базу данных как**» на панели инструментов.

Укажите новое имя файла, отличающееся от предыдущего и нажать кнопку «Сохранить».

После этого программа работает с новым файлом, являющимся полной копией старого. Старый файл также хранится на диске.

*Внимание!* Во время работы с программой данные сохраняются автоматически, и нет необходимости в периодическом сохранении информации.

| 🚺 Сохранить как                       |                                      |                             |                  |        |                    |        | × |
|---------------------------------------|--------------------------------------|-----------------------------|------------------|--------|--------------------|--------|---|
| ← → ∽ ∱ 🔒 > Эт                        | гот компьютер   >   Локальный диск ( | С:) → Приемная комиссия СПО | >                | v © ſ  | Тоиск: Приемная ко | миссия | Q |
| Упорядочить 🔻 Созд                    | дать папку                           |                             |                  |        |                    |        | ? |
| 📙 Приемная коми ^                     | Имя                                  | Дата изменения              | Тип              | Размер |                    |        | ^ |
| 📙 Приемная коми                       | Zip                                  | 04.06.2018 12:42            | Папка с файлами  |        |                    |        |   |
| ConeDrive                             | Архив                                | 04.06.2018 12:42            | Папка с файлами  |        |                    |        |   |
|                                       | 📙 Документы                          | 07.06.2018 12:06            | Папка с файлами  |        |                    |        |   |
| 💻 Этот компьютер                      | 📙 Помощник СПО                       | 04.06.2018 12:42            | Папка с файлами  |        |                    |        |   |
| 🚆 Видео                               | 📙 Примеры СПО                        | 04.06.2018 12:56            | Папка с файлами  |        |                    |        |   |
| 🔮 Документы                           | 📙 Шаблоны СПО                        | 07.06.2018 12:00            | Папка с файлами  |        |                    |        |   |
| 👃 Загрузки                            | 🛃 pks                                | 07.06.2018 10:40            | Microsoft Access | 980 KE |                    |        |   |
| 🔍 Изображения                         | 🛃 pks_1                              | 06.06.2018 09:35            | Microsoft Access | 540 KB |                    |        |   |
| Mary was                              | 🛃 pks_2                              | 06.06.2018 14:01            | Microsoft Access | 656 KB |                    |        |   |
| ј) Музыка                             | 🛃 pks_3                              | 06.06.2018 16:16            | Microsoft Access | 656 KB |                    |        |   |
| Рабочий стол                          |                                      |                             |                  |        |                    |        |   |
| 🏪 Локальный дис                       |                                      |                             |                  |        |                    |        |   |
| 👝 Локальный дис                       |                                      |                             |                  |        |                    |        |   |
| · · · · · · · · · · · · · · · · · · · |                                      |                             |                  |        |                    |        | ~ |
| Имя файла: Нова                       | ая база_2                            |                             |                  |        |                    |        | ~ |
| Тип файла: Базы                       | ланных Microsoft Access (*.mdb)      |                             |                  |        |                    |        | ~ |
| tini quinta bubbi                     | gament increase ( intrab)            |                             |                  |        |                    |        |   |
| <ul> <li>Скрыть папки</li> </ul>      |                                      |                             |                  |        | Сохранить          | Отмена |   |

*Примечание:* если возникает необходимость в резервном копировании, то выполните команду Сервис → Архивировать базу данных (см. «<u>Архивирование и рекомендации</u> по защите информации»).

#### Сжатие и восстановление базы данных

Для эффективной и быстрой работы программы необходимо постоянно следить за файлом базы данных. Эта особенность продиктована форматом файла **Microsoft Access**. Формируемые запросы к базе данных, массовое добавление или удаление записей увеличивают объем файла, из-за чего программа постепенно начинает работать медленнее, а, кроме того, могут случиться серьезные сбои в работе и потеря информации (причем сразу всей, т.к. вся информация хранится в одном файле).

Эта проблема во многом решена. Каждый день при первом запуске программы автоматически проводится восстановление и сжатие базы данных. Чтобы эта операция была наиболее безопасной, сначала формируется копия файла базы данных, имя файла которой **\*\_backup.mdb**, далее эта копия сжимается в файл **\* compact.mdb** и перезаписывается на место исходного файла.

Сжатие и восстановление базы данных позволяет уменьшить размер базы данных, а значит, повысить скорость работы программы, ее устойчивость против сбоев.

Сжатие и восстановление текущего файла базы данных можно выполнить вручную с помощью: Сервис → Сжать базу данных.

*Примечание:* для того чтобы сжать базу данных программу необходимо запустить в монопольном режиме (подробнее см. «<u>Монопольный режим</u>».)

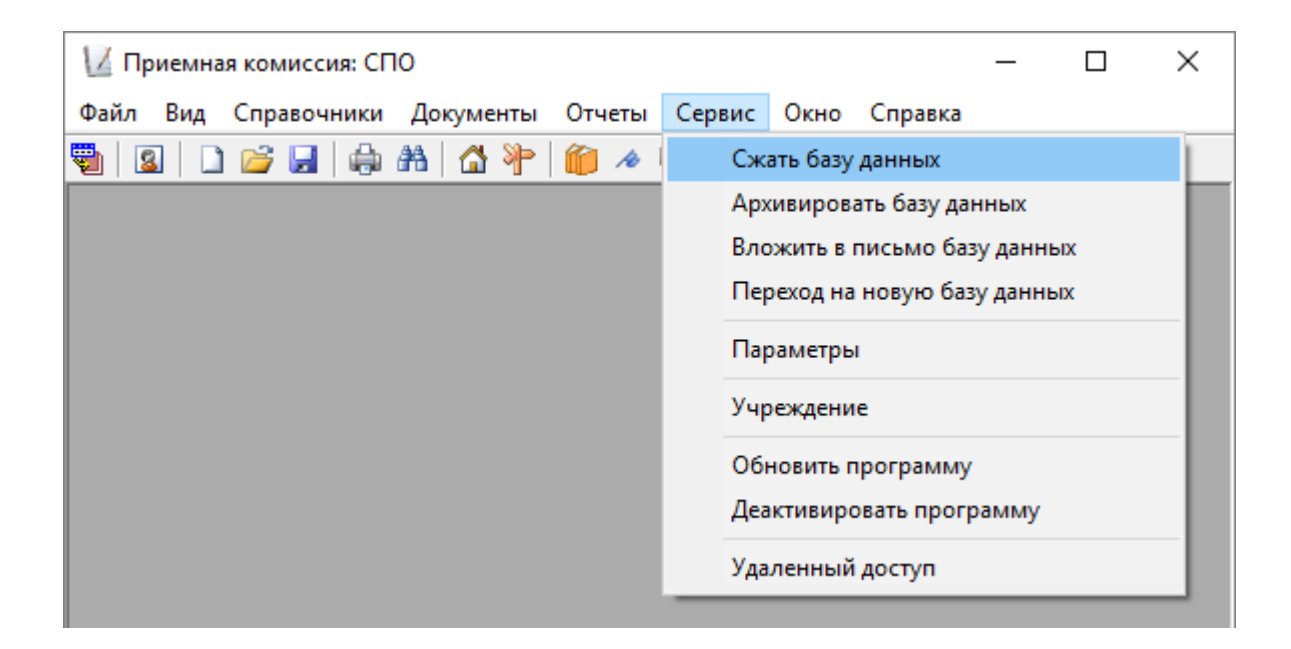

#### Архивирование и рекомендации по защите информации

Не секрет, что компьютерная техника не всегда бывает надежной. Может выйти из строя жесткий диск, и тогда вся информация, наработанная за долгий период, будет потеряна, а могут возникнуть ошибки на диске, не устраненные вовремя. Тогда, поскольку размещение информации на диске будет неверным, может возникнуть потеря части файла базы данных или его порча, причем безвозвратная.

Чтобы этого не произошло, необходимо периодически создавать резервную копию файла базы данных. Для создания резервной копии текущего файла базы данных в программе предусмотрена команда: Сервис → Архивировать базу данных. При ее выполнении сначала производится сжатие и восстановление

текущего файла базы данных, а затем его архивирование в подпапку **Архив** папки программы.

*Примечание:* для того чтобы выполнить архивирование базы данных программу необходимо запустить в монопольном режиме (подробнее см. «Монопольный режим»).

Для более надежной защиты, рекомендуется выполнять резервное копирование файла базы данных на другой жесткий диск, дискету или флешнакопитель. Это удвоит надежность. Помните, что при потере файла базы данных станет невозможна дальнейшая работа с наработанными данными.

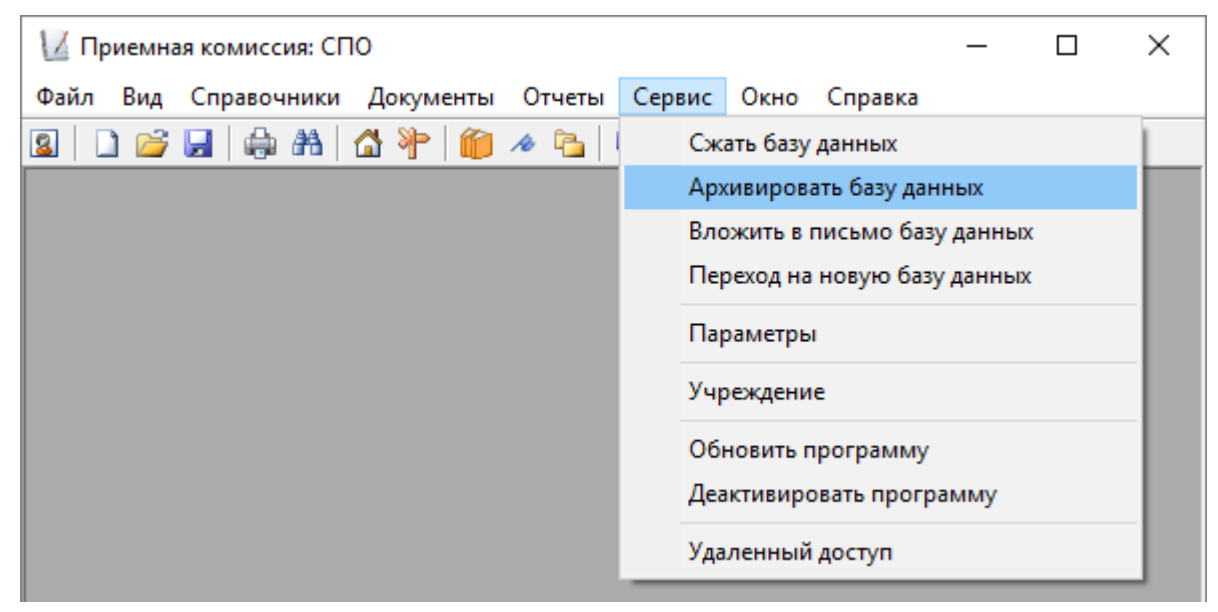

Меню «Сервис»

### Копирование базы данных на съемный диск

Для резервного копирования данных, а также для сотрудников, которые работают с программой на разных компьютерах, например, на работе и дома, есть удобная возможность копировать базу данных на съемный диск, то есть флешнакопитель, а, перейдя на другой компьютер, восстанавливать информацию с флеш-накопителя и продолжать работу.

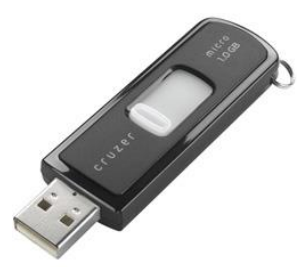

Флеш-накопитель

Для записи базы данных выполните: **Файл** — Скопировать на съемный диск — «Да».

| Приемная комиссия: СПО                         | $\times$ |
|------------------------------------------------|----------|
| Копировать базу данных на съемный диск (флеш)? |          |
| Да Нет                                         |          |

Если к Вашему компьютеру подключено несколько съемных дисков, то будет выдано окно для выбора нужного диска. Выберите диск и нажмите **ОК**.

*Примечание 1:* перед записью база данных сжимается, затем копируется с жесткого диска на флеш-накопитель, имя файла сохраняется тем же. Если на флеш-накопителе уже был записан файл с таким именем – он будет заменен (без предупреждения).

Примечание 2: вместе с файлом базы данных, на флеш-накопитель записывается файл pks.txt, внутри которого указывается имя файла базы данных. Это позволит в дальнейшем автоматизировать восстановление базы данных.

*Примечание 3:* при выполнении данной команды программа продолжает работать с прежним файлом базы данных, а при выполнении команды **Файл** → **Сохранить базу данных как** – программа работает с созданной копией.

### Восстановление базы данных со съемного диска

Если база данных была предварительно записана на съемный диск (см. «Копирование базы данных на съемный диск»), то можно удобно восстанавливать информацию путем копирования со съемного диска (флеш-накопитель) на жесткий диск.

Для восстановления выполните: **Файл** — **Восстановить со съемного диска**  $\rightarrow \ll \Pi a \gg$ .

| Z   | Приемн                   | ная комиссия: СП | 0           |        |        |         |         |       | _ | $\times$ |
|-----|--------------------------|------------------|-------------|--------|--------|---------|---------|-------|---|----------|
| Фай | л Вид                    | Справочники      | Документы   | Отчеты | Сервис | Окно    | Справ   | вка   |   |          |
|     | Создат                   | ъ базу данных    |             | Ctrl+N |        | III 📝   | 0 🛛     | 0     |   |          |
|     | Откры                    | ть базу данных   |             | Ctrl+0 |        |         |         |       |   |          |
|     | Закры                    | ть окно          |             |        |        |         |         |       |   |          |
|     | Сохран                   | нить базу данных | как         |        |        |         |         |       |   |          |
|     | Скопи                    | ровать на съемн  | ый диск     |        |        |         |         |       |   |          |
|     | Восста                   | новить со съемн  | ого диска   |        |        |         |         |       |   |          |
|     | Печать                   | справочника      |             | Ctrl+P |        |         |         |       |   |          |
|     | Выход                    |                  |             |        |        |         |         |       |   |          |
|     |                          |                  |             |        | _      |         |         |       |   |          |
|     |                          |                  |             |        |        |         |         |       |   |          |
|     |                          | Приемная ко      | миссия: СПО |        |        |         |         |       | × |          |
|     | Восстановить базу данных |                  |             |        |        | ного ди | ска (фл | ешь)? |   |          |
|     |                          |                  |             |        | Дa     | 1       | F       | Іет   |   |          |

Если к Вашему компьютеру подключено несколько съемных дисков, то будет выдано окно для выбора нужного диска. Выберите диск и нажмите «ОК».

Если база данных была скопирована на флеш-накопитель не с помощью специального режима копирования (см. «Копирование базы данных на съемный диск»), а вручную, используя **Проводник** или любой файловый менеджер, либо на съемном диске был удален файл **pks.txt**, то будет выдано окно диалога для выбора файла базы данных. Выберите файл и нажмите кнопку «Открыть».

Примечание 1: при выполнении данной команды программа сначала копирует файл, а затем работает с его копией. При выполнении команды файл/Открыть – программа работает с выбранным файлом базы данных без его копирования.

Примечание 2: если на жестком диске уже имеется файл с тем же именем, что и восстанавливаемый, то он будет переименован в файл «Имя (1).mdb». Таким образом, при частом использовании данного режима на жестком диске будут накапливаться файлы с возрастающими номерами в скобках. Но при наличии современного компьютера расход места на жестком диске будет не значительным, а данная операция практически заменит резервное копирование базы данных.

**Примечание 3:** восстанавливаемый файл копируется в ту же папку и на тот же диск, где был предыдущий файл базы, с которым работала программа. При восстановлении файла со съемного диска на съемный диск будет выдано предупреждение и рекомендуется ответить Да, чтобы скопировать файл на жесткий диск в папку, где размещается программа.

### Переход на новую базу данных

Для перехода на новую базу данных в **монопольном режиме** откройте Сервис → Переход на новую базу данных.

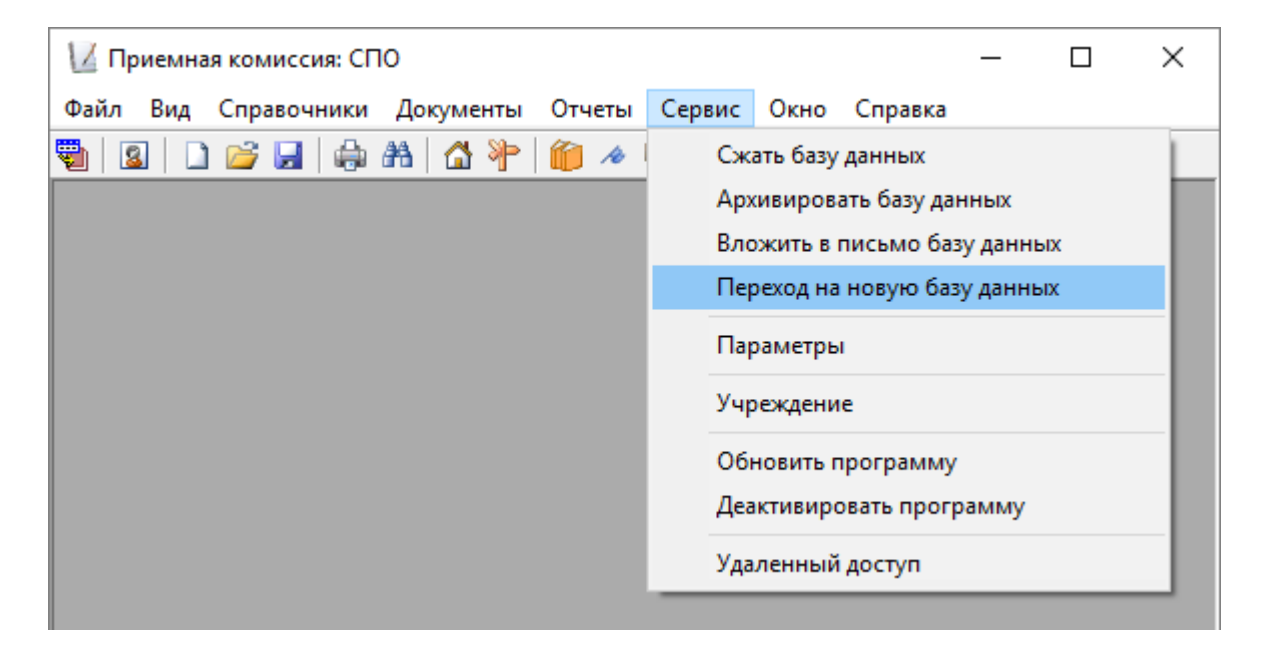

Программа выдаст следующее сообщение:

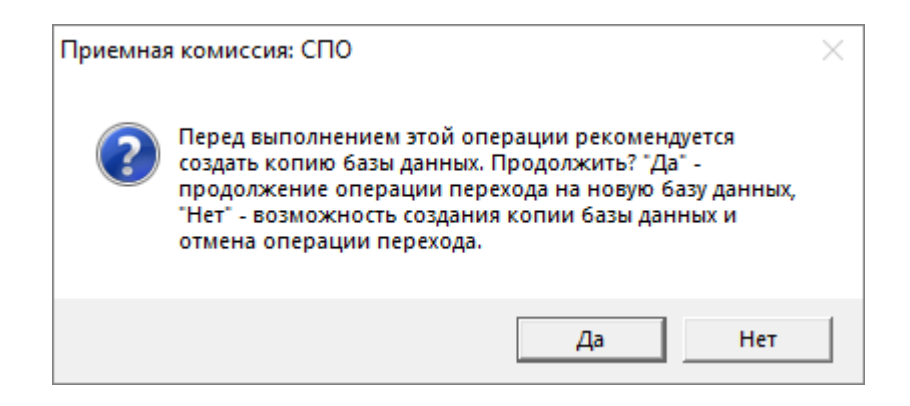

Для осуществления перехода на новую базу нажмите «Да». При этом создается копия базы данных и файл сохраняется с именем **\*\_(0).mdb** (в следующем году имя файла будет **\* (1).mdb**) в корневую папку программы.

При переходе на новую БД очищаются следующие справочники: «Абитуриенты», «Зачисление» и «Экзаменационные ведомости».

# Спасибо за использование программы «Приемная комиссия: СПО»

С вопросами, за консультациями и по вопросам приобретения обращайтесь:

8 (499) 600-600-0 (многоканальный) 8 (8332) 47-31-47

Отдел продаж: 8-800-707-41-80 (звонок бесплатный), E-mail: <u>sales@pbprog.ru</u>. Техническая поддержка: 8-800-100-58-90 (звонок бесплатный), E-mail: <u>help@pbprog.ru</u>.

Автор и разработчик, правообладатель: *Батищев Павел Сергеевич* Адрес: Россия, 610000, Кировская обл., г. Киров, Главпочтамт, а/я 19.

<u>http://ПрограммныйЦентр.рф/</u> <u>https://pbprog.ru</u>